# bematech

# Manual de Usuário

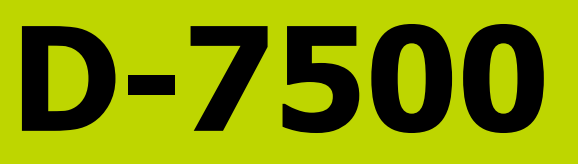

Manual de Usuário do Leitor D-7500 Código: 501009740 - Revisão 1.0 Fevereiro de 2016 Copyright © Bematech S.A., Curitiba-PR, Brasil Todos os direitos reservados.

Nenhuma parte desta publicação pode ser copiada, reproduzida, adaptada ou traduzida sem a permissão prévia por escrito da Bematech S.A., exceto quando permitido por direitos de patente.

As informações contidas nesta publicação são puramente informativas, sujeitas a alterações sem prévio aviso. Além disso, a empresa não se responsabiliza pelo uso de tais informações. No entanto, à medida que os aperfeiçoamentos do produto forem implementados, a Bematech S.A. envidará todo esforço possível para fornecer informações atualizadas sobre os produtos descritos nesta publicação. A mais recente versão deste manual pode ser obtida no site da Bematech na Internet:

#### www.bematech.com.br

A despeito das outras exceções contidas neste Manual, o Comprador deste produto ou os terceiros envolvidos assumem as consequências e a responsabilidade como resultado de: (a) uso intencional para quaisquer aplicações impróprias, involuntárias ou não autorizadas deste produto, incluindo qualquer fim específico; (b) modificações, reparações ou alterações não autorizadas deste produto; (c) uso do produto sem que sejam seguidas as instruções de operação e manutenção da Bematech S.A.; (d) uso do produto como parte de sistemas ou outras aplicações em que qualquer falha do mesmo possa criar situações propícias a danos pessoais ou materiais. Nos casos acima descritos, a Bematech S.A. e seus diretores, administradores, funcionários, subsidiárias, afiliadas e revendedores não serão considerados responsáveis ou chamados a responder por quaisquer reivindicações, custos, danos, perdas, despesas e quaisquer outros danos diretos ou indiretos, assim como por reivindicações que alegarem negligência por parte da Bematech S.A. em relação ao projeto ou fabricação do produto.

A Bematech S.A. não se responsabiliza por quaisquer danos ou problemas decorrentes do uso de quaisquer opções ou consumíveis que não sejam os designados como produtos originais da Bematech ou produtos aprovados pela Bematech S.A.

Todos os nomes e logotipos de produtos mencionados nesta publicação podem ser marcas registradas de seus respectivos proprietários e são aqui reconhecidos como tal.

As garantias dos produtos correspondem apenas àquelas expressamente mencionadas no Manual do Usuário. A Bematech S.A. rejeita toda e qualquer garantia implícita para o produto, incluindo (mas sem limitar-se a) garantias implícitas de mercantilidade ou adequação para fins específicos. Além disso, a Bematech S.A. não será responsabilizada ou sujeita a responder por quaisquer danos especiais, incidentais ou consequências ou até mesmo ganhos ou lucros cessantes decorrentes do uso do produto pelo Comprador, pelo Cliente ou por terceiros.

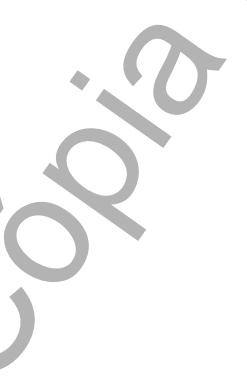

## Prefácio

#### Aviso

Este material é tanto para Clientes quanto para uso interno da Bematech S.A e suas Assistências Técnicas Autorizadas. Nenhuma parte deste documento pode ser reproduzida, transmitida, armazenada, transcrita em qualquer forma ou meio sem autorização expressa da Bematech.

O material neste guia é informativo apenas – porém, alterações tanto no produto quanto nas informações deste manual podem ocorrer sem aviso prévio. Para a revisão mais recente deste item, acessar o site www.bematech.com.br.

#### Notas sobre Radiação

Esse equipamento gera e pode irradiar energia de radiofrequência. Se não for instalado e usado corretamente conforme as instruções neste manual, poderão ocorrer interferências em comunicações de ondas de rádio. Entretanto este equipamento foi desenvolvido para prover a máxima proteção contra interferência quando operado corretamente em um ambiente comercial.

#### Segurança com o Laser

Visão da Luz Laser: a janela do leitor é a única saída pela qual o laser pode ser observado neste produto. A falha no módulo de leitura do leitor, enquanto o diodo laser continua a emitir seu feixe, pode causar níveis de emissão de luz acima dos considerados seguros para operação. O leitor possui dispositivos de segurança para evitar que isto ocorra. No entanto, caso um feixe imóvel seja emitido, o leitor defeituoso deve ser imediatamente desconectado de sua fonte de energia.

Ajustes: não tente realizar ajustes ou alterações neste produto. Não remova nenhuma parte do corpo do leitor. Não existem partes internas neste produto que possam ser alteradas ou modificadas pelo cliente final.

Cuidado: o uso de controles ou ajustes de performance diferentes do especificado neste manual pode resultar em exposição perigosa à luz laser.

Ótica: O uso de instrumentos óticos com este produto aumentará o risco de dano aos olhos. Instrumentos óticos incluem binóculos, lentes de aumento e microscópios, mas não incluem óculos comuns utilizados pelos usuários.

## Interferência de Rádio e Televisão

A operação desse equipamento em uma área residencial poderá causar interferências nas ondas de rádio e televisão. Isso pode ser verificado desligando e ligando o equipamento. O usuário é orientado a seguir as seguintes instruções para prevenir essas interferências:

- Reoriente a antena receptora de rádio e televisão.
- Realoque o leitor com seu respectivo receptor.
- Mova o leitor para distante do receptor

- Conectar o leitor em outra tomada que não a do receptor, para que os dois equipamentos fiquem conectados em circuitos diferentes.

Se for necessário, o cliente poderá consultar o fabricante, o distribuidor autorizado ou um técnico especializado de rádio/televisão para obter sugestões adicionais. O cliente também poderá consultar o manual elaborado pela Federal Communications Comission "How to Identify and Resolve Radio-TV Interference Problems". Este livreto está disponível pelo U.S. Government Printing Office, Washington, DC 20402 U.S.A., Stock Nº 00400003454.

Para países da CE

Esse leitor está de acordo com aos padrões CE. Por favor, note que uma fonte com certificação CE deverá ser usada para manter a conformidade CE.

Quem deve ler esse manual?

Esse manual é destinado aos clientes da Bematech S.A e para o próprio uso da mesma e de seus funcionários.

Outras Publicações Relacionadas

Guia de Referência Rápida

O Guia de Referência Rápida vêm juntamente com o produto dentro da embalagem do mesmo.

Telefone para Contato

- Suporte para Equipamentos: 0800 644 2362
- Para outros fins acesse: http://www.bematech.com.br

# Sumário

|                                                | 5                   |
|------------------------------------------------|---------------------|
|                                                | $\langle 7 \rangle$ |
| Sumario                                        | $\mathbf{C}$        |
|                                                |                     |
| Prefácio                                       | .3                  |
| Aviso                                          | . 3                 |
| Notas sobre Radiação                           | . 3                 |
| Segurança com o Laser                          | . 3                 |
| Interferência de Rádio e Televisão             | . 3                 |
| Para países da CE                              | . 4                 |
| Quem deve ler esse manual?                     | . 4                 |
| Outras Publicações Relacionadas                | . 4                 |
| Telefone para Contato                          | . 4                 |
| Apresentação Técnica                           | . 9                 |
| Conteúdo da Embalagem                          | . 9                 |
| Identificação dos LEDs e dos Botões do Produto | . 9                 |
| Interfaces de Comunicação                      | . 9                 |
| Configuração e Programação do Leitor           | 10                  |
| Usando o Leitor                                | 10                  |
| Distância de Leitura                           | 10                  |
| Aviso de Configuração                          | 10                  |
| Como Configurar o Leitor                       | 11                  |
| Códigos de Programação                         | 13                  |
| Restaurar ao Padrão de Fábrica                 | 13                  |
| Mostrar a Versão do Firmware                   | 13                  |
| Modo de Leitura                                | 14                  |
| Padrão de Mira                                 | 15                  |
| Duração do Beep de Leitura                     | 16                  |
| Tom do Beep de Leitura                         | 17                  |
| Caractére de Término                           | 18                  |
| Simbologias de Códigos                         | 19                  |
| Todas as Simbologias de Códigos                | 19                  |
| UPC-A                                          | 20                  |
| UPC-E                                          | 21                  |
| EAN 8                                          | 22                  |
| EAN 13                                         | 23                  |
| Code 128                                       | 24                  |

•

)

5

|                                 | 5  |
|---------------------------------|----|
|                                 | 6  |
|                                 |    |
| Code 39                         |    |
| Code 93                         |    |
| Code 32                         |    |
| Code 11                         |    |
| Codabar                         |    |
| Plessey                         |    |
| MSI Plessey                     |    |
| Interleaved 2 of 5 (ITF 2 de 5) |    |
| IATA 2 of 5                     |    |
| Matrix 2 of 5                   |    |
| Straight 2 of 5                 | 35 |
| Pharmacode                      |    |
| RSS 14                          |    |
| RSS Expanded                    |    |
| RSS Limited                     |    |
| Component CC-A                  | 40 |
| Component CC-B                  | 41 |
| Component CC-C                  | 42 |
| PDF417                          | 43 |
| DataMatrix                      | 44 |
| QR Code                         | 45 |
| Micro QR Code                   | 46 |
| Recursos para as Simbologias    | 47 |
| UPC-A                           | 47 |
| UPC-E                           | 49 |
| EAN 8                           | 51 |
| EAN 13                          | 52 |
| Code 39                         | 54 |
| Codabar                         | 56 |
| Interleaved 2 of 5 (ITF 2 de 5) | 57 |
| MSI Plessey                     | 59 |
| Code 11                         | 61 |
| DataMatrix                      | 62 |
| QR Code / Micro QR Code         | 63 |
| Editando a Informação (Prefixo) | 64 |
| Como Configurar o Prefixo       | 64 |

Ed

| Prefixos para toda<br>UPC / EAN Prefixo<br>Code 128 Prefixo<br>Code 39 Prefixo<br>Code 39 Prefixo<br>Code 32 Prefixo<br>Code 32 Prefixo<br>Code 11 Prefixo<br>Codabar Prefixo<br>Plessey Prefixo<br>MSI Prefixo<br>Interleaved 2 of 5<br>IATA 2 of 5 Prefixo<br>Matrix 2 of 5 Prefixo | s as Simbologias<br>(ITF 2 de 5) Prefixo<br>xo |    |   |                                                                            |
|----------------------------------------------------------------------------------------------------|------------------------------------------------|----|---|----------------------------------------------------------------------------|
| Prefixos para toda<br>UPC / EAN Prefixo<br>Code 128 Prefixo<br>Code 39 Prefixo<br>Code 39 Prefixo<br>Code 32 Prefixo<br>Code 32 Prefixo<br>Code 11 Prefixo<br>Plessey Prefixo<br>MSI Prefixo<br>Interleaved 2 of 5<br>IATA 2 of 5 Prefixo<br>Matrix 2 of 5 Prefixo                    | s as Simbologias<br>(ITF 2 de 5) Prefixe<br>xo |    |   | 64<br>65<br>67<br>68<br>69<br>69<br>70<br>71<br>72<br>72<br>73<br>74<br>75 |
| Prefixos para toda<br>UPC / EAN Prefixo<br>Code 128 Prefixo<br>Code 39 Prefixo<br>Code 39 Prefixo<br>Code 32 Prefixo<br>Code 32 Prefixo<br>Code 11 Prefixo<br>Plessey Prefixo<br>MSI Prefixo<br>Interleaved 2 of 5<br>IATA 2 of 5 Prefixo<br>Matrix 2 of 5 Prefixo                    | s as Simbologias<br>(ITF 2 de 5) Prefixo<br>xo |    |   | 64<br>65<br>67<br>68<br>69<br>70<br>71<br>72<br>73<br>74<br>75             |
| UPC / EAN Prefixo<br>Code 128 Prefixo<br>Code 39 Prefixo<br>Code 39 Prefixo<br>Code 32 Prefixo<br>Code 32 Prefixo<br>Code 11 Prefixo<br>Plessey Prefixo<br>MSI Prefixo<br>Interleaved 2 of 5<br>IATA 2 of 5 Prefixo<br>Matrix 2 of 5 Prefixo                                          | (ITF 2 de 5) Prefixo<br>xo                     |    |   |                                                                            |
| Code 128 Prefixo<br>Code 39 Prefixo<br>Code 39 Prefixo<br>Code 32 Prefixo<br>Code 32 Prefixo<br>Code 11 Prefixo<br>Plessey Prefixo<br>MSI Prefixo<br>Interleaved 2 of 5<br>IATA 2 of 5 Prefix<br>Matrix 2 of 5 Prefix                                                                 | (ITF 2 de 5) Prefixo<br>xo                     | :0 |   | 67<br>67<br>68<br>69<br>70<br>71<br>71<br>72<br>73<br>74<br>75             |
| Code 128 Prefixo<br>Code 39 Prefixo<br>Code 93 Prefixo<br>Code 32 Prefixo<br>Code 11 Prefixo<br>Codabar Prefixo<br>Plessey Prefixo<br>MSI Prefixo<br>Interleaved 2 of 5<br>IATA 2 of 5 Prefix<br>Matrix 2 of 5 Prefix                                                                 | (ITF 2 de 5) Prefixo<br>xo                     | :0 |   |                                                                            |
| Code 39 Prefixo<br>Code 93 Prefixo<br>Code 32 Prefixo<br>Code 11 Prefixo<br>Codabar Prefixo<br>Plessey Prefixo<br>MSI Prefixo<br>Interleaved 2 of 5<br>IATA 2 of 5 Prefix<br>Matrix 2 of 5 Prefix                                                                                     | (ITF 2 de 5) Prefixo<br>xo                     |    |   |                                                                            |
| Code 93 Prefixo<br>Code 32 Prefixo<br>Code 11 Prefixo<br>Codabar Prefixo<br>Plessey Prefixo<br>MSI Prefixo<br>Interleaved 2 of 5<br>IATA 2 of 5 Prefix<br>Matrix 2 of 5 Prefix                                                                                                    | (ITF 2 de 5) Prefixo<br>xo                     |    |   |                                                                            |
| Code 32 Prefixo<br>Code 11 Prefixo<br>Codabar Prefixo<br>Plessey Prefixo<br>MSI Prefixo<br>Interleaved 2 of 5<br>IATA 2 of 5 Prefix<br>Matrix 2 of 5 Prefix                                                                                                    | (ITF 2 de 5) Prefixo<br>o                      | :0 |   | 70<br>71<br>72<br>73<br>74<br>75                                           |
| Code 11 Prefixo<br>Codabar Prefixo<br>Plessey Prefixo<br>MSI Prefixo<br>Interleaved 2 of 5<br>IATA 2 of 5 Prefix<br>Matrix 2 of 5 Prefix                                                                                                    | (ITF 2 de 5) Prefixo<br>o                      | :0 |   | 71<br>72<br>73<br>74<br>75                                                 |
| Codabar Prefixo<br>Plessey Prefixo<br>MSI Prefixo<br>Interleaved 2 of 5<br>IATA 2 of 5 Prefix<br>Matrix 2 of 5 Prefi                                                                                                    | (ITF 2 de 5) Prefixo<br>o                      | :0 |   | 72<br>73<br>74<br>75                                                       |
| Plessey Prefixo<br>MSI Prefixo<br>Interleaved 2 of 5<br>IATA 2 of 5 Prefix<br>Matrix 2 of 5 Prefi                                                                                                    | (ITF 2 de 5) Prefixo<br>o                      | :0 |   | 73<br>74<br>75                                                             |
| MSI Prefixo<br>Interleaved 2 of 5<br>IATA 2 of 5 Prefix<br>Matrix 2 of 5 Prefi                                                                                                    | (ITF 2 de 5) Prefixo<br>o                      | :0 |   | 74<br>75                                                                   |
| Interleaved 2 of 5<br>IATA 2 of 5 Prefix<br>Matrix 2 of 5 Prefi                                                                                                    | (ITF 2 de 5) Prefixo<br>o<br>xo                | :0 |   | <br>75                                                                     |
| IATA 2 of 5 Prefix<br>Matrix 2 of 5 Prefi                                                                                                    | о<br>хо                                        |    | ` |                                                                            |
| Matrix 2 of 5 Prefi                                                                                                    | xo                                             |    |   | <br>76                                                                     |
|                                                                                                    |                                                |    |   | <br>77                                                                     |
| Straight 2 of 5 Pre                                                                                                    | fixo                                           |    |   | <br>78                                                                     |
| Pharmacode Prefix                                                                                                    | (0                                             |    |   | <br>79                                                                     |
| RSS 14 Prefixo                                                                                                    |                                                |    |   | <br>80                                                                     |
| RSS Expanded Pre                                                                                                    | fixo                                           |    |   | <br>81                                                                     |
| RSS Limited Prefix                                                                                                    | 0                                              |    |   | <br>82                                                                     |
| Component CC-A                                                                                                    | Prefixo                                        |    |   | <br>83                                                                     |
| Component CC-B                                                                                                    | Prefixo                                        |    |   | <br>84                                                                     |
| Component CC-C                                                                                                    | Prefixo                                        |    |   | <br>85                                                                     |
| PDF417 Prefixo                                                                                                    |                                                |    |   | <br>86                                                                     |
| DataMatrix Prefixo                                                                                                    |                                                |    |   | <br>87                                                                     |
| QR Code Prefixo                                                                                                    |                                                |    |   | <br>                                                                       |
| Micro QR Code Pro                                                                                                    | efixo                                          |    |   | <br>89                                                                     |
| Editando a Inform                                                                                                    | ação (Sufixo)                                  |    |   | <br>90                                                                     |
| Para Configurar o                                                                                                    | Prefixo                                        |    |   | <br>90                                                                     |
| Sufixo em Todas a                                                                                                    | as Simbologias                                 |    |   | <br>90                                                                     |
| UPC-A Sufixo                                                                                                    |                                                |    |   | <br>91                                                                     |
| UPC-E Sufixo                                                                                                    |                                                |    |   | <br>92                                                                     |
| EAN 8 Sufixo                                                                                                    |                                                |    |   | <br>93                                                                     |
| EAN 13 Sufixo                                                                                                    |                                                |    |   | <br>94                                                                     |
| Code 128 Sufixo .                                                                                                    |                                                |    |   | <br>95                                                                     |
| Code 39 Sufixo                                                                                                    |                                                |    |   | <br>96                                                                     |
| Code 93 Sufixo                                                                                                    |                                                |    |   | <br>97                                                                     |
| Code 32 Sufixo                                                                                                    |                                                |    |   | <br>98                                                                     |
| <b>J</b>                                                                                                    |                                                |    |   |                                                                            |
|                                                                                                    |                                                |    |   | 7                                                                          |

## 

|                                        | 9     |
|----------------------------------------|-------|
|                                        | 6     |
| Code 11 Sufixe                         | 00    |
|                                        | 100   |
| Couddal Sulixo                         | 101   |
| MCL Discour Sufixo                     | 102   |
| MSI Plessey Sultxo                     | 102   |
| Interleaved 2 of 5 (ITF 2 de 5) Sufixo | . 103 |
| IATA 2 of 5 Sufixo                     | . 104 |
|                                        | . 105 |
| Straight 2 of 5 Sufixo                 | . 106 |
| Pharmacode Sufixo                      | . 107 |
| RSS 14 Sufixo                          | . 108 |
| RSS Expanded Sufixo                    | . 109 |
| RSS Limited Sufixo                     | . 110 |
| Component CC-A Sufixo                  | .111  |
| Component CC-B Sufixo                  | . 112 |
| Component CC-C Sufixo                  | .113  |
| PDF417 Sufixo                          | .114  |
| DataMatrix Sufixo                      | .115  |
| QR Code Sufixo                         | .116  |
| Micro QR Code Sufixo                   | . 117 |
| Código ASCII                           | 118   |
| Aviso de Pré-Instalação                | 128   |
| Local de Instalação do Produto         | . 128 |
| Configurações Padrão                   | . 128 |
| Procedimento de Teste do Produto       | . 128 |
| Procedimentos de Limpeza               | . 129 |
| Resolução de Problemas                 | 130   |
| Tabela de Resolução de Problemas       | . 130 |
|                                        |       |
|                                        |       |
|                                        |       |
|                                        |       |
|                                        |       |
|                                        |       |
|                                        |       |
| ·20                                    |       |
|                                        |       |
|                                        |       |
|                                        | 8     |
|                                        |       |
|                                        |       |
|                                        |       |
|                                        |       |

# Apresentação Técnica

## Conteúdo da Embalagem

No interior da embalagem do produto se encontram os seguintes itens:

- Leitor D-7500
- Cabo USB
  - Parafusos de fixação do suporte de mesa
- Guia de Referência Rápida
- Suporte de Mesa

Guarde a embalagem para um possível uso futuro.

Identificação dos LEDs e dos Botões do Produto

|   | LED Superior            |                                                                                                    |
|---|-------------------------|----------------------------------------------------------------------------------------------------|
|   | 2x LED Vermelho         |                                                                                                    |
|   | LED Azul                |                                                                                                    |
|   | Gatilho<br>Tabela de LI | EDs e Botões                                                                                                    |
|   | LED Superior            | Quando o código de barras<br>é lido pelo leitor, esse LED<br>acende para confirmação<br>visual                                 |
|   | LED Vermelho            | Esses LEDs demonstrarão a<br>região geral aonde o código<br>deverá estar concentrado<br>para ser lido                          |
| 6 | LED Azul                | Esse LED demonstrará o<br>alvo aonde deverá estar o<br>centro do código desejado<br>para leitura                               |
|   | Gatilho                 | Quando pressionado, o leitor<br>ativa o módulo de leitura e o<br>feixe irá indicar a área para<br>a leitura do código desejado |

Interfaces de Comunicação

Esse produto possui somente a interface de comunicação USB, configurada de fábrica no leitor.

# Configuração e Programação do Leitor

Usando o Leitor

| Beeps                                        | Indicação                              |
|----------------------------------------------|----------------------------------------|
| 3 beeps seguidos aumentando a<br>intensidade | Leitor ligado                          |
| 1 beep curto                                 | Um código de barras foi decodificado   |
|                                              | com sucesso                            |
| 2 beeps curtos                               | O leitor entrou no modo de programação |
| 1 beep longo                                 | Uma configuração foi programada        |
| 3 beeps seguidos aumentando a                | O leitor saiu do modo de programação   |
| intensidade                                  |                                        |
| 3 curtos beeps                               | Erro na configuração do leitor         |

Distância de Leitura

| Tabela de Distância de Leitura |                      |  |  |
|--------------------------------|----------------------|--|--|
| 5mils                          | Code 39: 50mm -100mm |  |  |
| 13mils                         | EAN13: 20mm -260mm   |  |  |
|                                |                      |  |  |

Nota: A distância de leitura pode variar dependendo de condições externas e da qualidade do código.

## Aviso de Configuração

Escanear qualquer código de barras nesse manual poderá afetar o setup e a programação do seu leitor. Cada código de barras abaixo especificado serve para uma respectiva aplicação dentro da necessidade do cliente final. Todas as configurações realizadas no leitor são salvas em uma memória não-volátil e são mantidas mesmo após o leitor ser desligado. As configurações realizadas só serão apagadas se o código Restaurar ao Padrão de Fábrica for lido. Você talvez precisará esconder os códigos adjacentes ao código escolhido para que os mesmos não sejam lidos.

#### Como Configurar o Leitor

- Leitura de Código Padrão

Essas configurações devem ser realizadas para habilitar alguma das funções do leitor, como por exemplo: configuração do bip de leitura, seleção de uma simbologia (Code 128, ITF 2 de 5, etc.), modo de leitura, entre outros.

Várias configurações podem ser habilitadas/desabilitadas antes de ler o código de fim de configuração.

Apenas o código Mostrar Versão do Firmware não precisa seguir os passoas abaixo, ele pode ser lido normalmente.

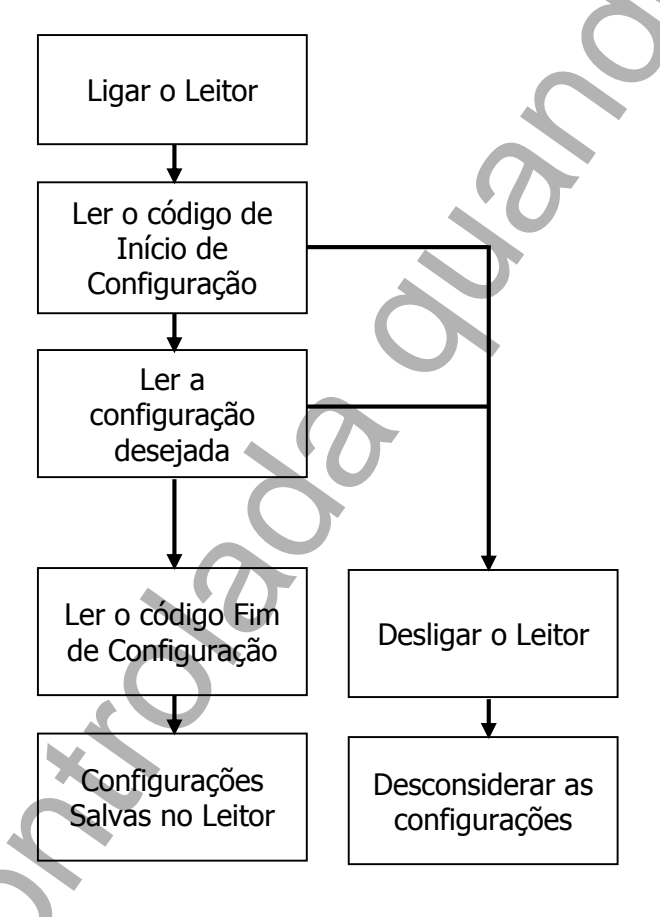

**Observação:** Para facilitar o procedimento de configuração, os códigos de Início e Término de Configuração estão em todas as páginas de programação deste manual. Normalmente as configurações padrões são realizadas com códigos que estão na mesma página. - Leitura de Código Específico

Essas configurações devem ser realizadas para fazer alguma alteração no código de barras, como por exemplo: comprimento do código, inclusão de caracteres, terminador de código, entre outros.

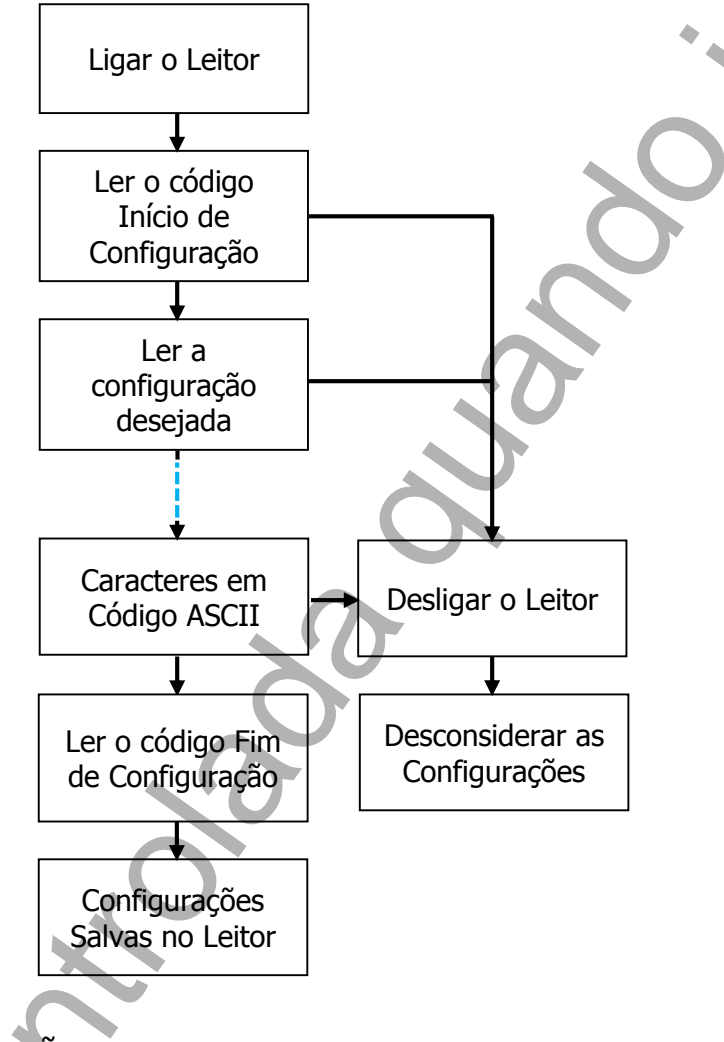

Exemplo de Aplicação

Habilitar Prefixo para todas as Simbologias:

Passos:

- 1- Ler o código "Início de Configuração" (pág. 63).
- 2- Ler o código "Habilitar Todos" (pág. 63).
- 3- Ler o código do caractere "M" (pág. 123).
- 4- Ler o código "Fim de Configuração" (pág. 63).

Agora, sempre que um código for lido, aparecerá antes do resultado o prefixo "M".

**Observação:** Para facilitar o procedimento de configuração, os códigos de Início e Término de Configuração estão em todas as páginas de programação deste manual. Normalmente as configurações padrões são realizadas com códigos que estão na mesma página.

# Códigos de Programação

Restaurar ao Padrão de Fábrica

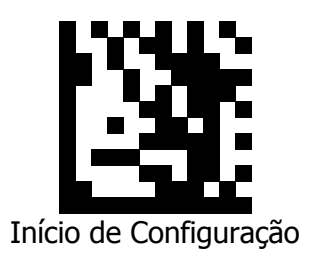

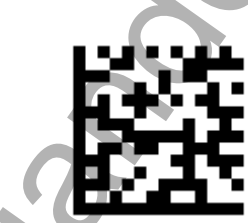

Restaurar ao Padrão de Fábrica

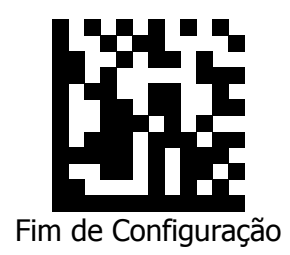

Mostrar a Versão do Firmware

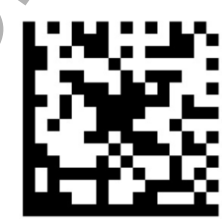

Mostrar a Versão do Firmware

#### Modo de Leitura

No Modo de Mão o usuário deverá apertar o gatilho do leitor para o código ser lido, já no Modo Mãos-Livres, o leitor faz a leitura do código a partir da apresentação do código, sem a necessidade de pressionar o gatilho."

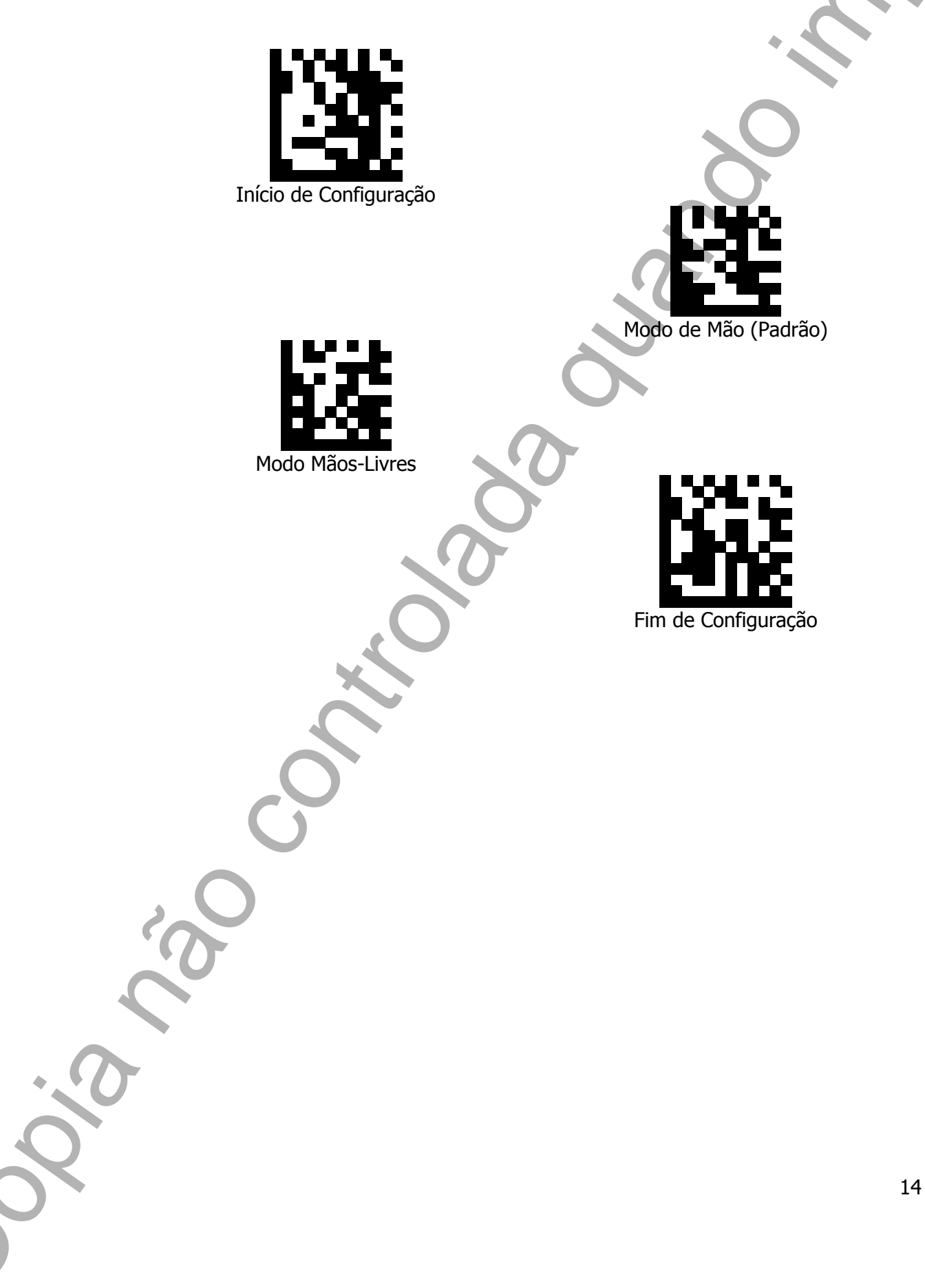

## Padrão de Mira

O Padrão de Mira funciona como um sistema de alvo na leitura de um código de barras. Quando está no modo Auto (Padrão), ao apertar o gatilho, aparece tanto a região em vermelho, aonde o código precisa estar concentrado, e a linha guia azul para demonstrar o local que o leitor melhor realizará a leitura. No modo Sempre Ligado, o leitor, mesmo sem estar pressionado o gatilho, ficará com a linha guia azul ligada. E, no modo Sempre Desligado, ao apertar o gatilho, a linha guia azul não aparecerá.

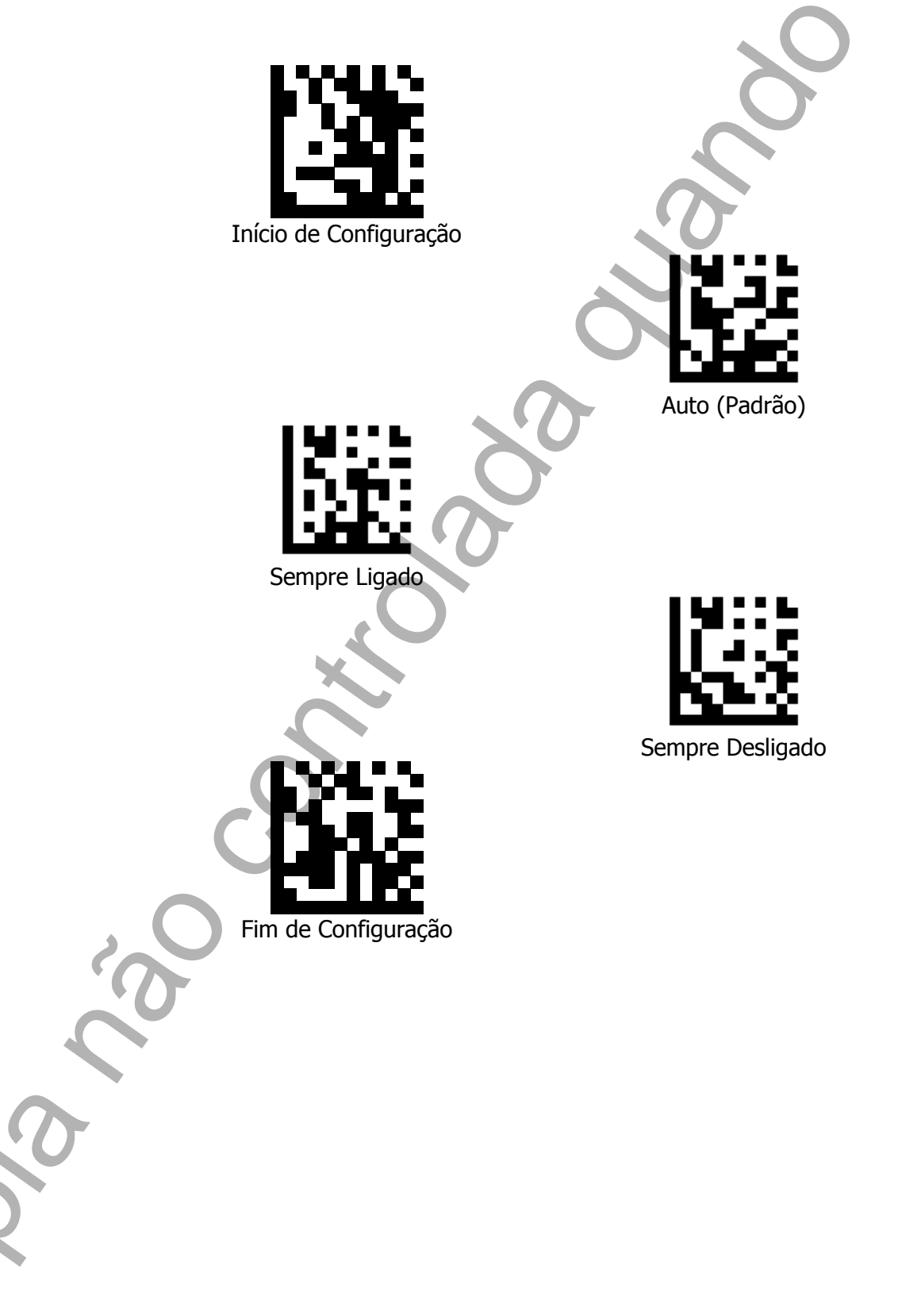

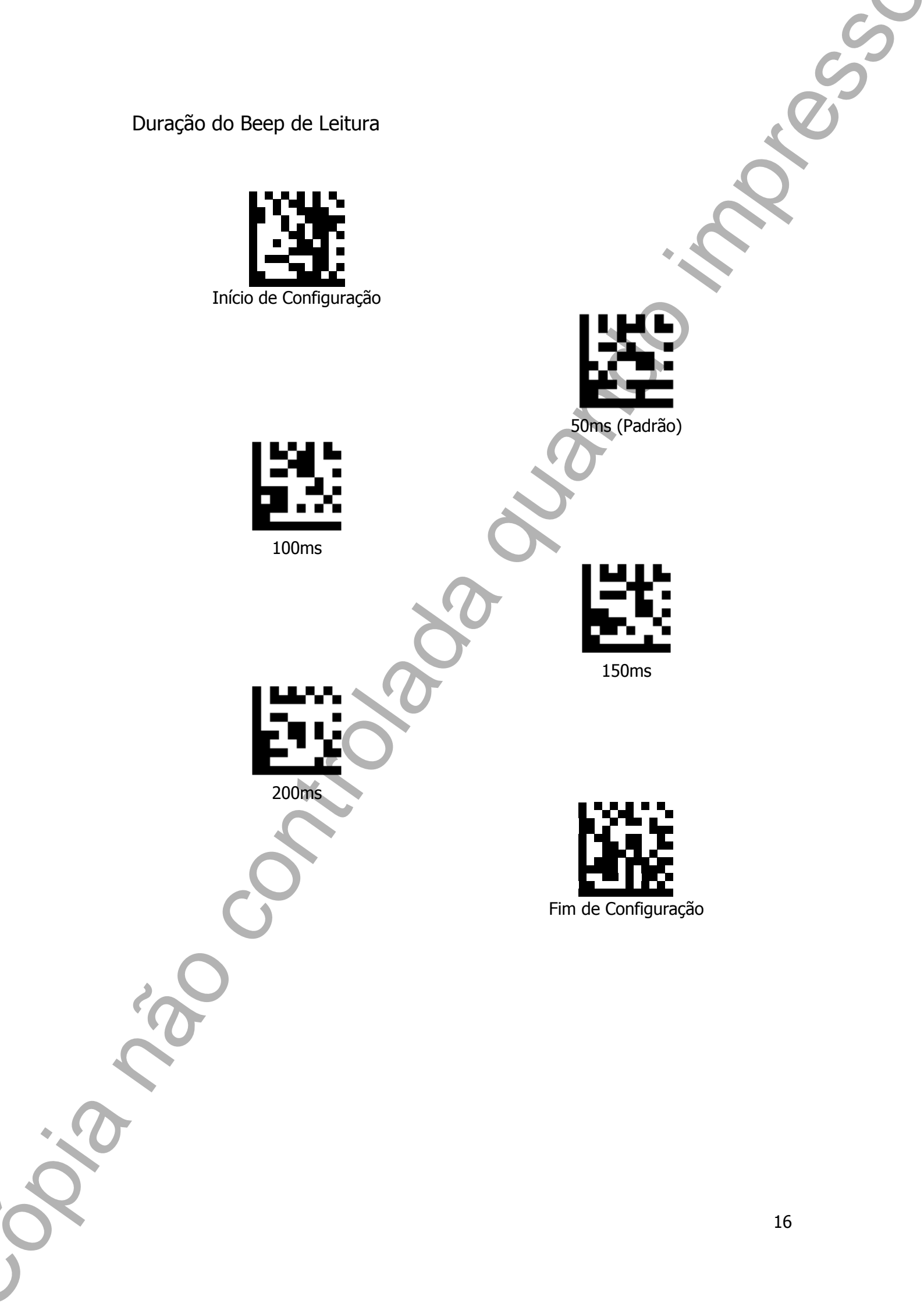

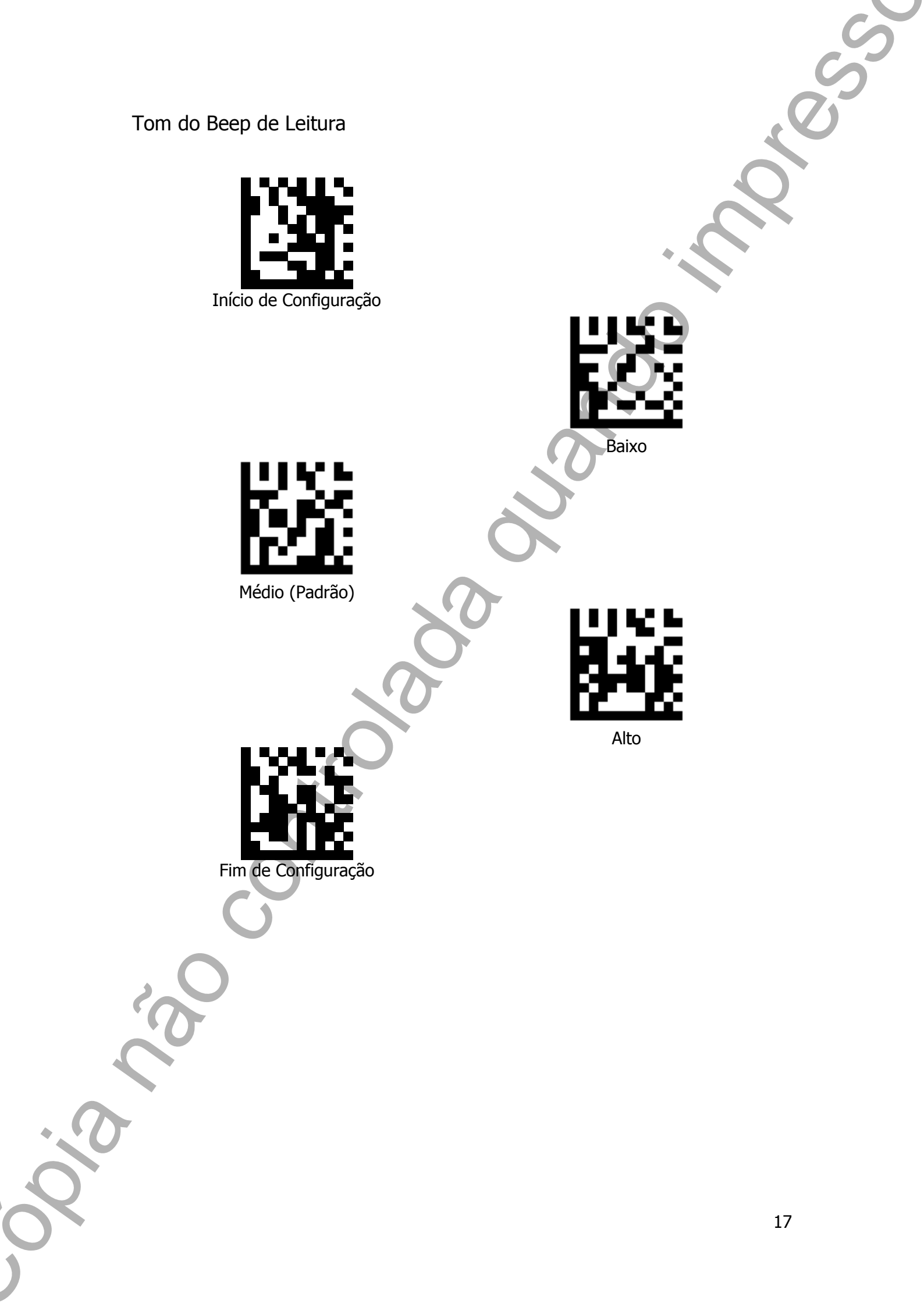

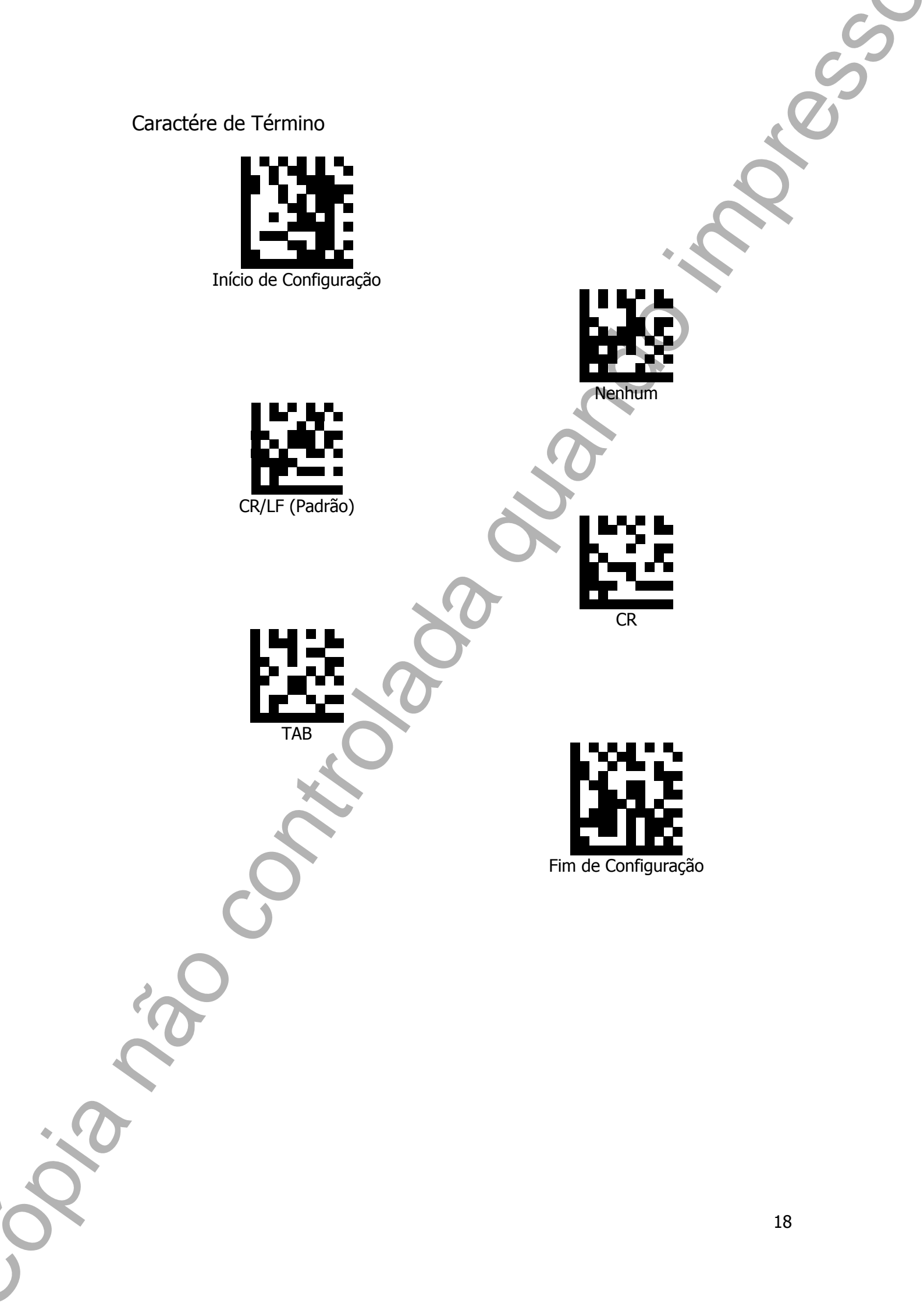

## Simbologias de Códigos

Todas as Simbologias de Códigos

Essa configuração permite ao usuário habilitar ou desabilitar a leitura de todas as simbologias de códigos.

![](_page_18_Picture_3.jpeg)

![](_page_19_Picture_0.jpeg)

![](_page_20_Picture_0.jpeg)

![](_page_21_Picture_0.jpeg)

![](_page_22_Picture_0.jpeg)

## Code 128

![](_page_23_Picture_1.jpeg)

![](_page_23_Picture_2.jpeg)

![](_page_23_Picture_3.jpeg)

Fim de Configuração

24

## Code 39

![](_page_24_Picture_1.jpeg)

![](_page_24_Picture_2.jpeg)

Habilitar Code 39 (Padrão)

![](_page_24_Picture_4.jpeg)

![](_page_24_Picture_6.jpeg)

## Code 93

![](_page_25_Picture_1.jpeg)

Desabilitar Code 93

Habilitar Code 93 (Padrão)

Fim de Configuração

26

![](_page_26_Picture_0.jpeg)

![](_page_27_Picture_0.jpeg)

![](_page_28_Picture_0.jpeg)

![](_page_29_Picture_0.jpeg)

![](_page_30_Picture_0.jpeg)

![](_page_31_Picture_0.jpeg)

![](_page_32_Picture_1.jpeg)

Início de Configuração

![](_page_32_Picture_3.jpeg)

Habilitar IATA 2 of 5

![](_page_32_Picture_5.jpeg)

Desabilitar IATA 2 of 5 (Padrão)

![](_page_32_Picture_7.jpeg)

![](_page_33_Picture_1.jpeg)

Início de Configuração

![](_page_33_Picture_3.jpeg)

Habilitar Matrix 2 of 5

![](_page_33_Picture_5.jpeg)

Desabilitar Matrix 2 of 5 (Padrão)

![](_page_33_Picture_7.jpeg)

Straight 2 of 5

![](_page_34_Picture_1.jpeg)

Início de Configuração

![](_page_34_Picture_3.jpeg)

![](_page_34_Picture_4.jpeg)

Desabilitar Straight 2 of 5

![](_page_34_Picture_6.jpeg)

## Pharmacode

![](_page_35_Picture_1.jpeg)

Início de Configuração

![](_page_35_Picture_3.jpeg)

Habilitar Pharmacode

![](_page_35_Picture_5.jpeg)

Desabilitar Pharmacode

![](_page_35_Picture_7.jpeg)
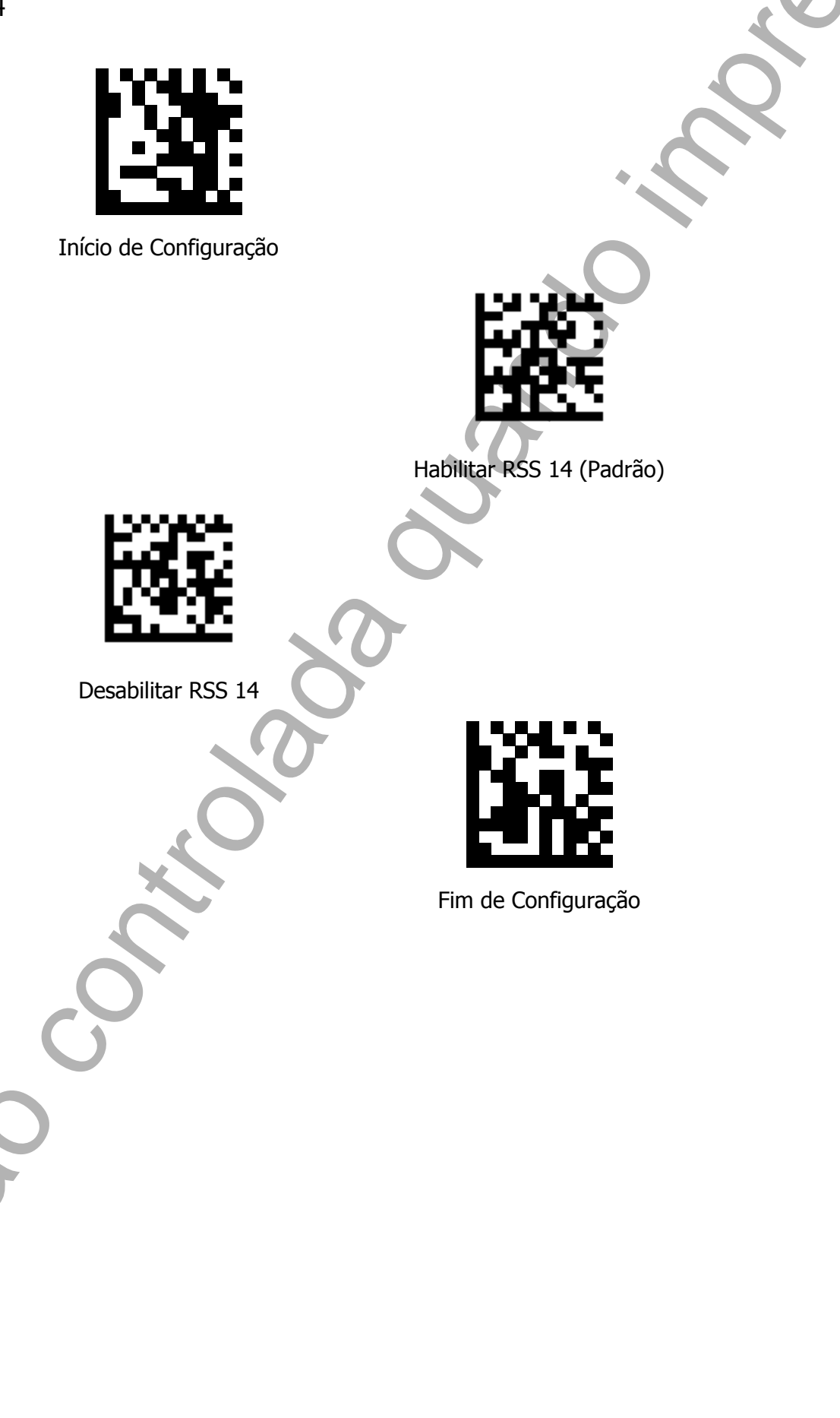

## RSS Expanded

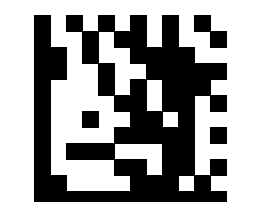

Início de Configuração

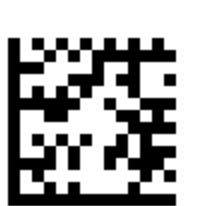

Desabilitar RSS Expanded

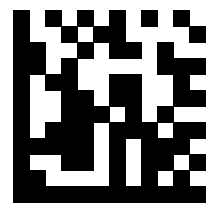

Habilitar RSS Expanded (Padrão)

## **RSS** Limited

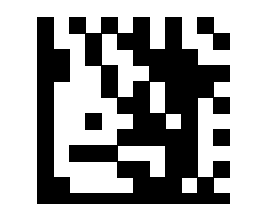

Início de Configuração

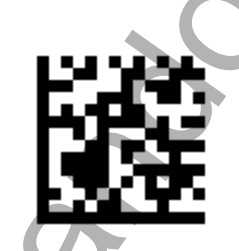

Habilitar RSS Limited (Padrão)

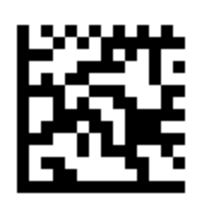

Desabilitar RSS Limited

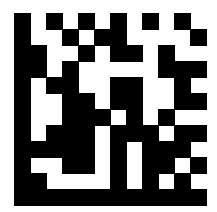

Component CC-A

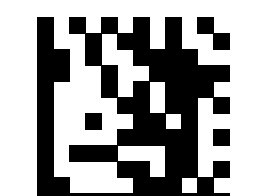

Início de Configuração

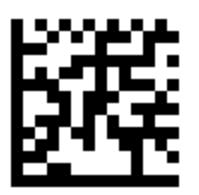

Desabilitar Component CC-A

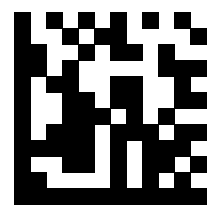

Habilitar Component CC-A

Component CC-B Início de Configuração Habilitar Component CC-B Desabilitar Component CC-B Fim de Configuração

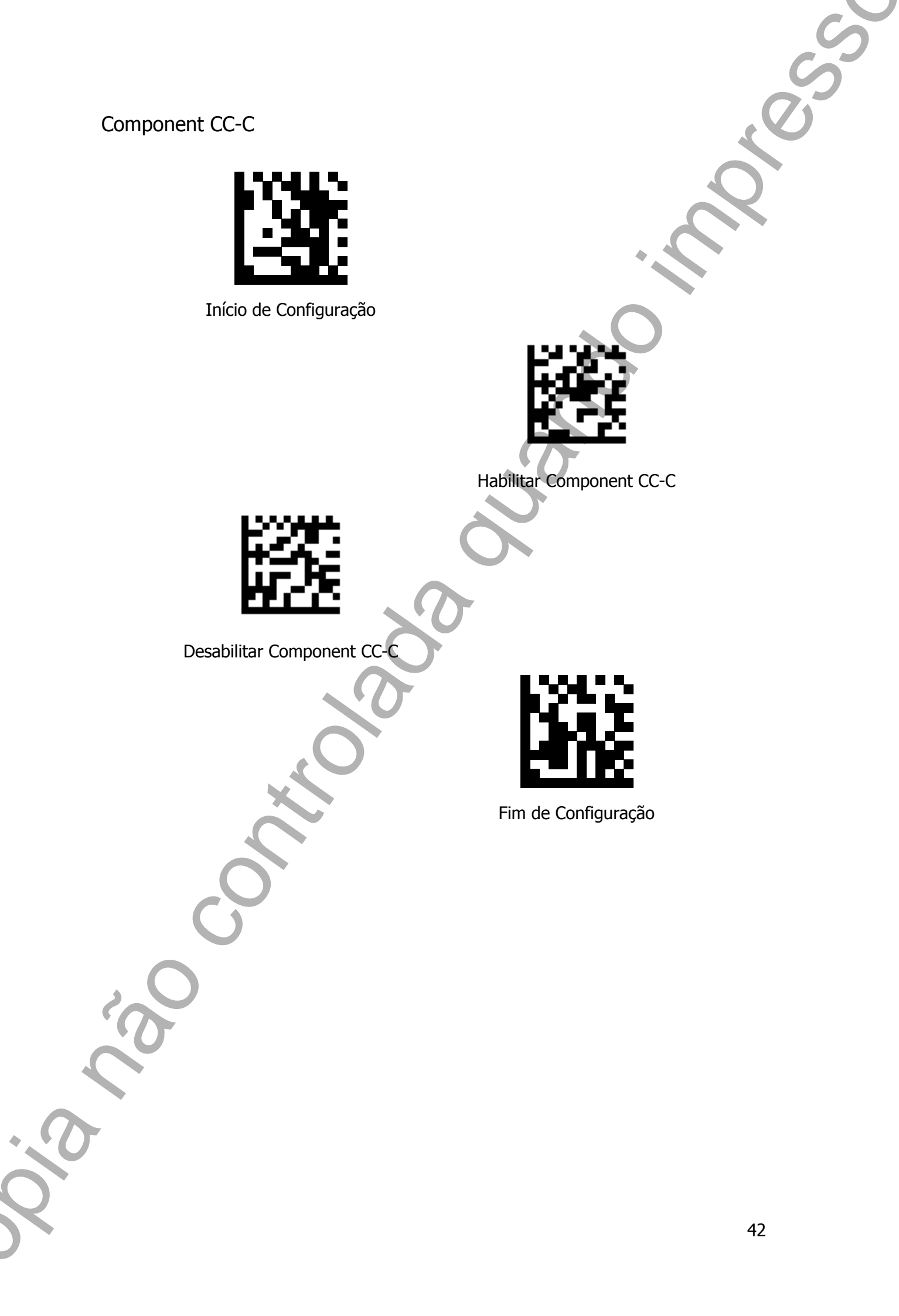

## PDF417

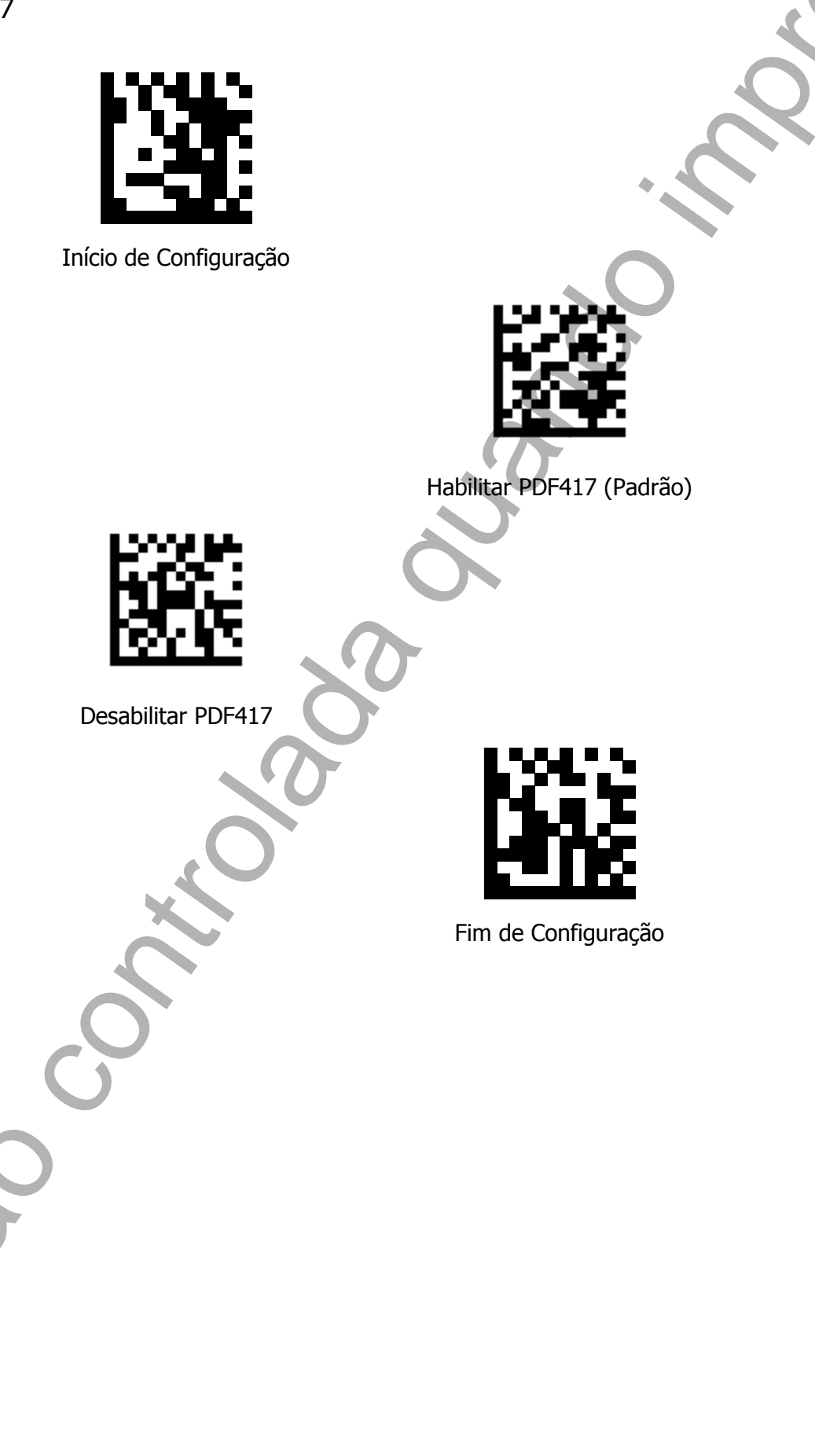

## DataMatrix

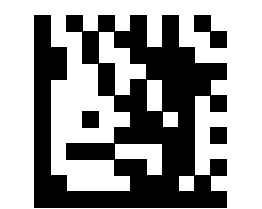

Início de Configuração

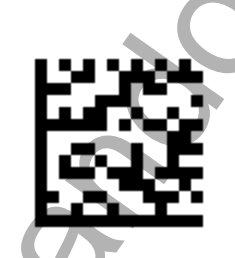

Habilitar DataMatrix (Padrão)

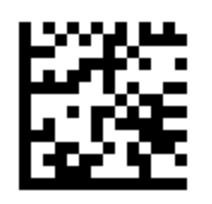

Desabilitar DataMatrix

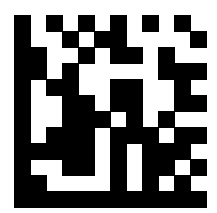

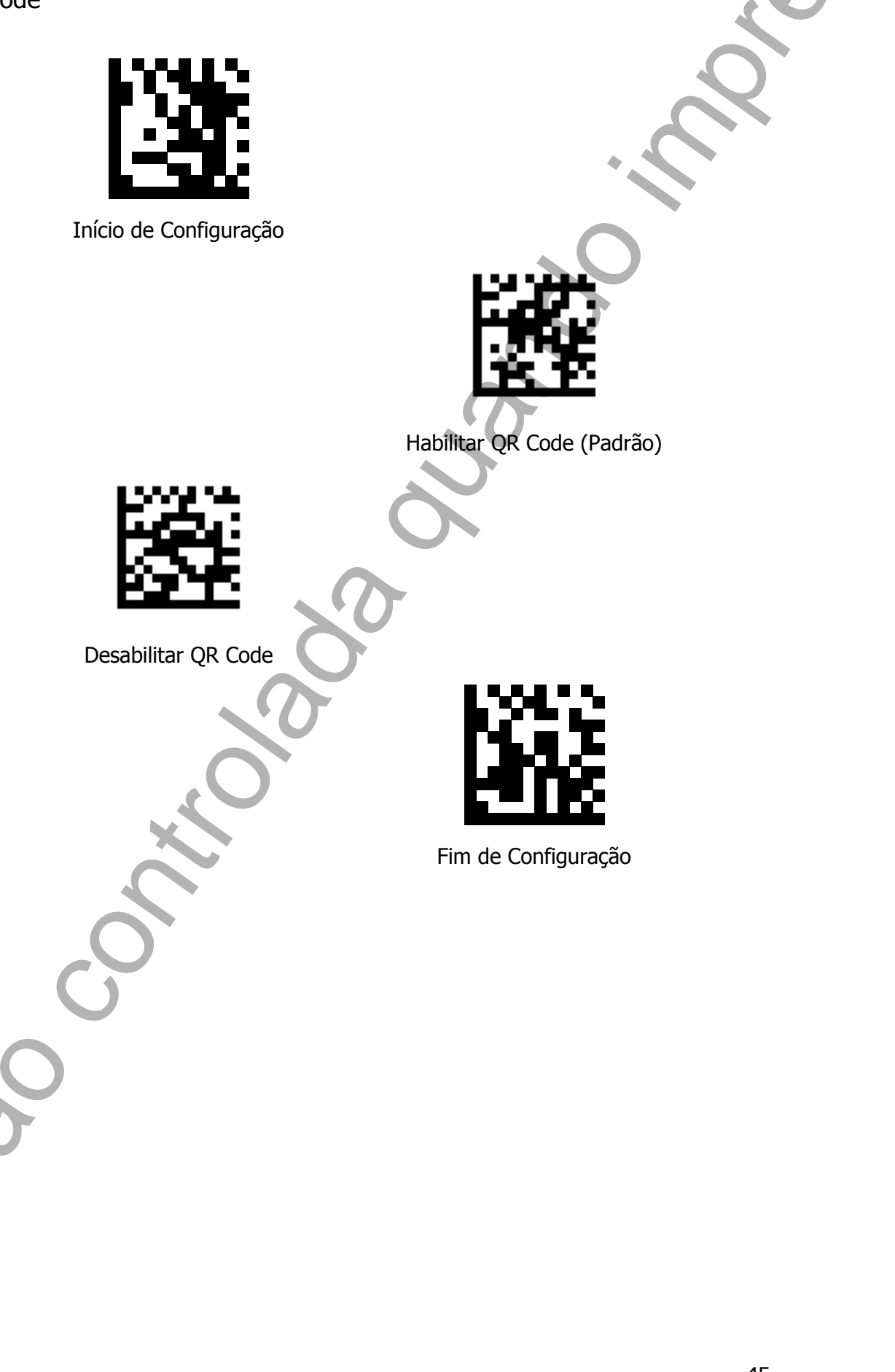

Micro QR Code

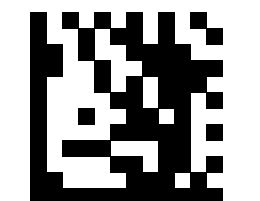

Início de Configuração

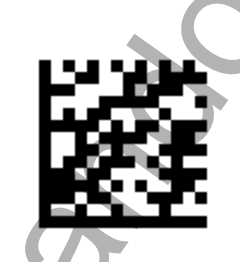

Habilitar Micro QR Code (Padrão)

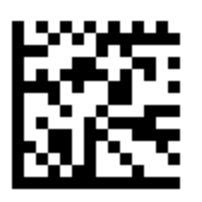

Desabilitar Micro QR Code

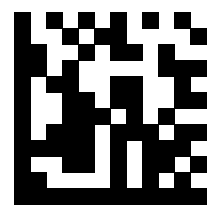

## Recursos para as Simbologias

Essa sessão mostrará alguns recursos disponíveis para diferentes simbologias. Tais recursos podem ser configurados à desejo do cliente.

UPC-A

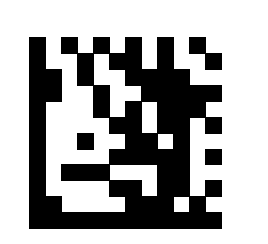

Início de Configuração

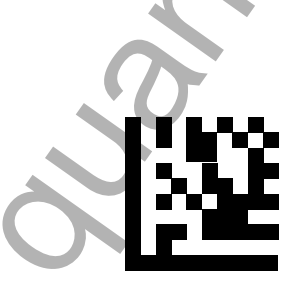

Habilitar o dígito do Número de Sistema para UPC-A (Padrão)

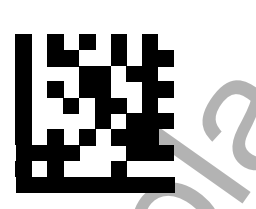

Desabilitar o dígito do Número de Sistema para UPC-A

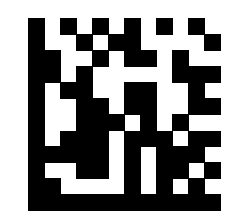

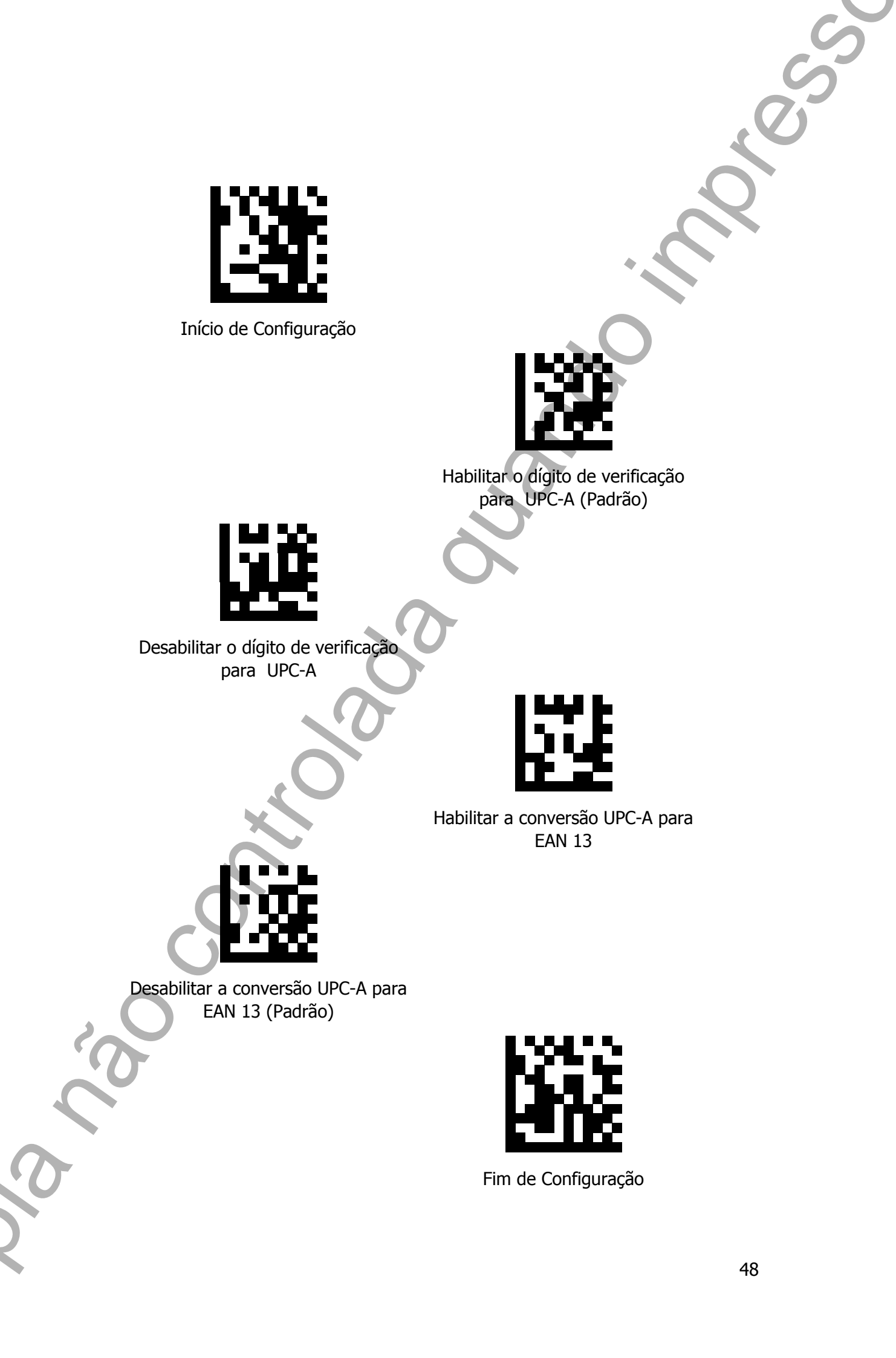

#### UPC-E

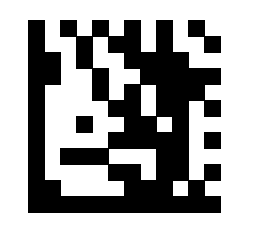

Início de Configuração

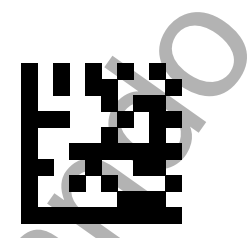

Habilitar o dígito do Número de Sistema para UPC-E (Padrão)

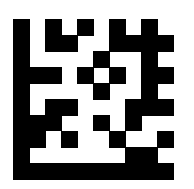

Desabilitar o dígito do Número de Sistema para UPC-E

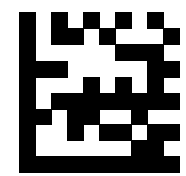

Habilitar o dígito de verficação para UPC-E (Padrão)

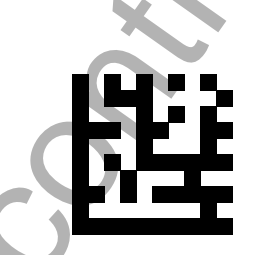

Desabilitar o dígito de verificação para UPC-E

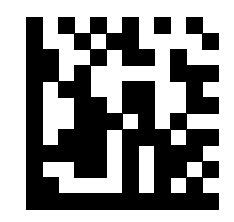

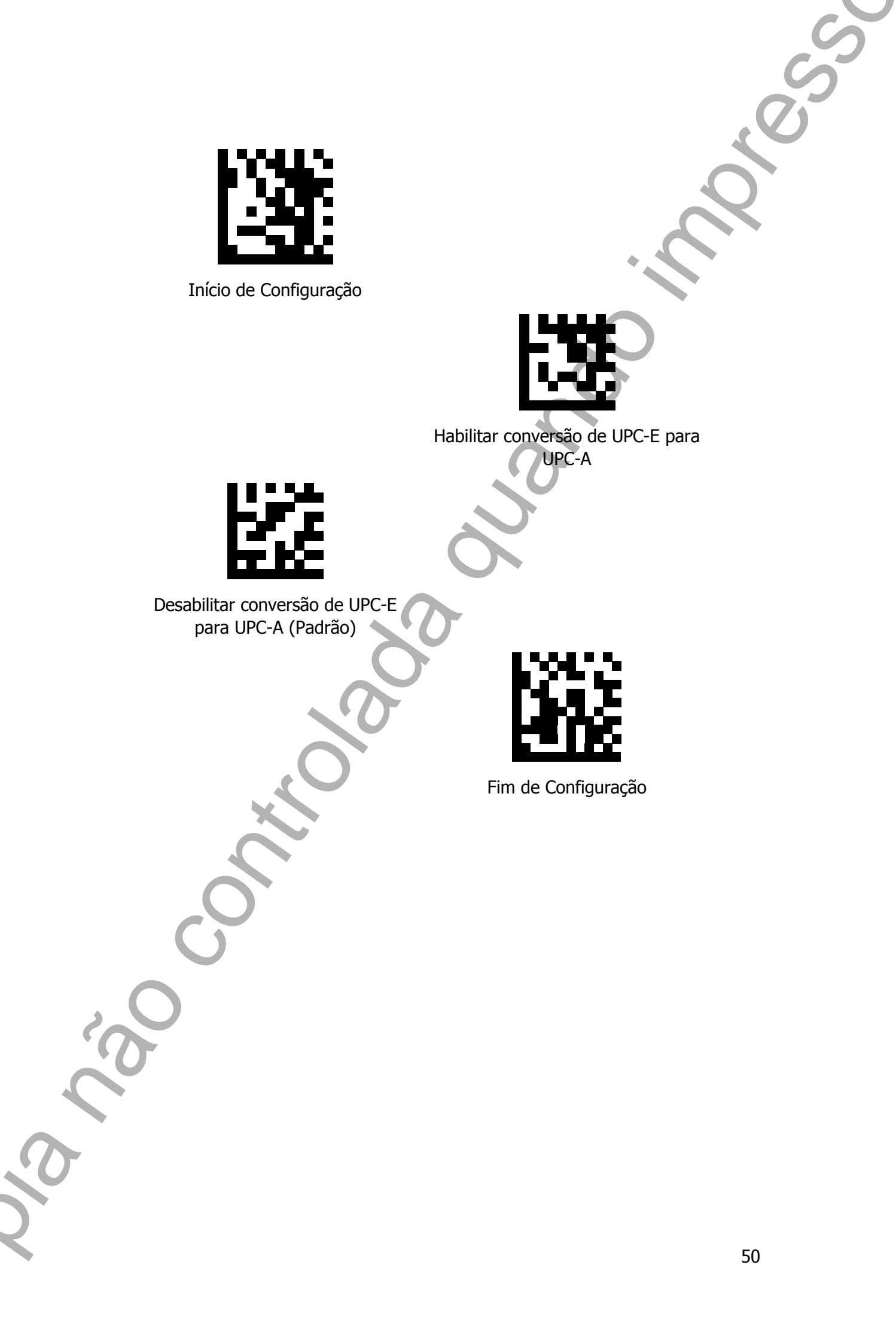

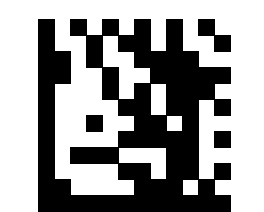

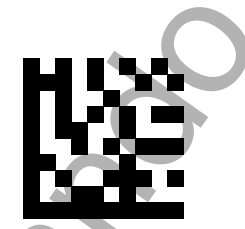

Habilitar o dígito de verificação para EAN 8 (Padrão)

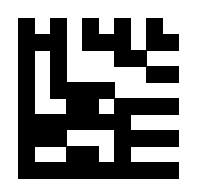

Desabilitar o dígito de verificação para EAN 8

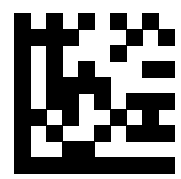

Habilitar conversão de EAN 8 para EAN 13

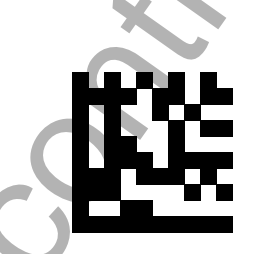

Desabilitar conversão de EAN 8 para EAN 13 (Padrão)

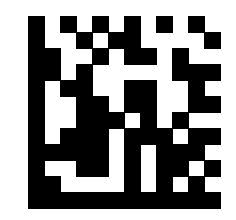

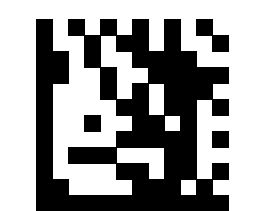

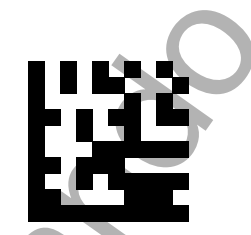

Habilitar o dígito de verificação para EAN 13 (Padrão)

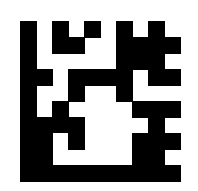

Desabilitar o dígito de verificação para EAN 13

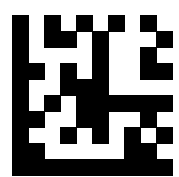

Habilitar conversão de EAN 13 para ISBN

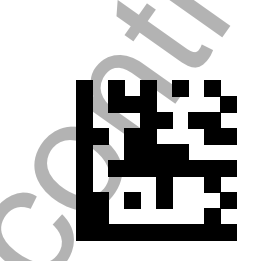

Desabilitar conversão de EAN 13 para ISBN (Padrão)

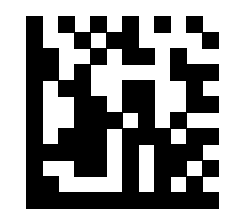

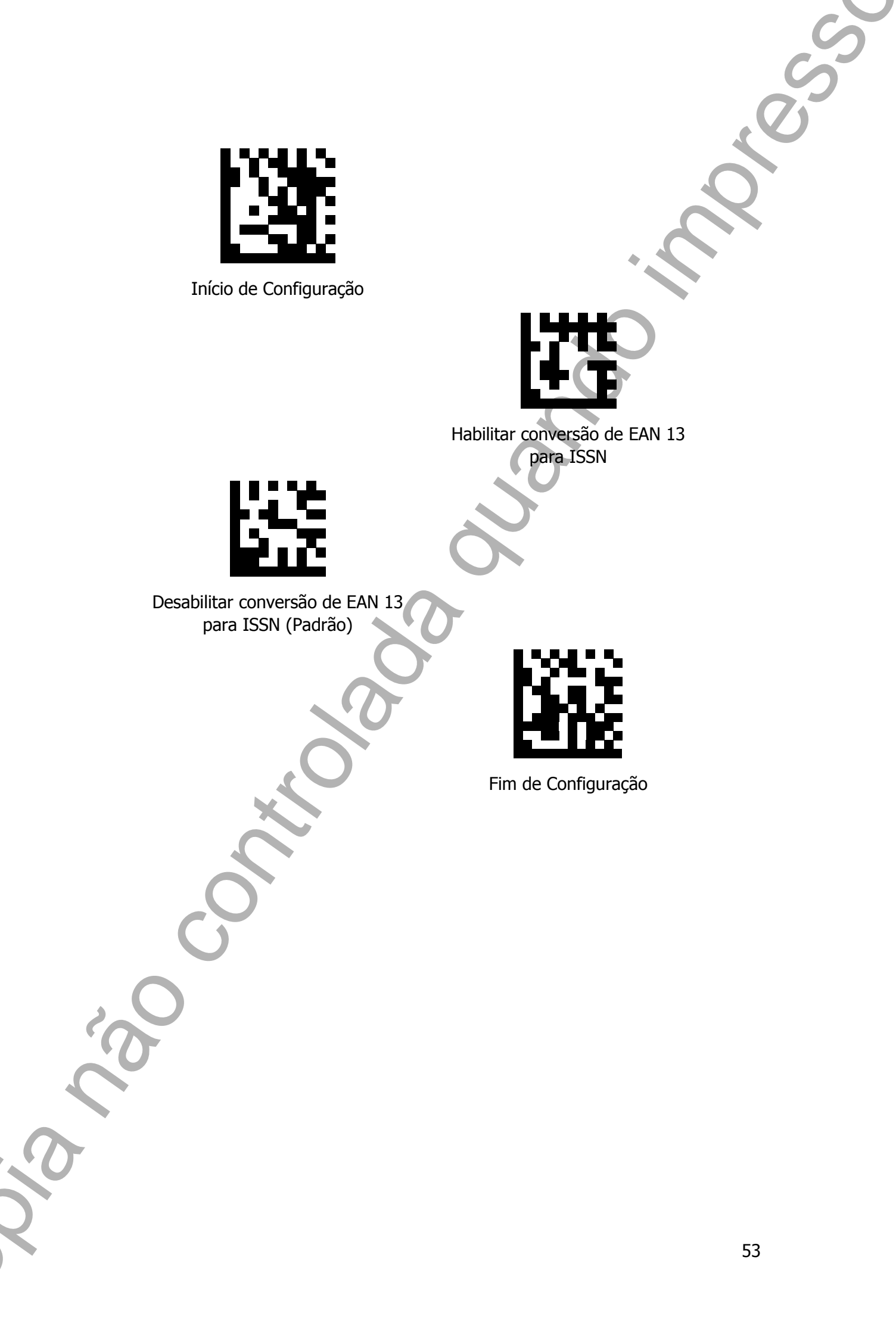

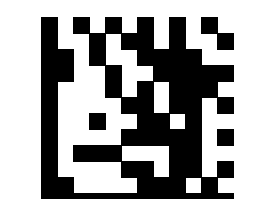

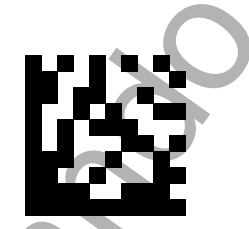

Habilitar o modo Full ASCII para Code 39

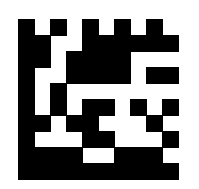

Desabilitar o modo Full ASCII para Code 39 (Padrão)

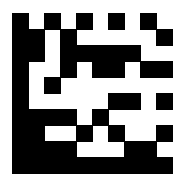

Habilitar caractéres de Início e Fim

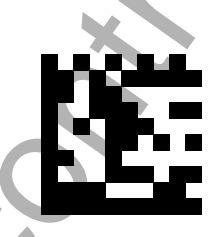

Desabilitar caractéres de Início e Fim (Padrão)

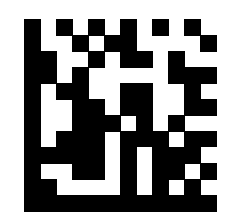

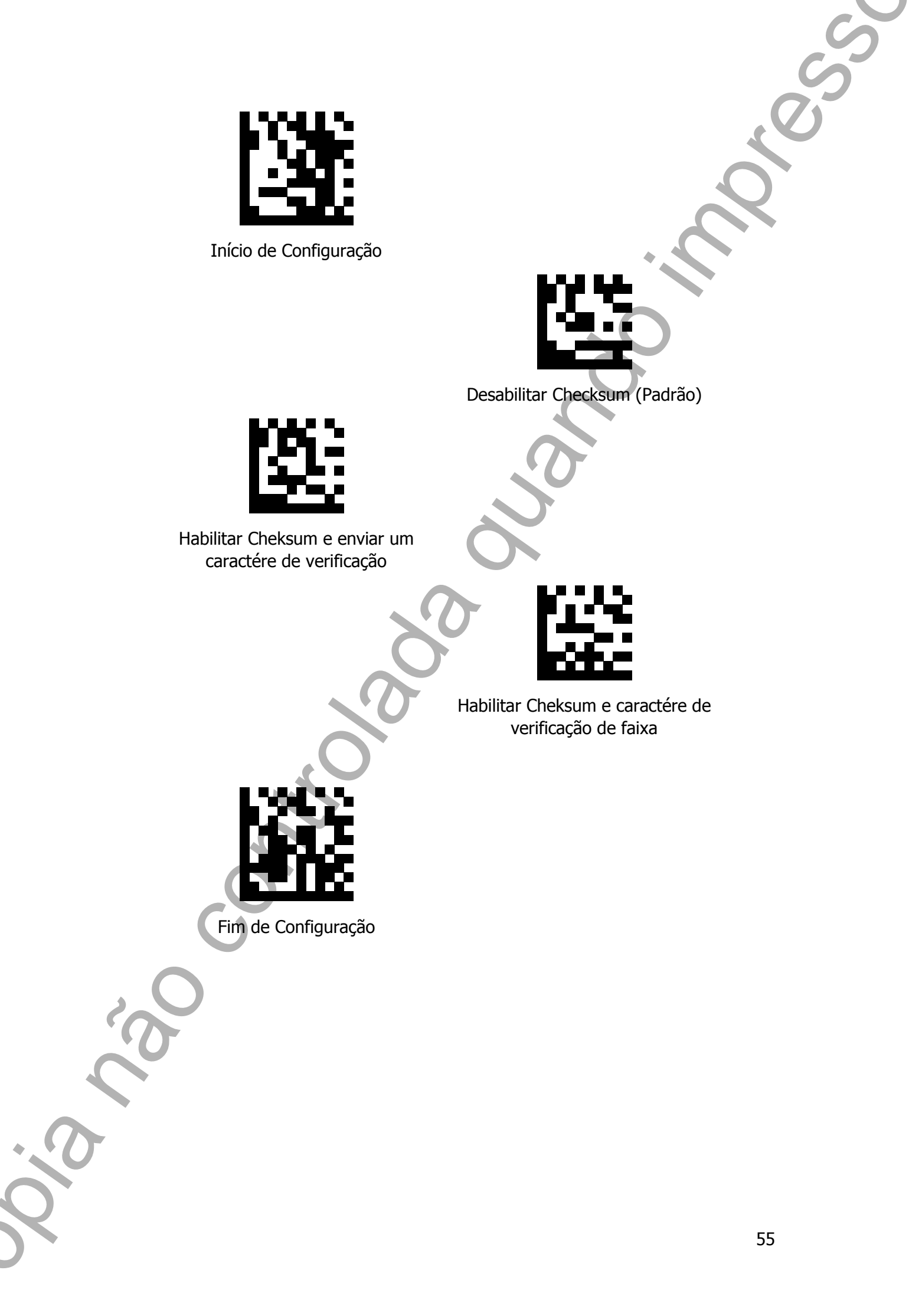

## Codabar

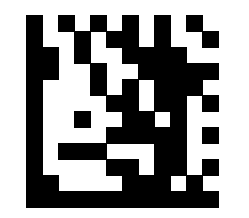

Início de Configuração

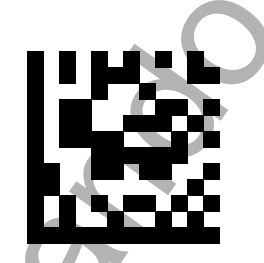

Desabilitar Checksum (Padrão)

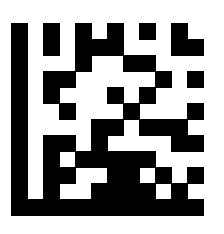

Habilitar Cheksum e enviar um caractére de verificação

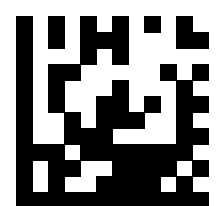

Habilitar Cheksum e caractére de verificação de faixa

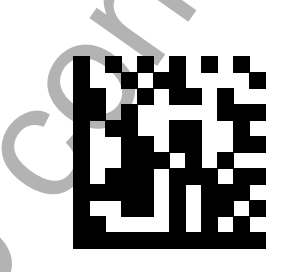

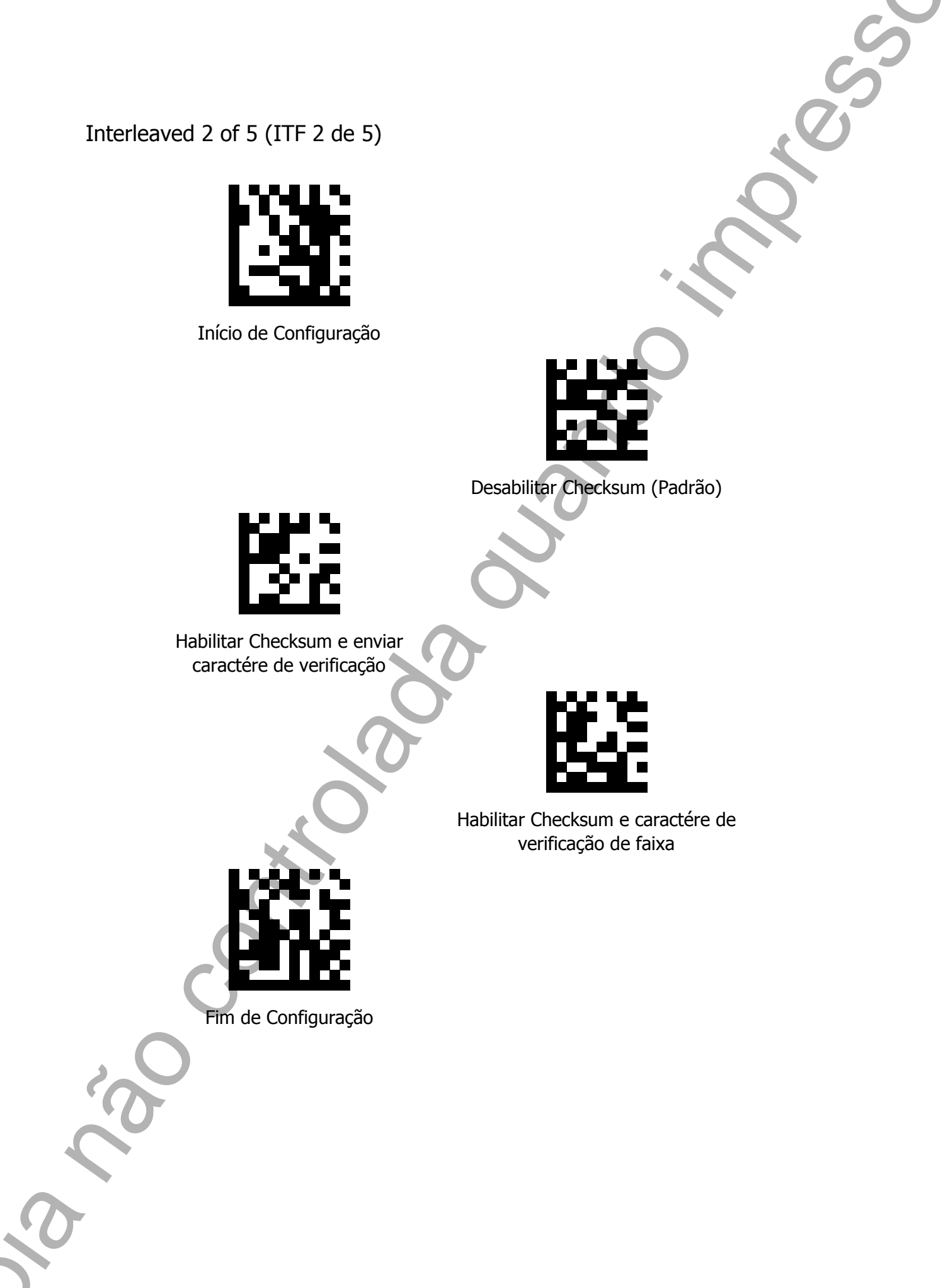

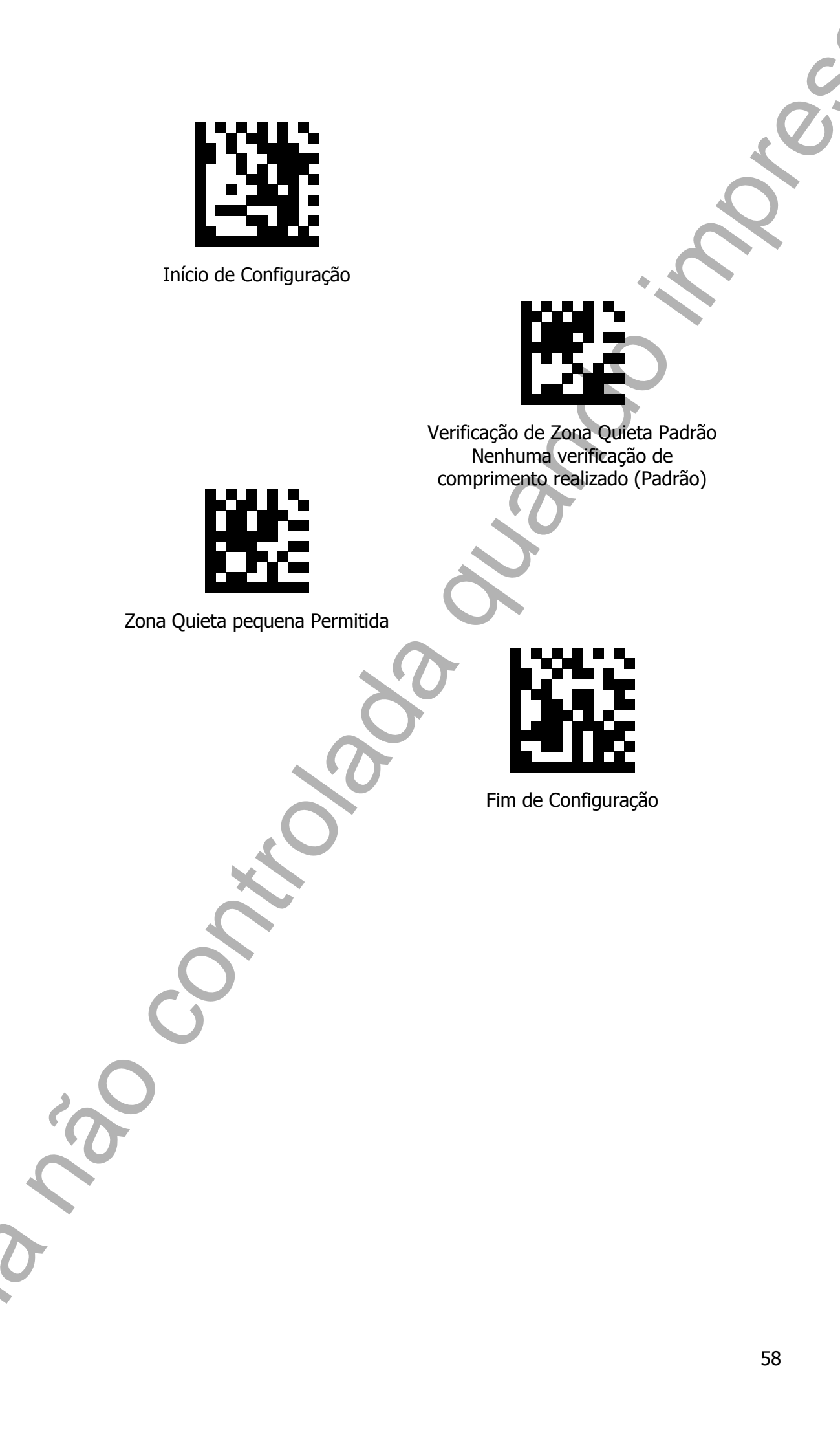

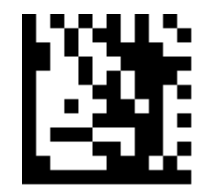

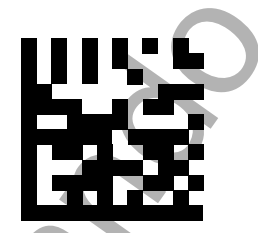

Desabilitar Checksum para MSI Plessey

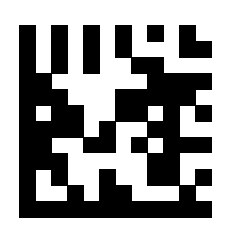

Mod 10 Checksum (Padrão)

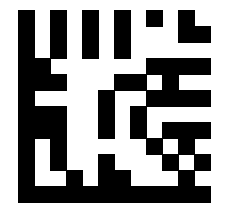

Mod 10/10 Checksum

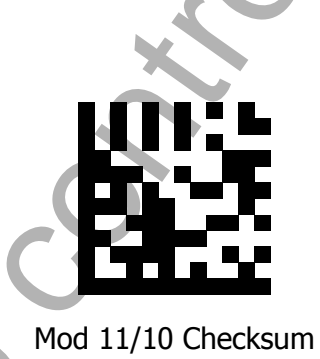

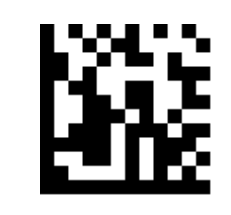

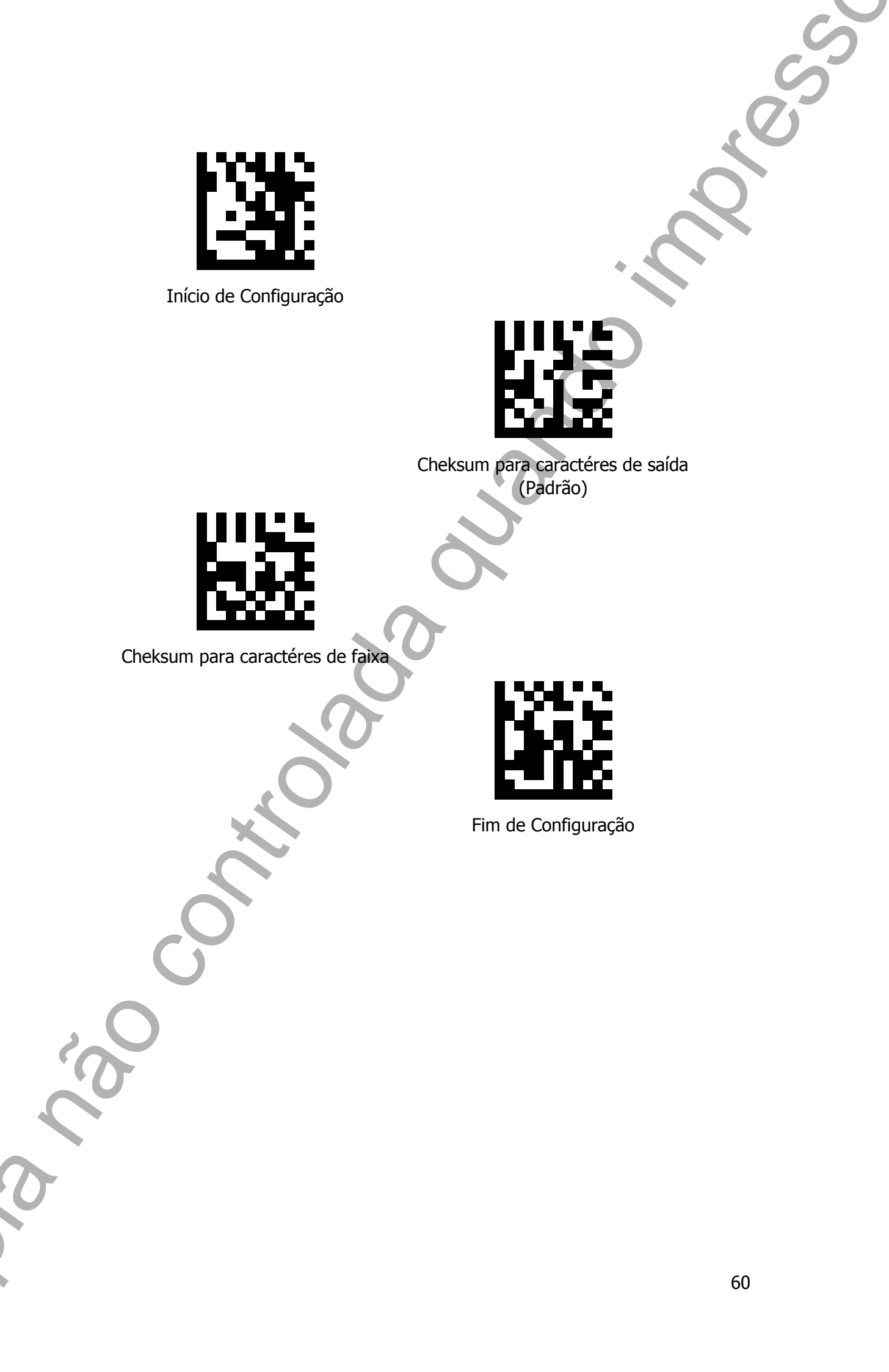

## Code 11

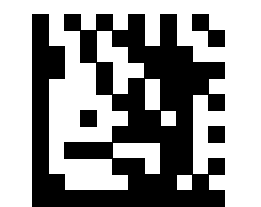

Início de Configuração

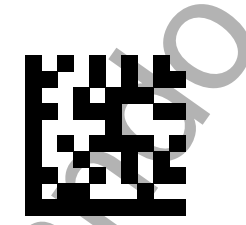

Cheksum para caractéres de saída

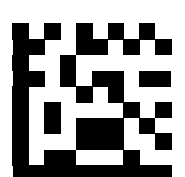

Cheksum para caractéres de faixa (Padrão)

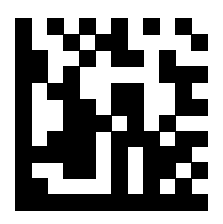

## DataMatrix

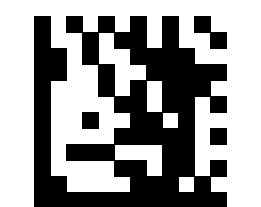

Início de Configuração

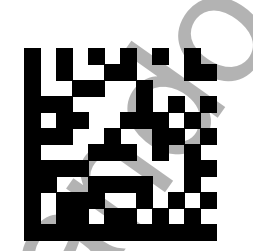

Habilitar decodificação espelhada (Padrão)

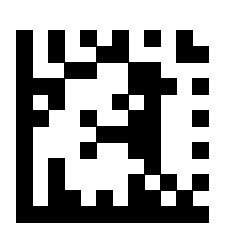

Desabilitar decodificação espelhada

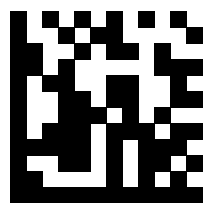

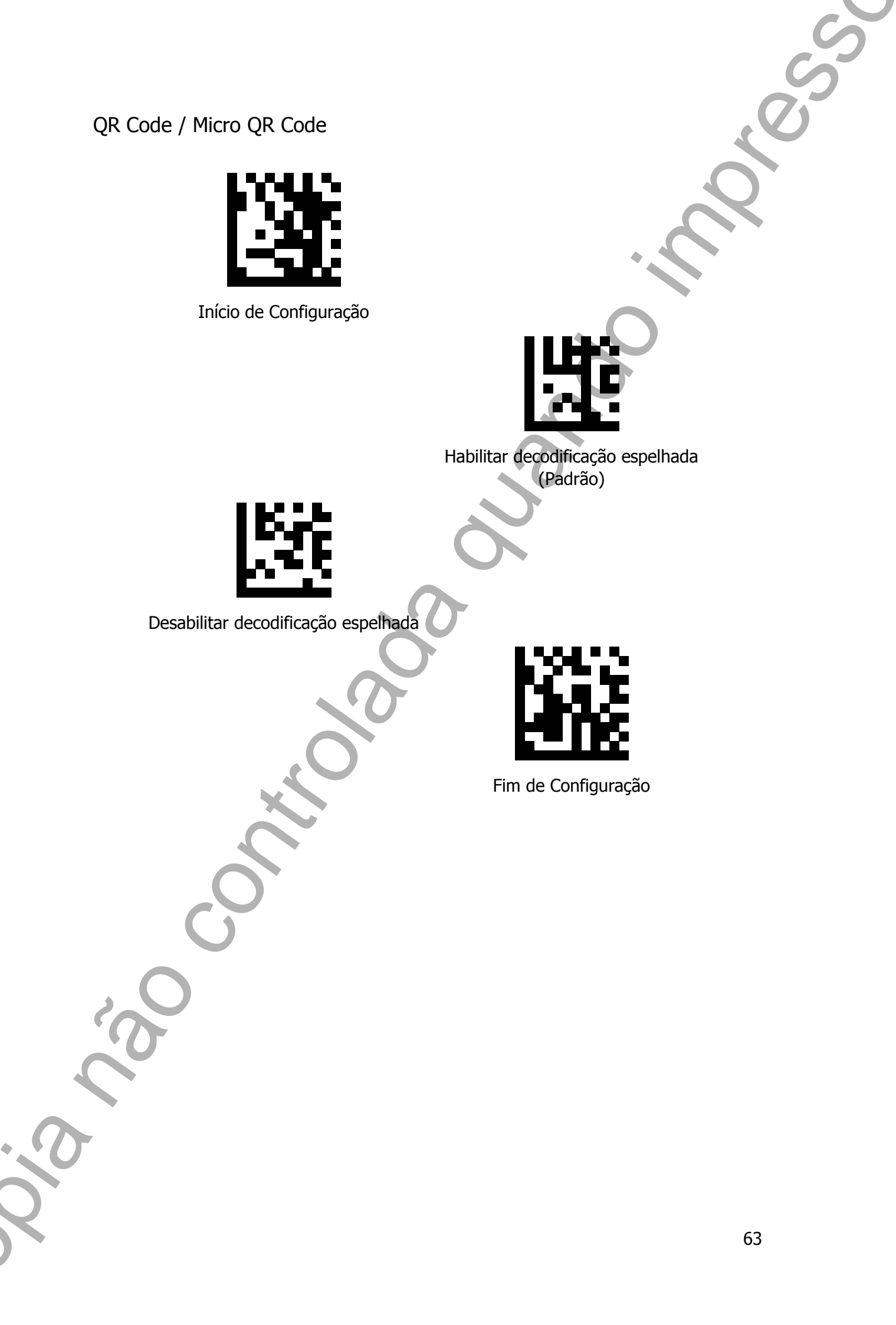

# Editando a Informação (Prefixo)

Prefixo é um caractére adicional que pode ser enviado antes da informação escaneada. Por favor, leia as configurações abaixo para definir o prefixo desejado.

Como Configurar o Prefixo

Com o leitor, leia o código "Início de Configuração"; Após isso, habilite o prefixo para o código desejado; Leia o caractére (nas tabelas HEX ou ASCII) que você gostaria de adicionar e confirme a configuração lendo o código "Fim de Configuração".

Prefixos para todas as Simbologias

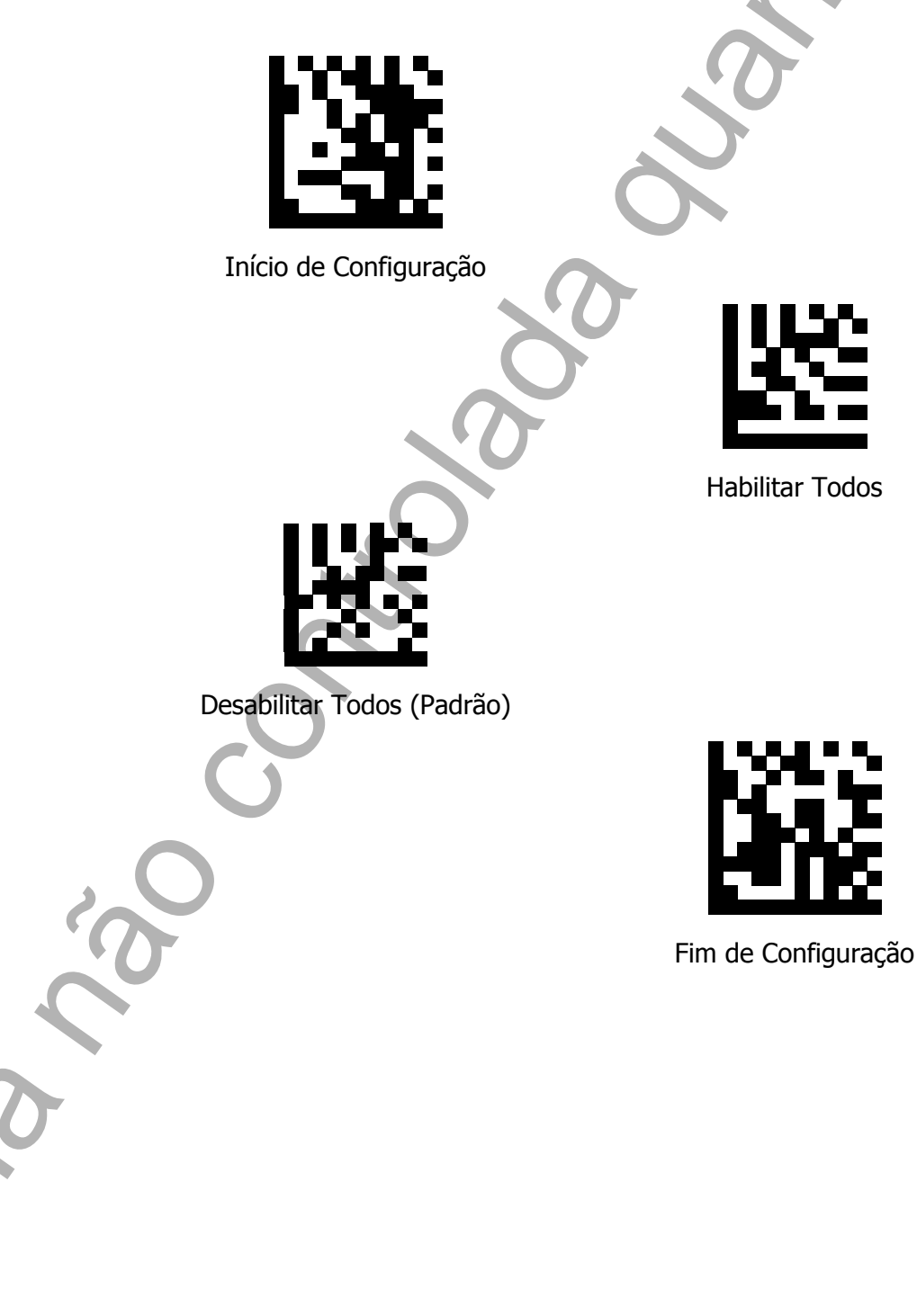

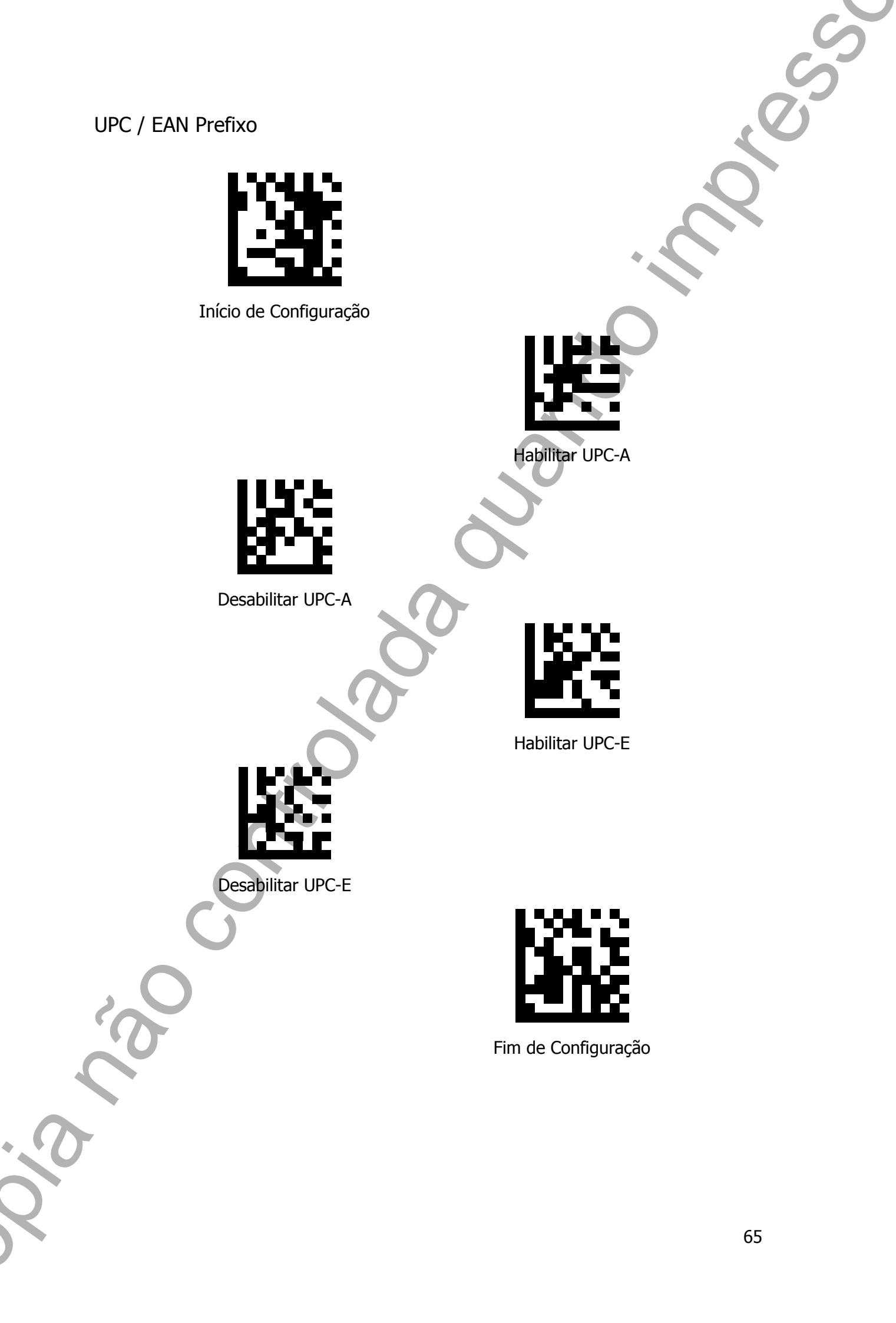

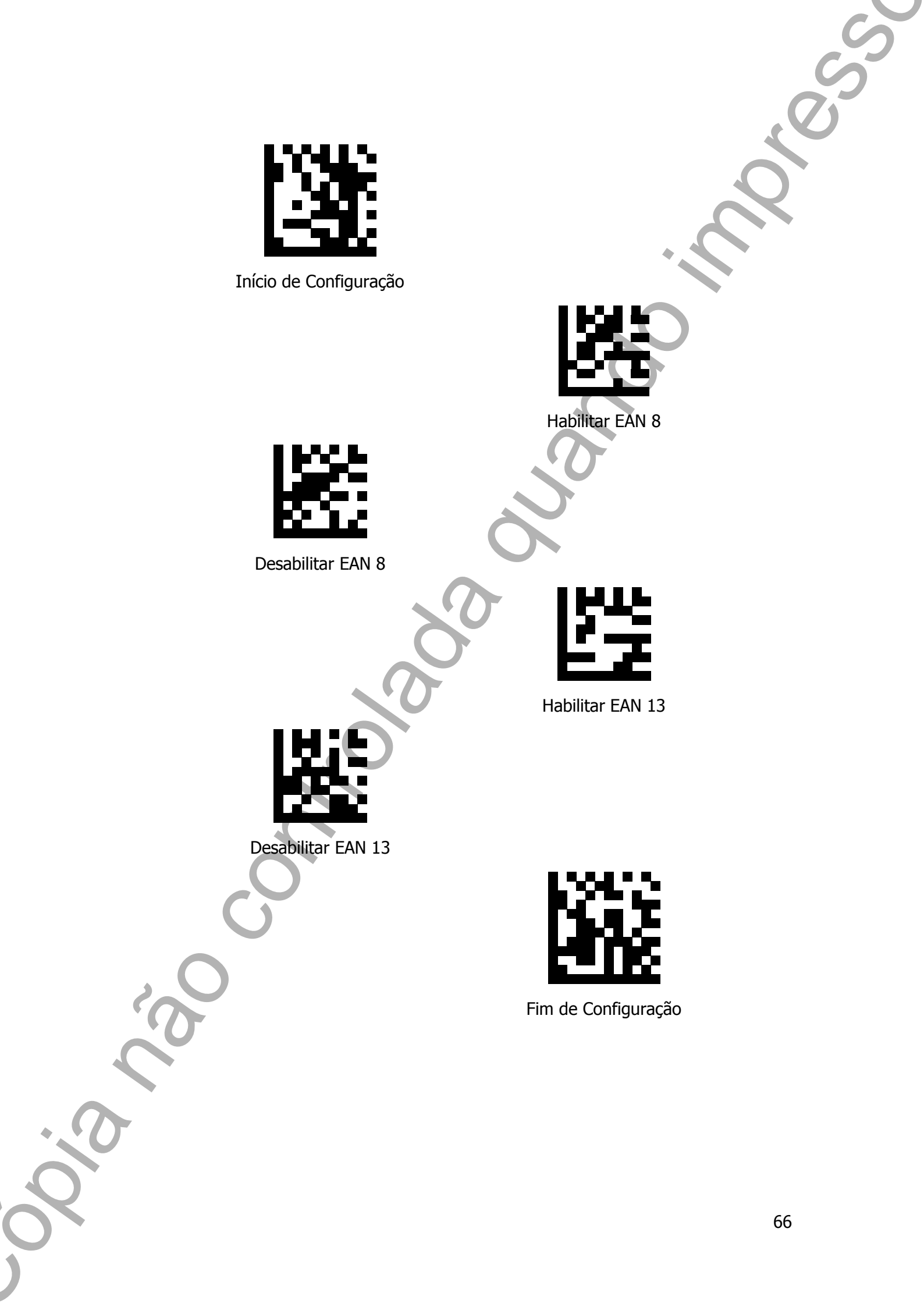

Code 128 Prefixo

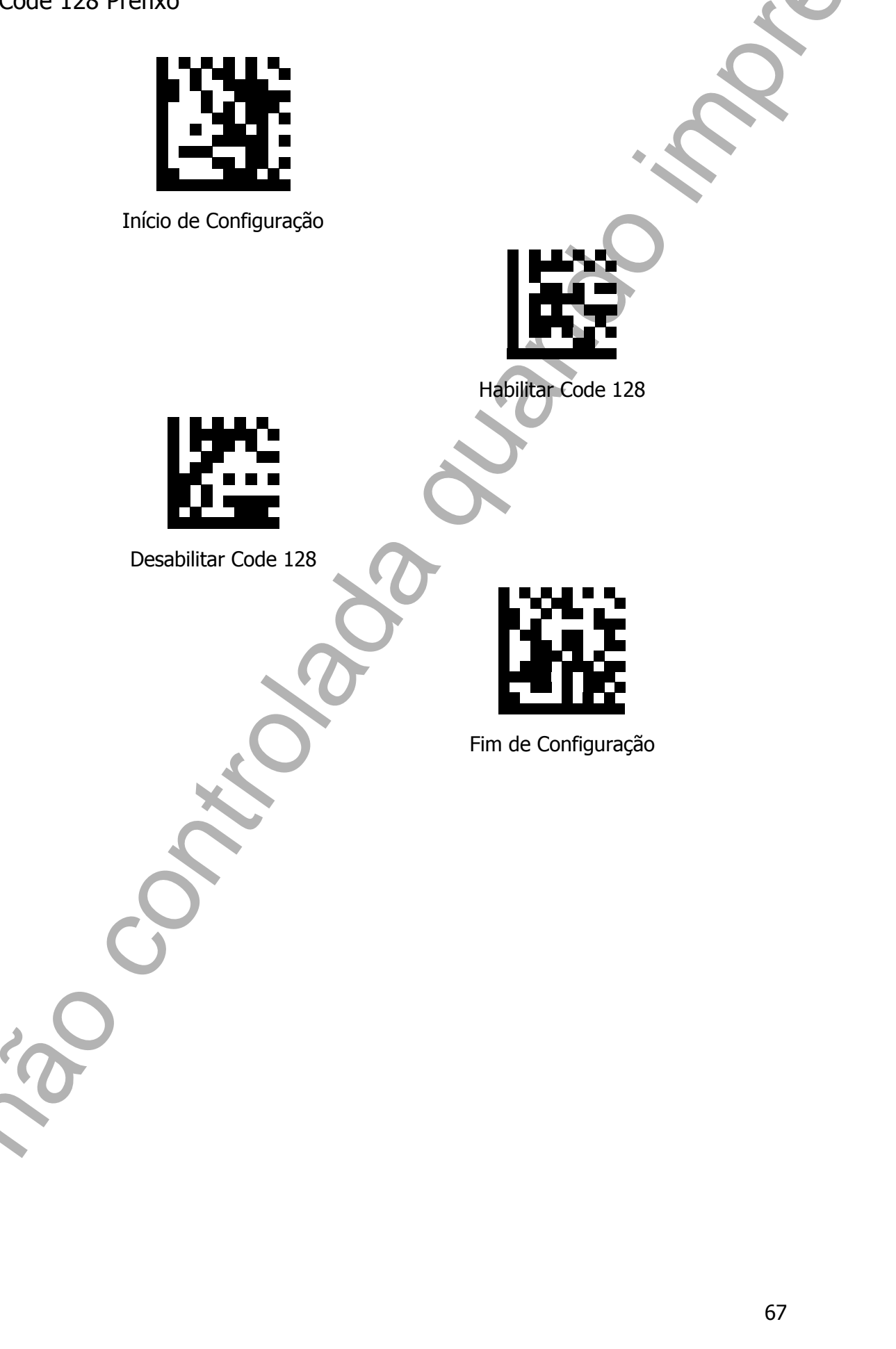

Code 39 Prefixo

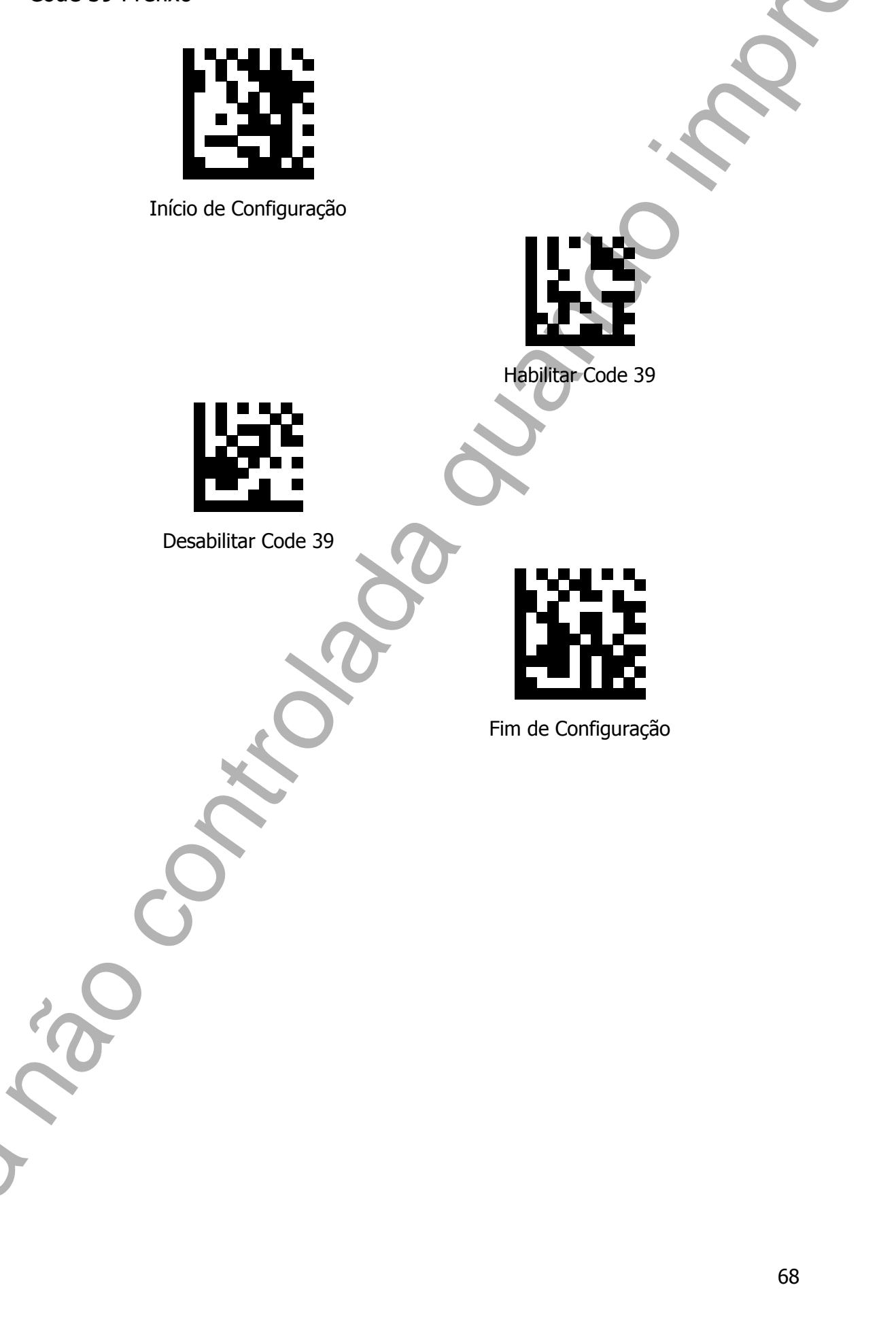

Code 93 Prefixo

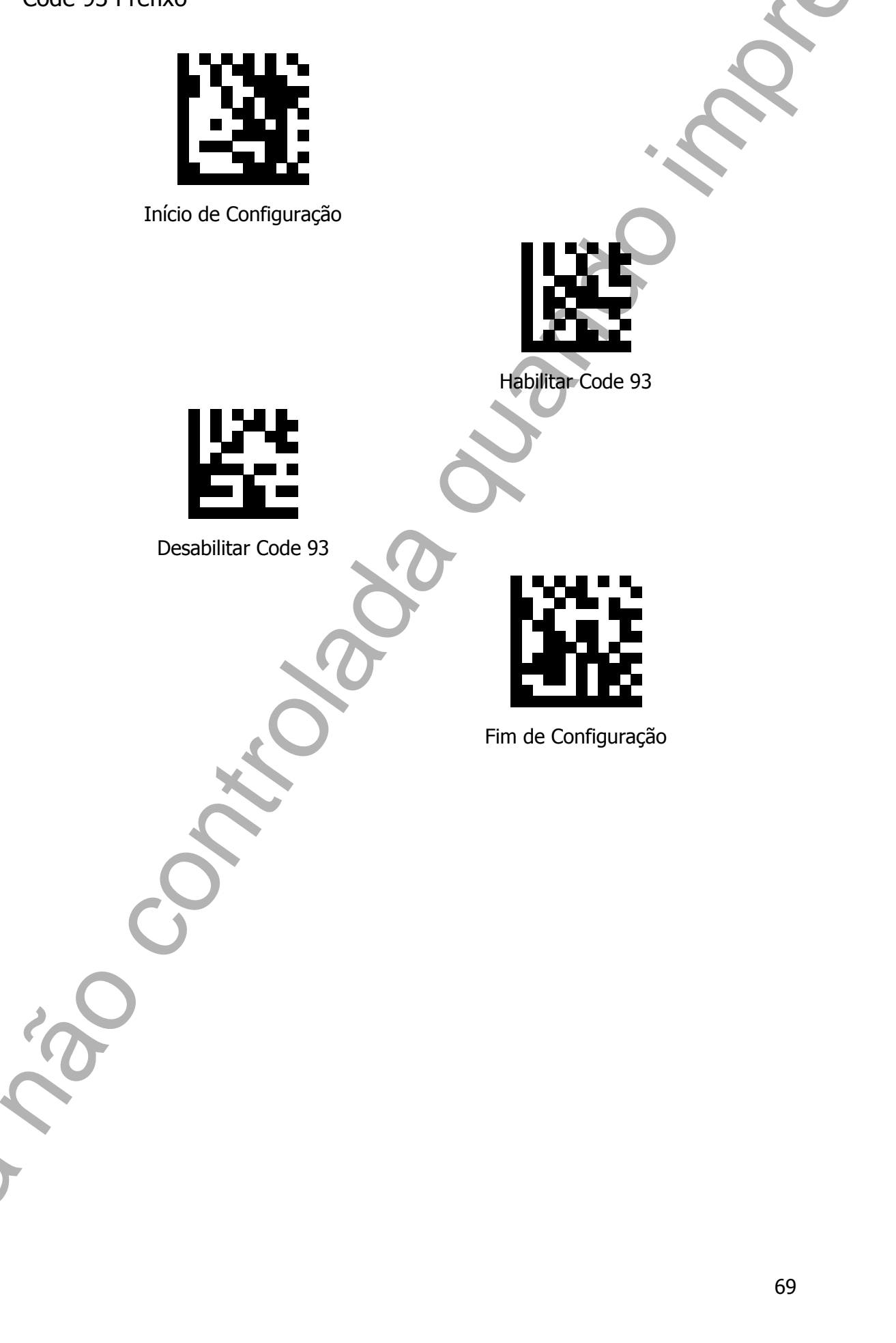

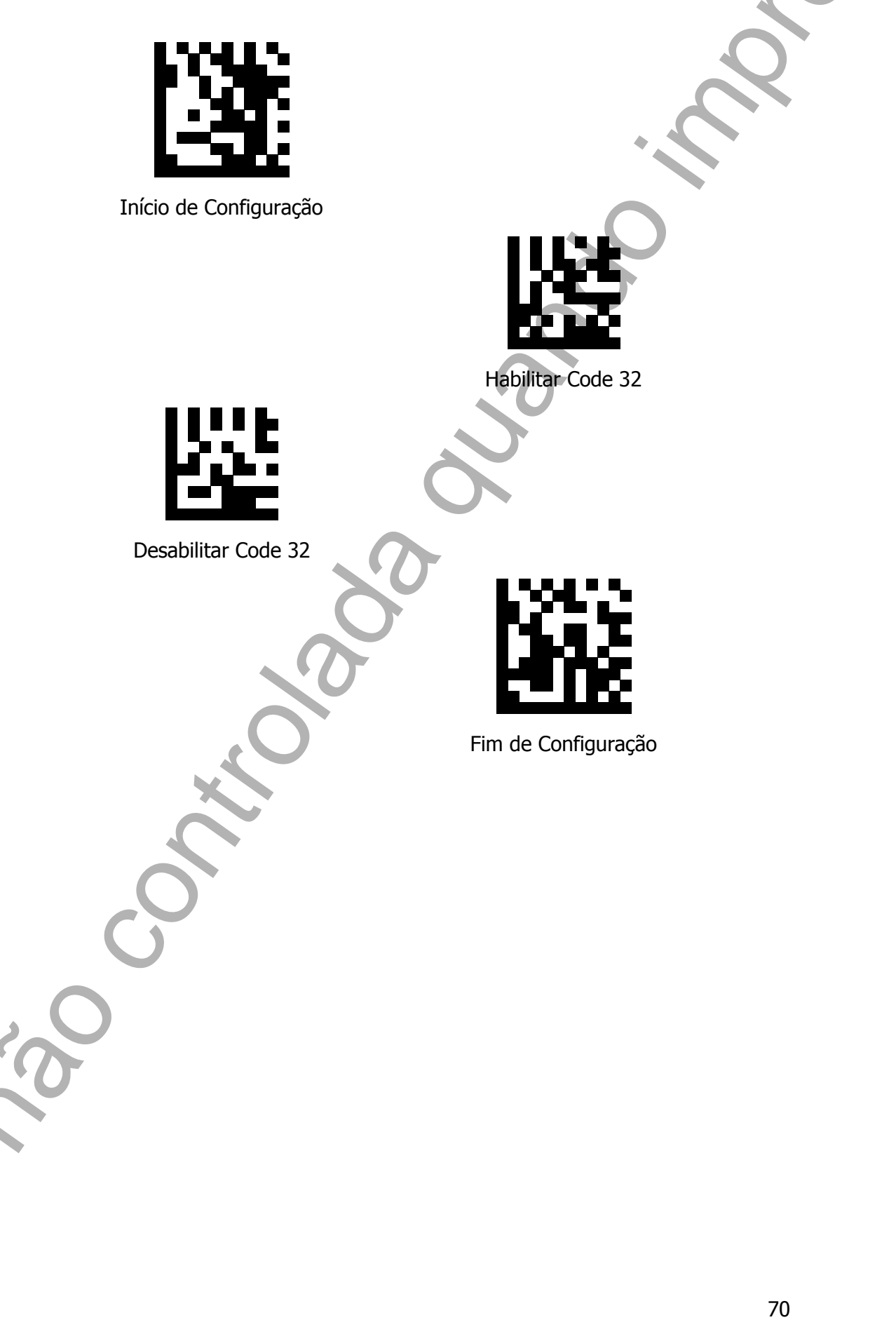

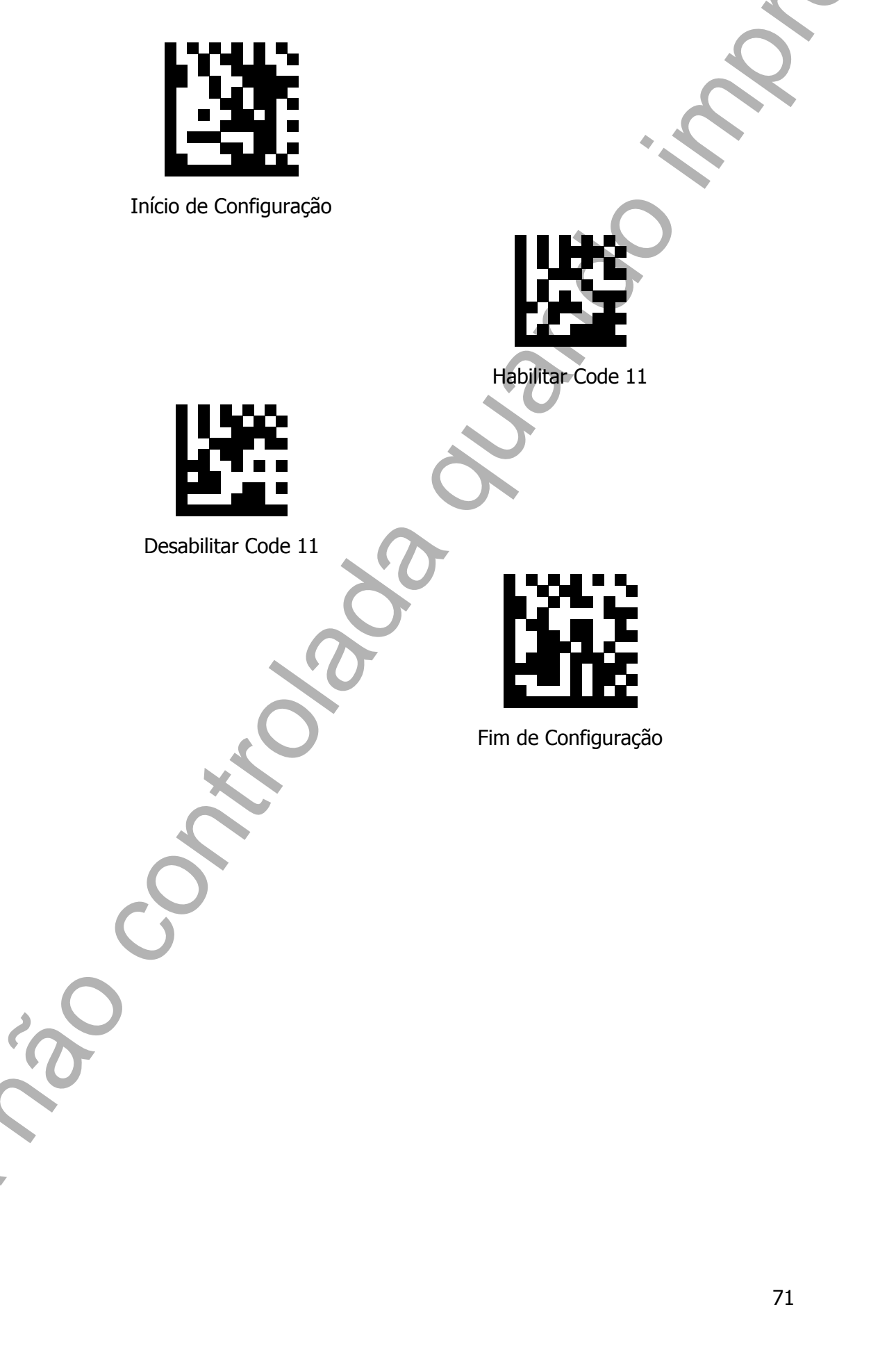

Codabar Prefixo

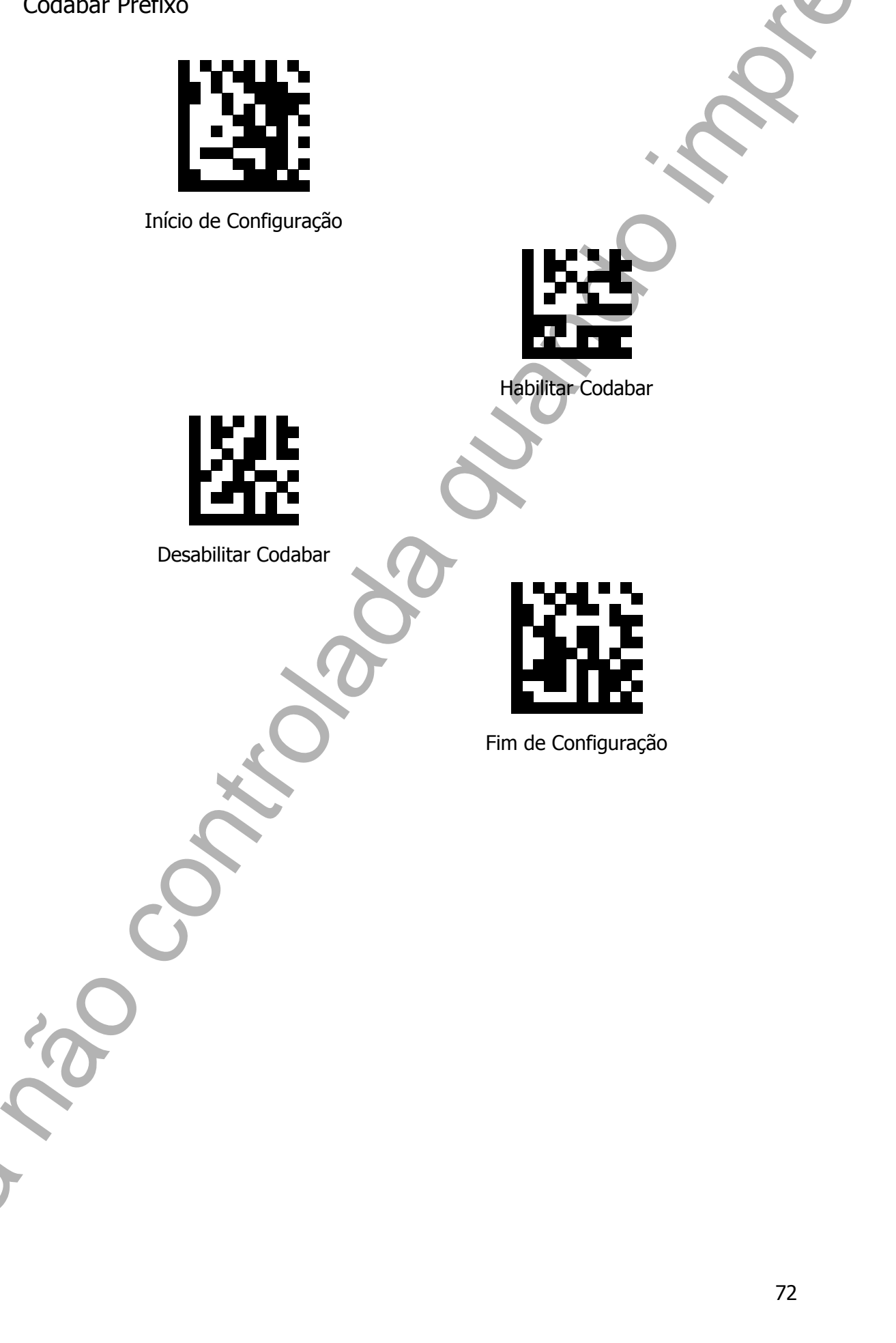
Plessey Prefixo

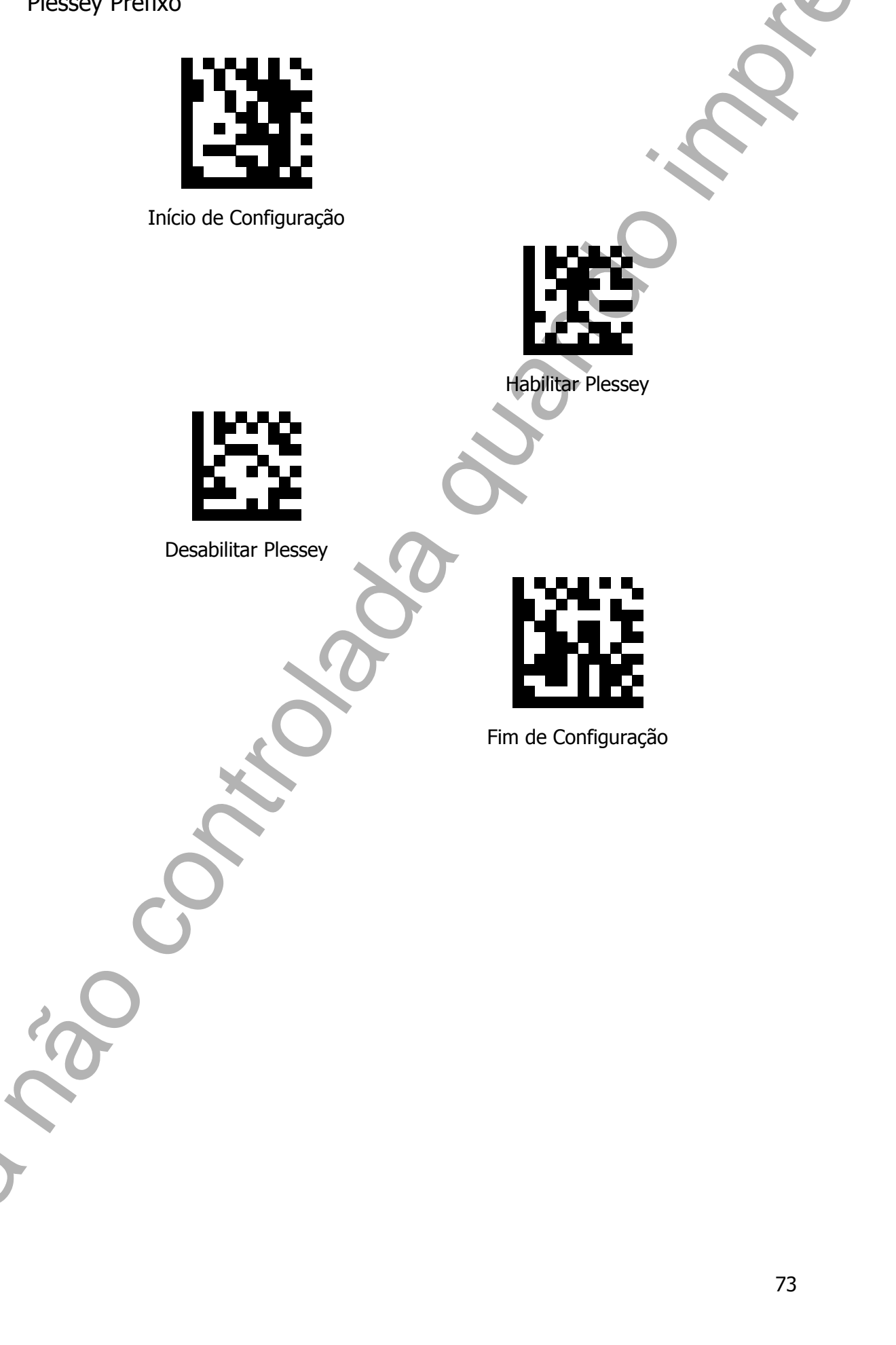

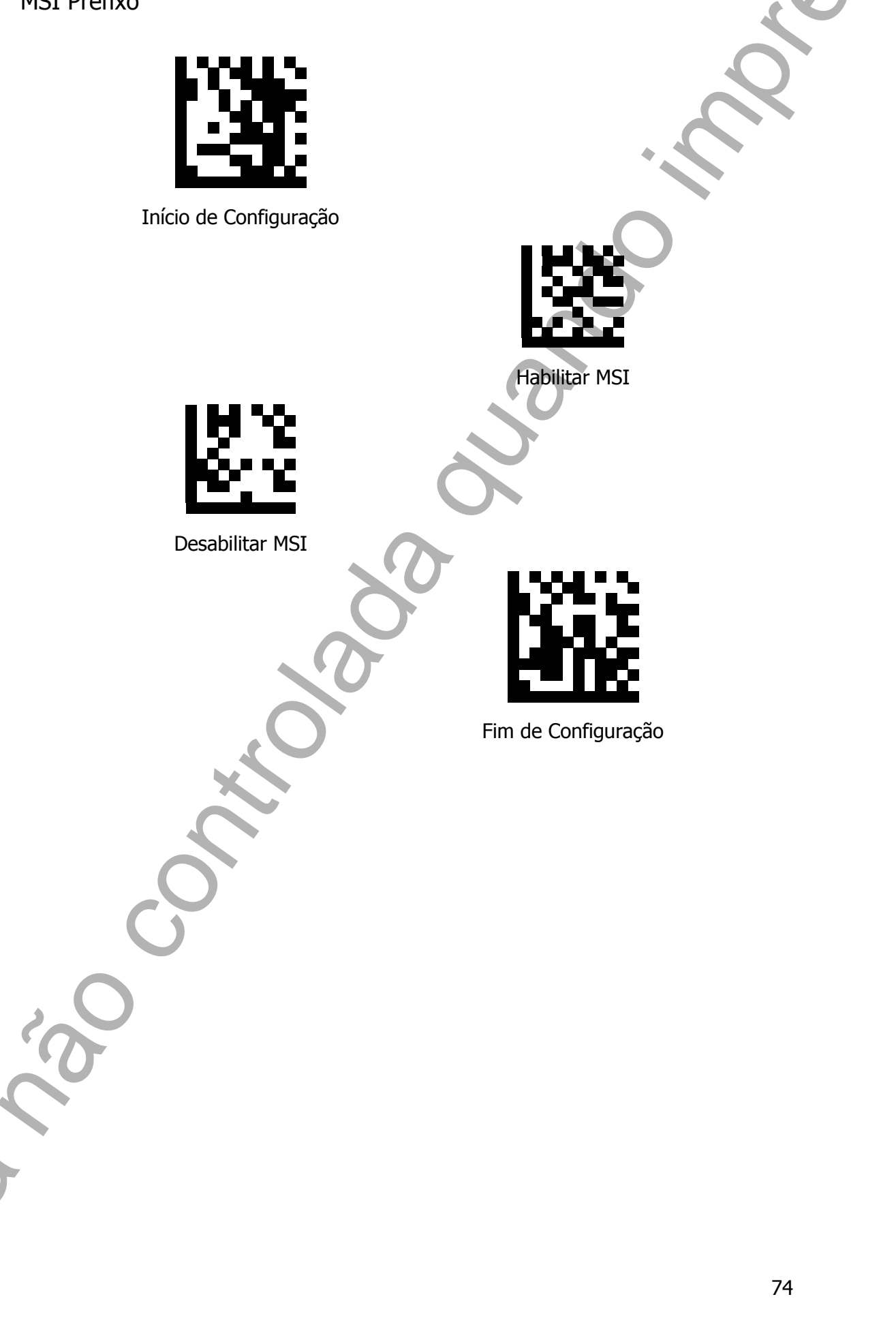

Interleaved 2 of 5 (ITF 2 de 5) Prefixo

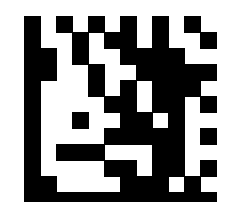

Início de Configuração

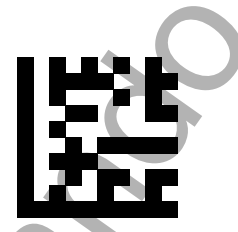

Habilitar Interleaved 2 of 5 (ITF 2 de 5)

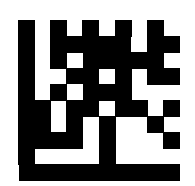

Desabilitar Interleaved 2 of 5 (ITF 2 de 5)

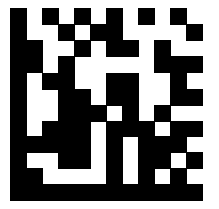

IATA 2 of 5 Prefixo

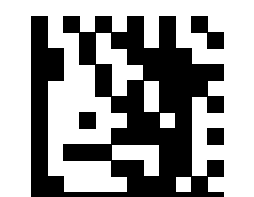

Início de Configuração

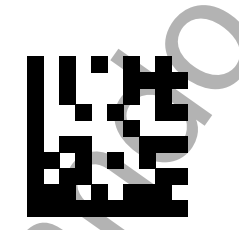

Habilitar IATA 2 of 5

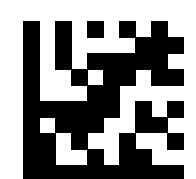

Desabilitar IATA 2 of 5

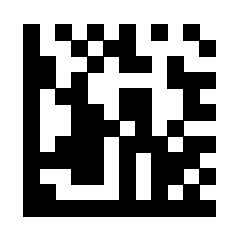

Matrix 2 of 5 Prefixo

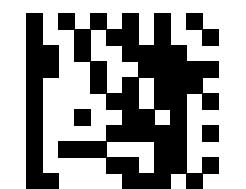

Início de Configuração

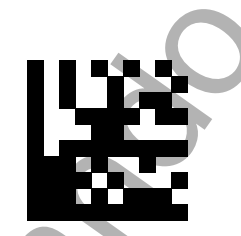

Habilitar Matrix 2 of 5

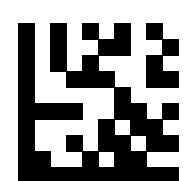

Desabilitar Matrix 2 of 5

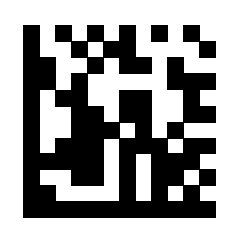

Straight 2 of 5 Prefixo Início de Configuração Habilitar Straight 2 of 5 Desabilitar Straight 2 of 5 Fim de Configuração 78 Pharmacode Prefixo

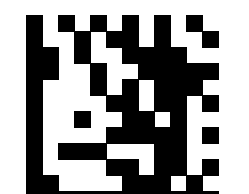

Início de Configuração

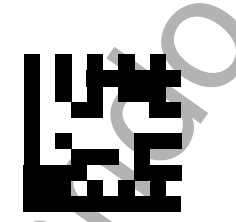

Habilitar Pharmacode

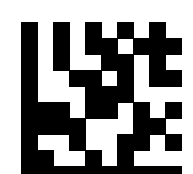

Desabilitar Pharmacode

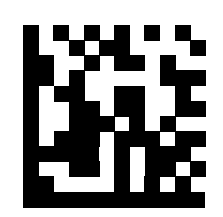

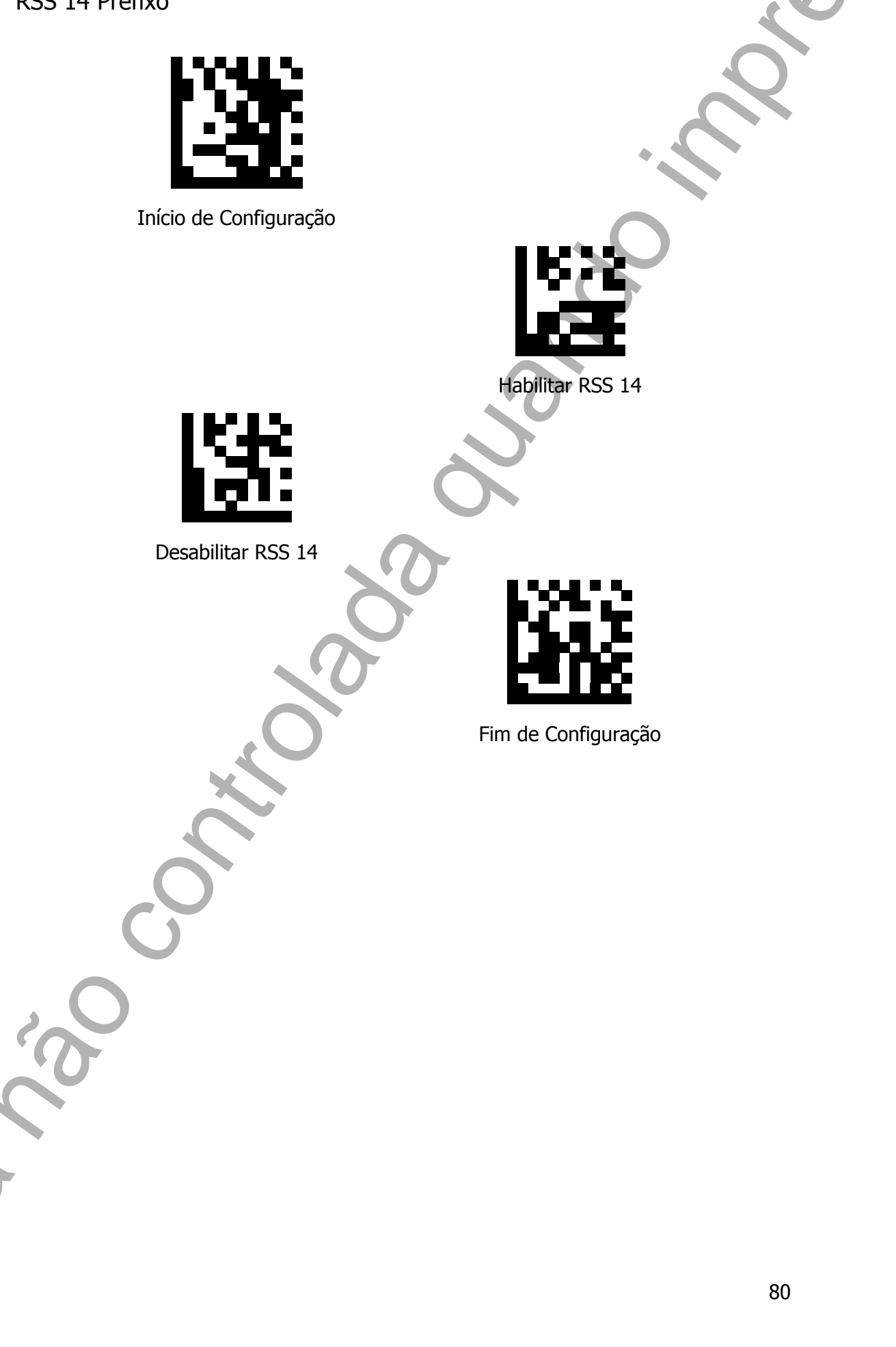

RSS Expanded Prefixo Início de Configuração Habilitar RSS Expanded Desabilitar RSS Expanded Fim de Configuração

**RSS** Limited Prefixo

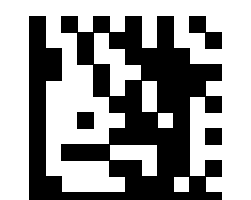

Início de Configuração

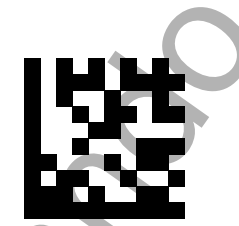

Habilitar RSS Limited

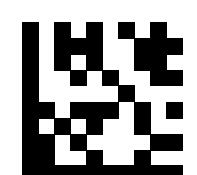

Desabilitar RSS Limited

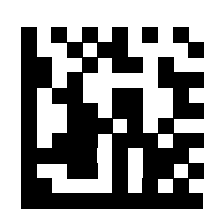

Component CC-A Prefixo Início de Configuração Habilitar Component CC-A Desabilitar Component CC-A Fim de Configuração

Component CC-B Prefixo Início de Configuração Habilitar Component CC-B Desabilitar Component CC-B Fim de Configuração 84 Component CC-C Prefixo Início de Configuração Habilitar Component CC-C Desabilitar Component CC-C Fim de Configuração 85

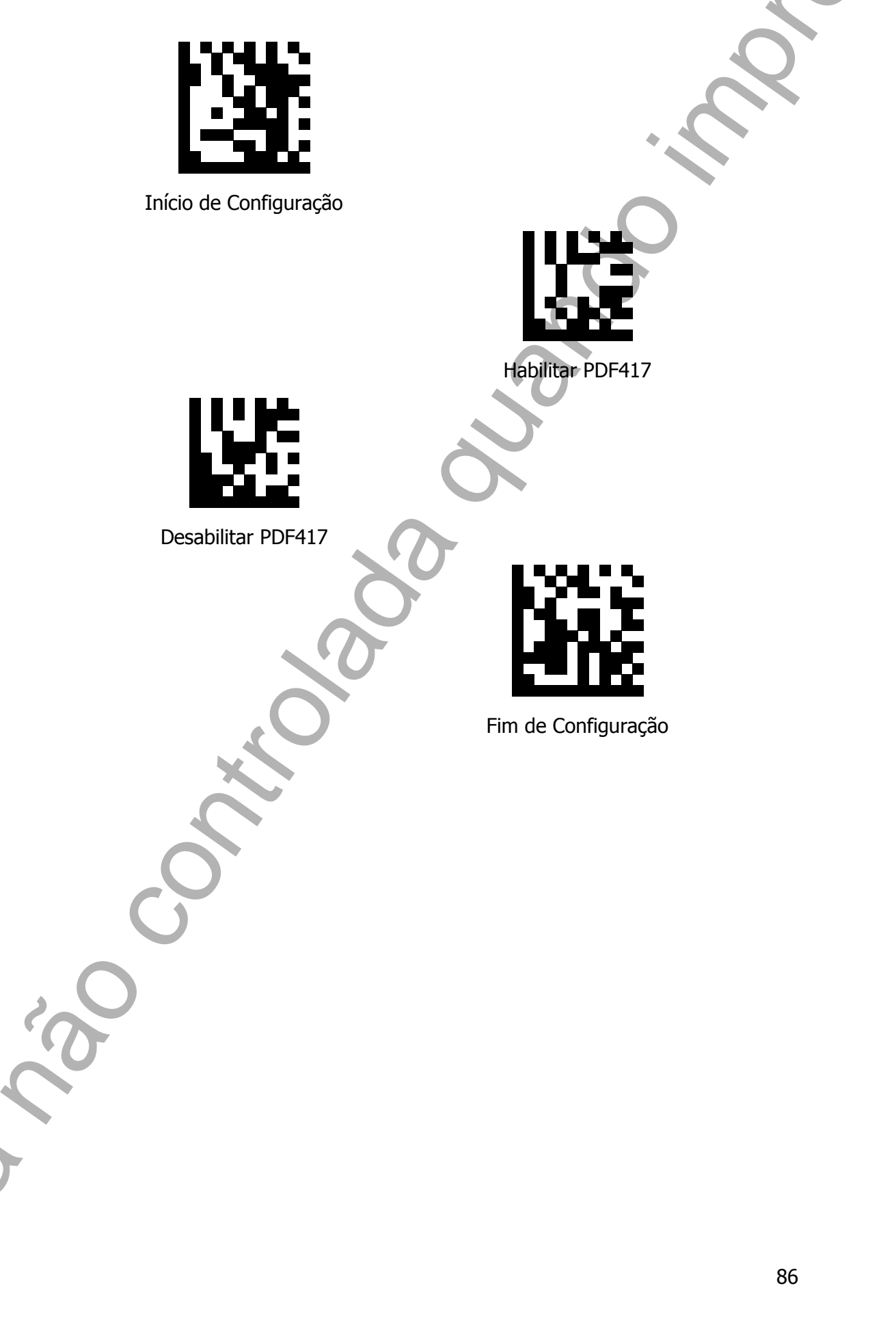

DataMatrix Prefixo

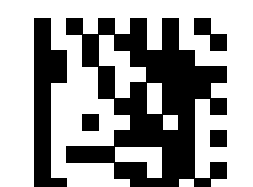

Início de Configuração

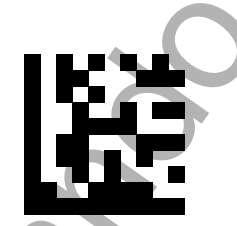

Habilitar DataMatrix

5

Desabilitar DataMatrix

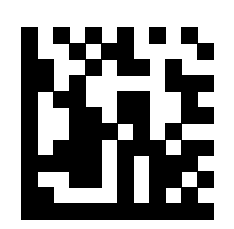

QR Code Prefixo

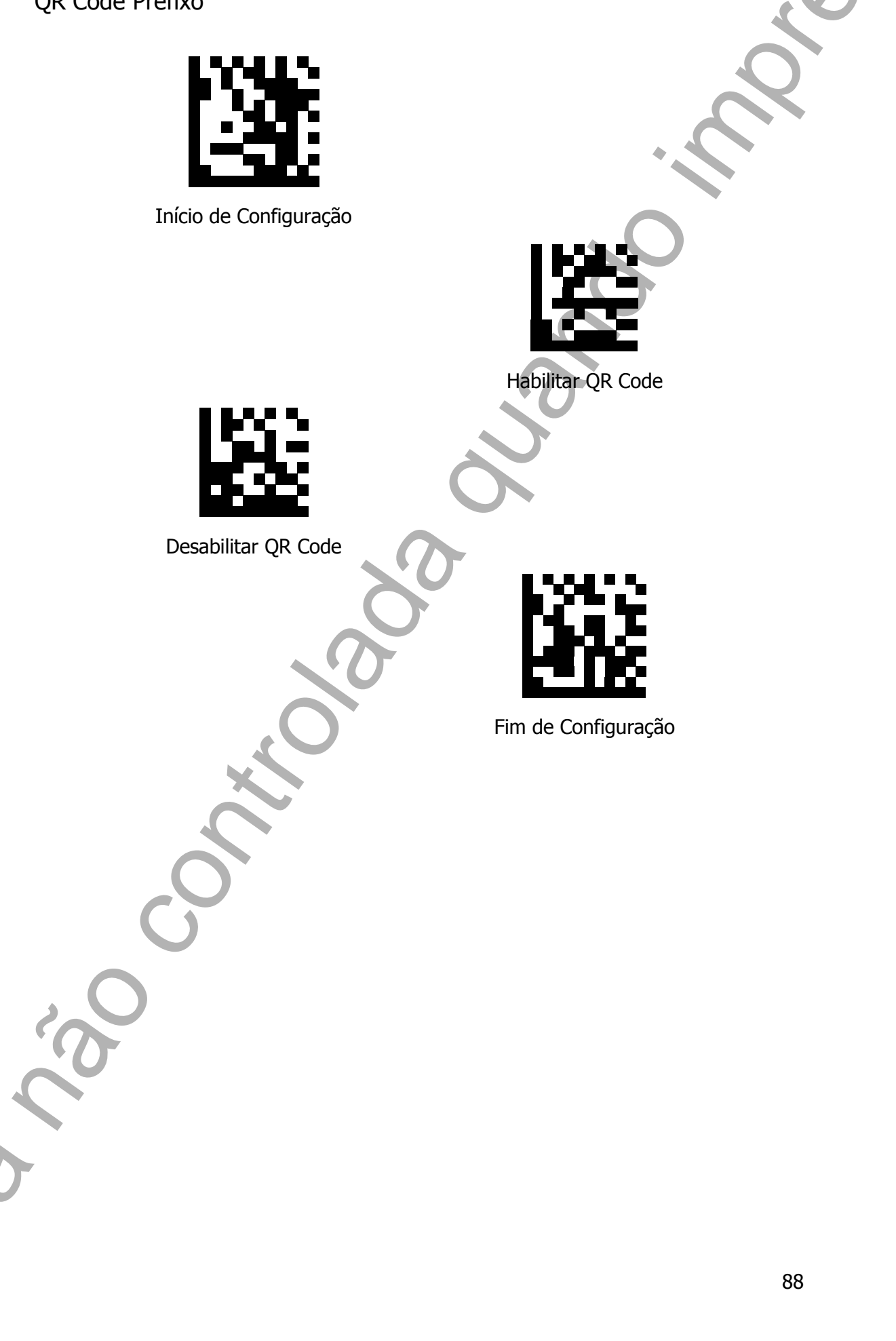

Micro QR Code Prefixo

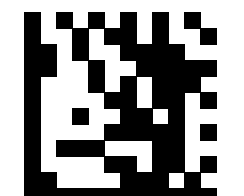

Início de Configuração

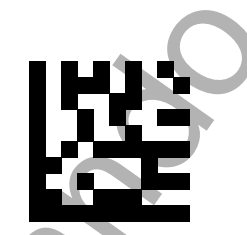

Habilitar Micro QR Code

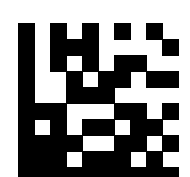

Desabilitar Micro QR Code

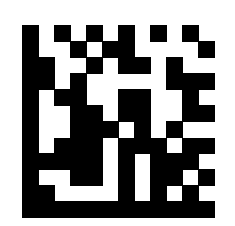

## Editando a Informação (Sufixo)

Sufixo é um caractére adicional que pode ser enviado depois da informação escaneada. Por favor, leia as configurações abaixo para definir o prefixo desejado.

## Para Configurar o Prefixo

Com o leitor, leia o código "Início de Configuração"; Após isso, habilite o sufixo para o código desejado; Leia o caractére (nas tabelas HEX ou ASCII) que você gostaria de adicionar e confirme a configuração lendo o código "Fim de Configuração".

Sufixo em Todas as Simbologias

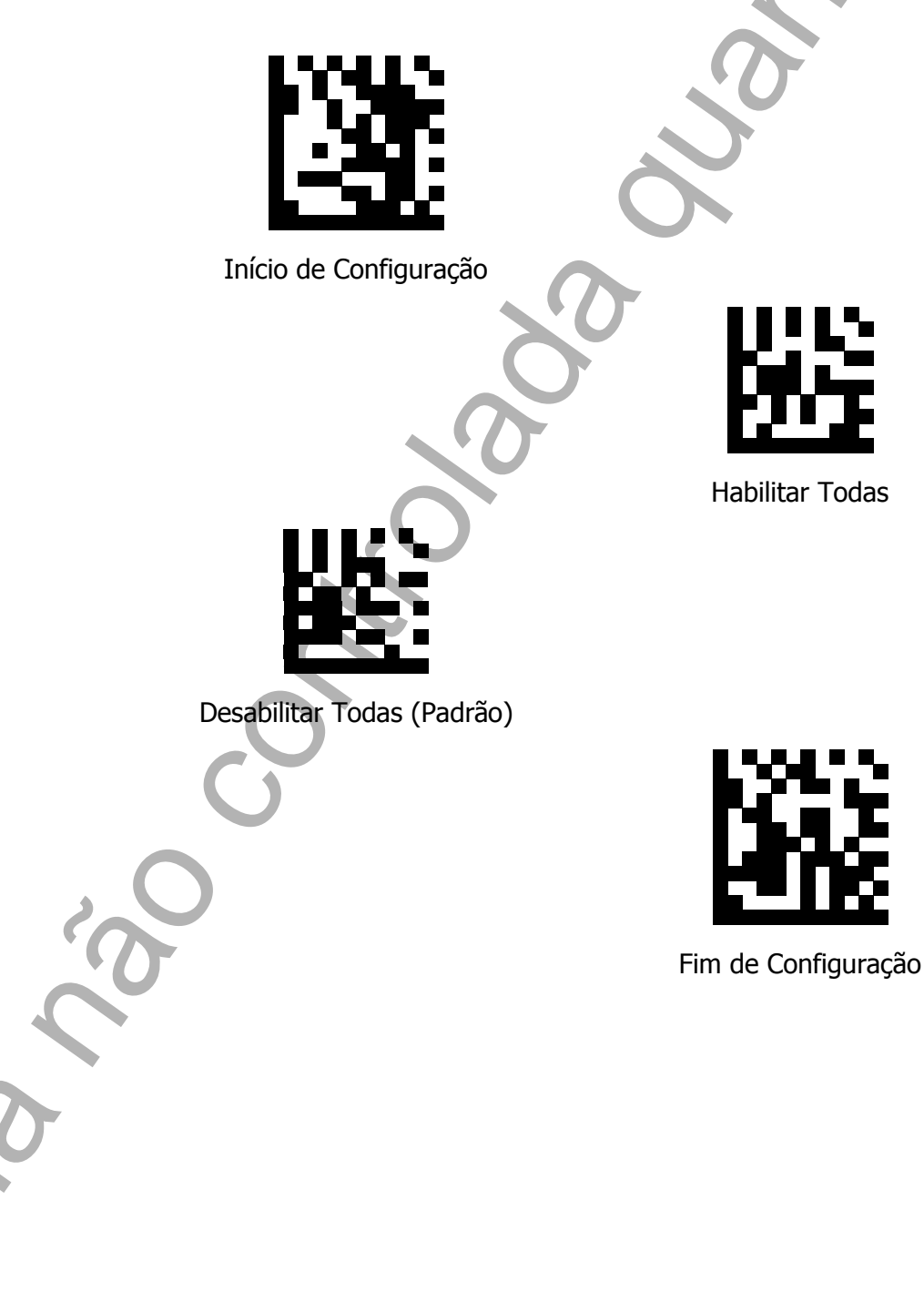

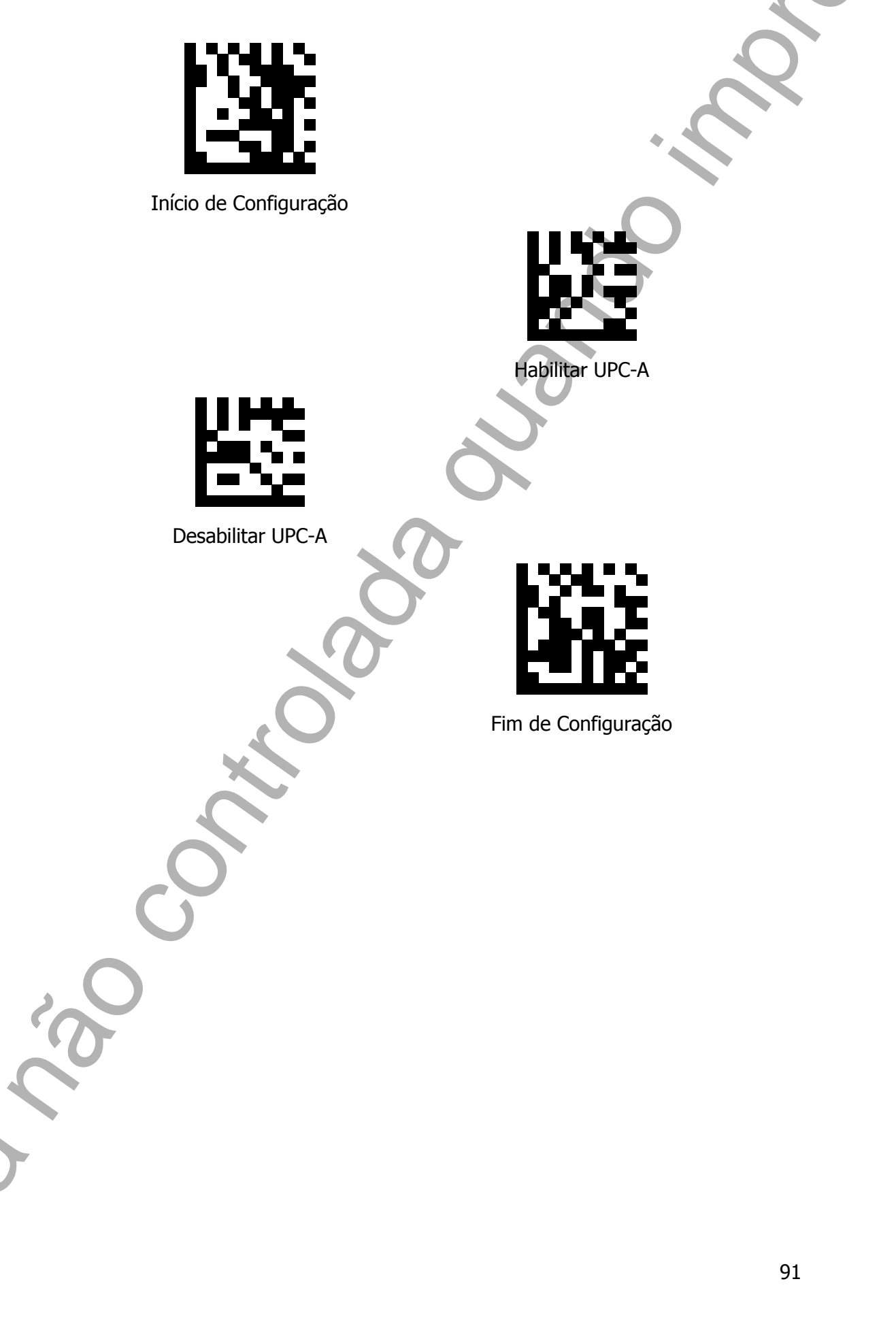

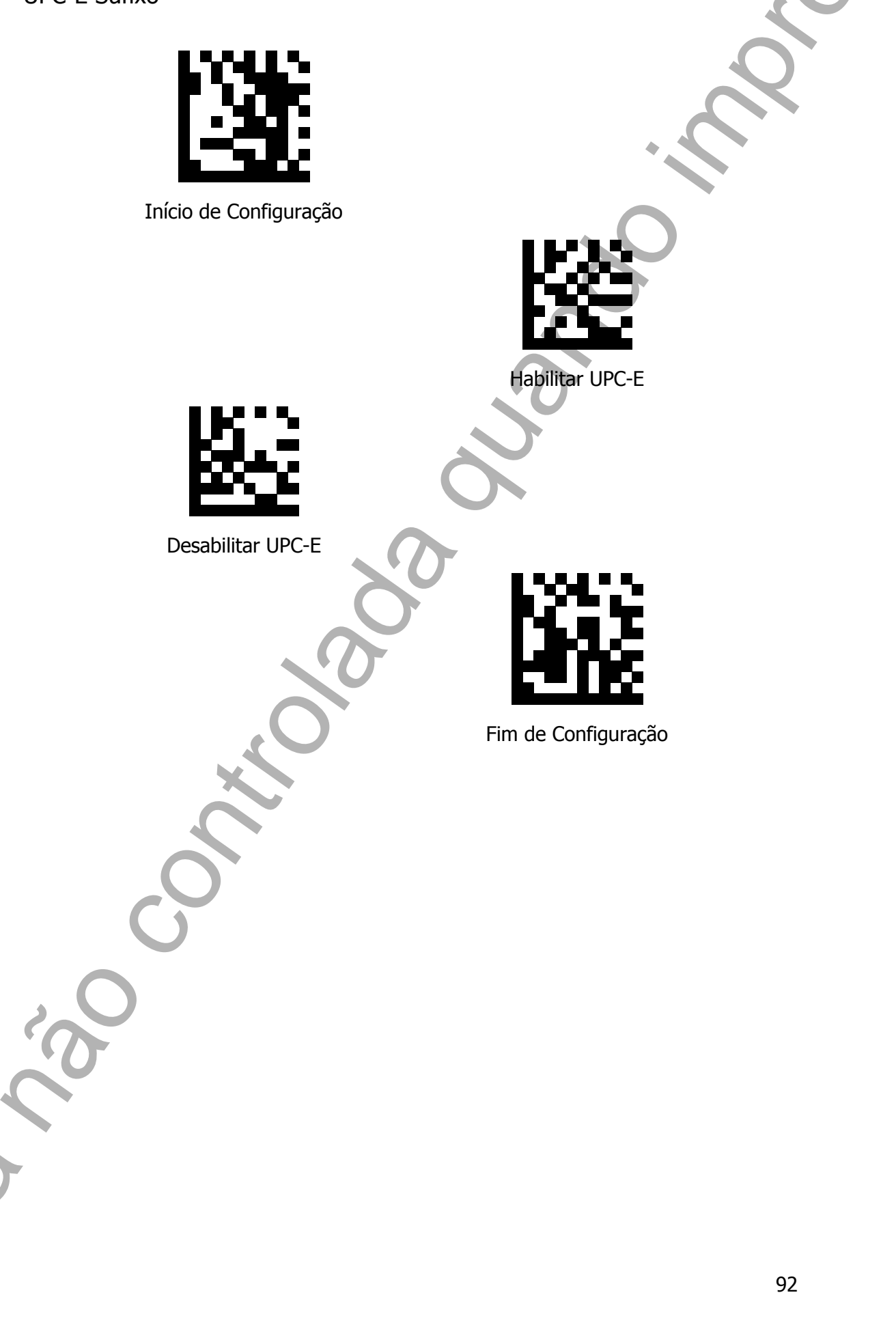

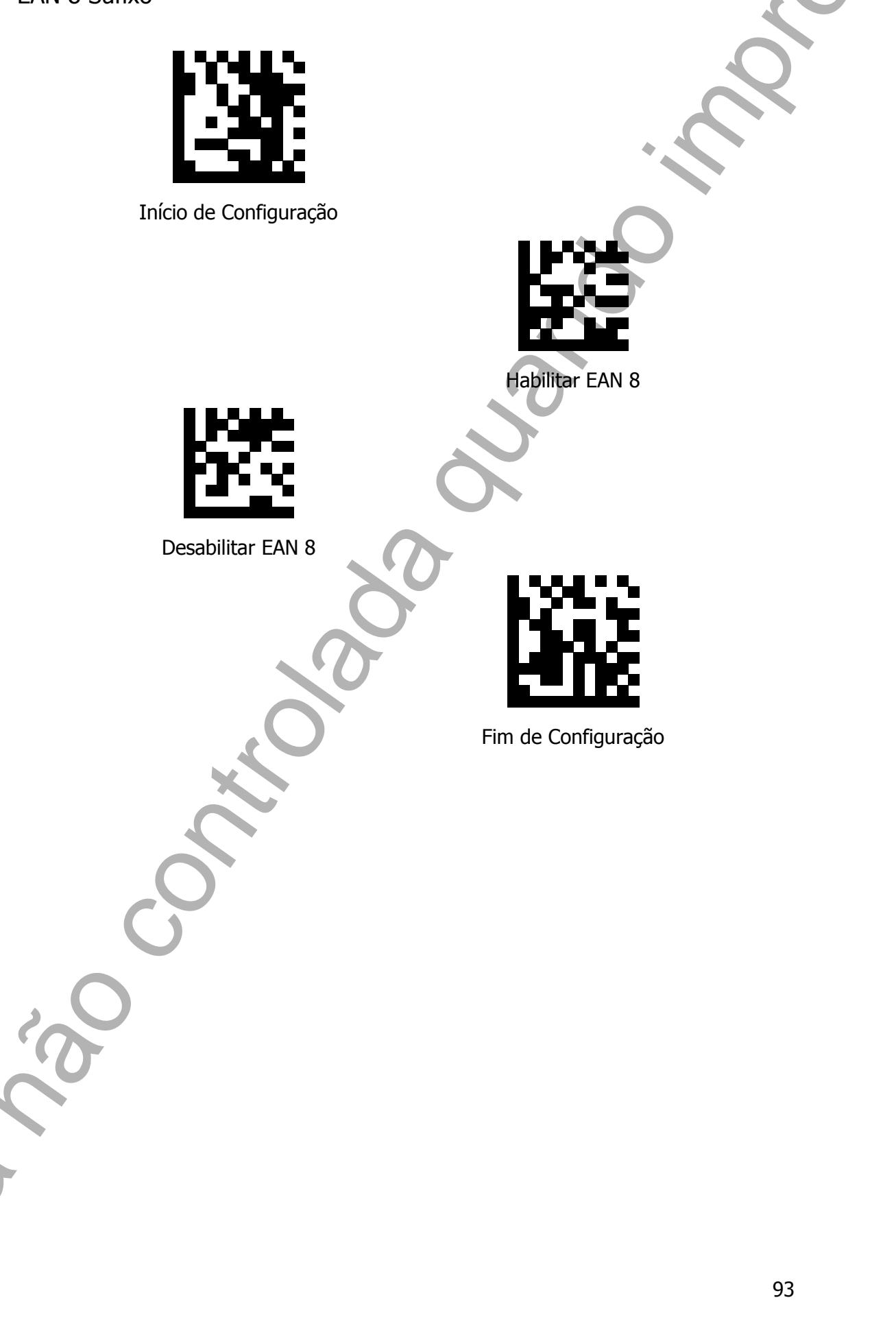

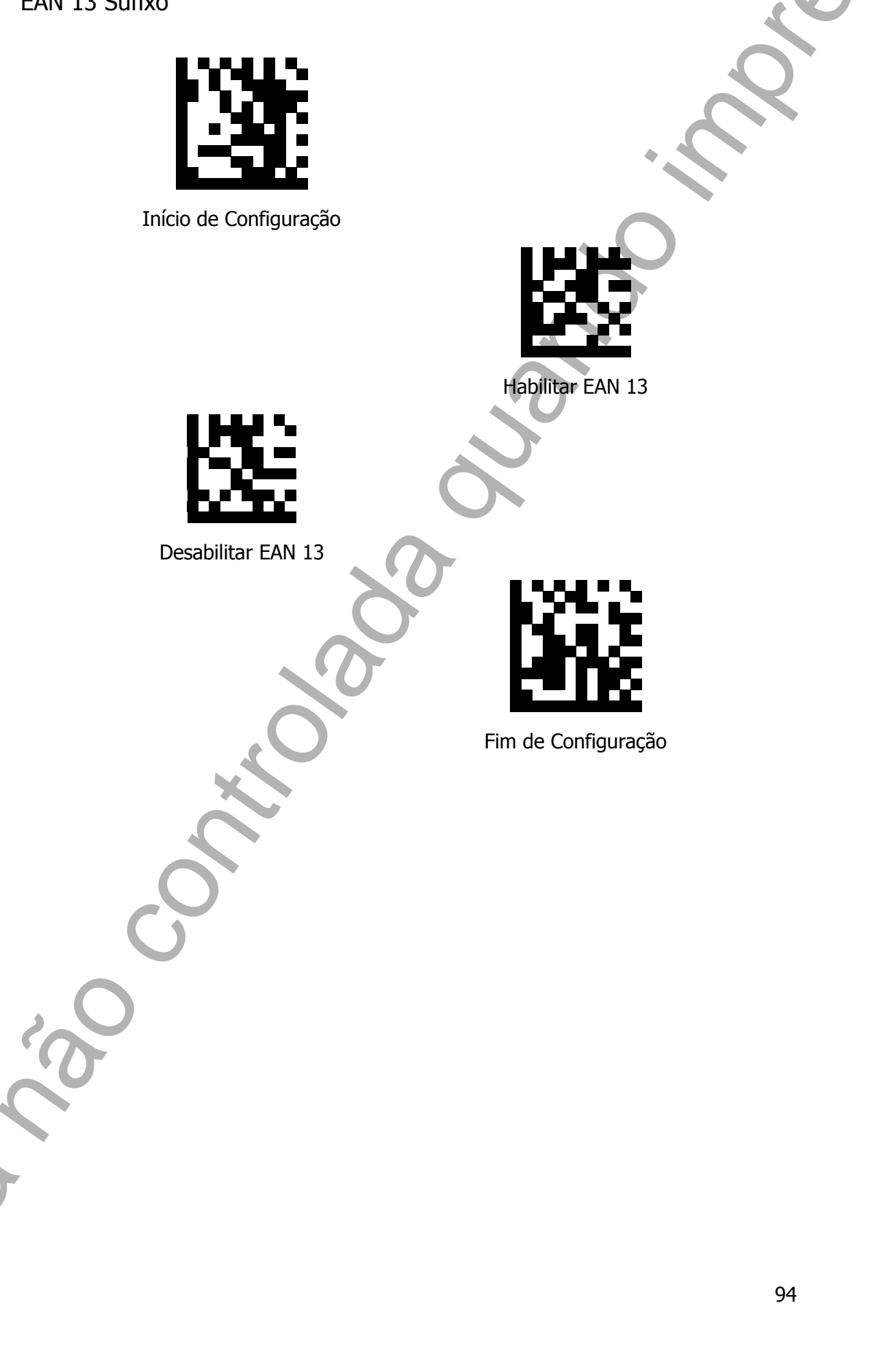

Code 128 Sufixo

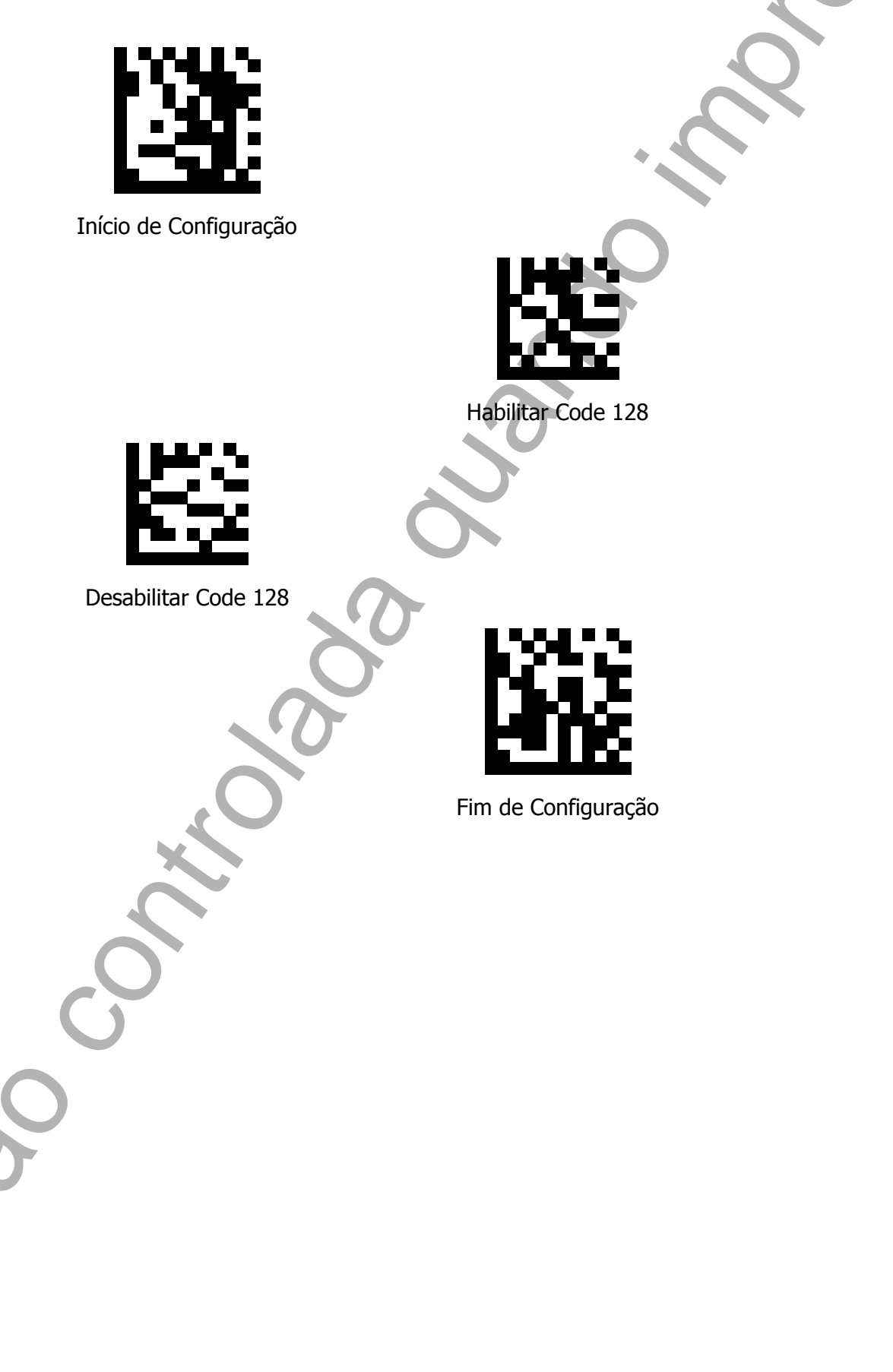

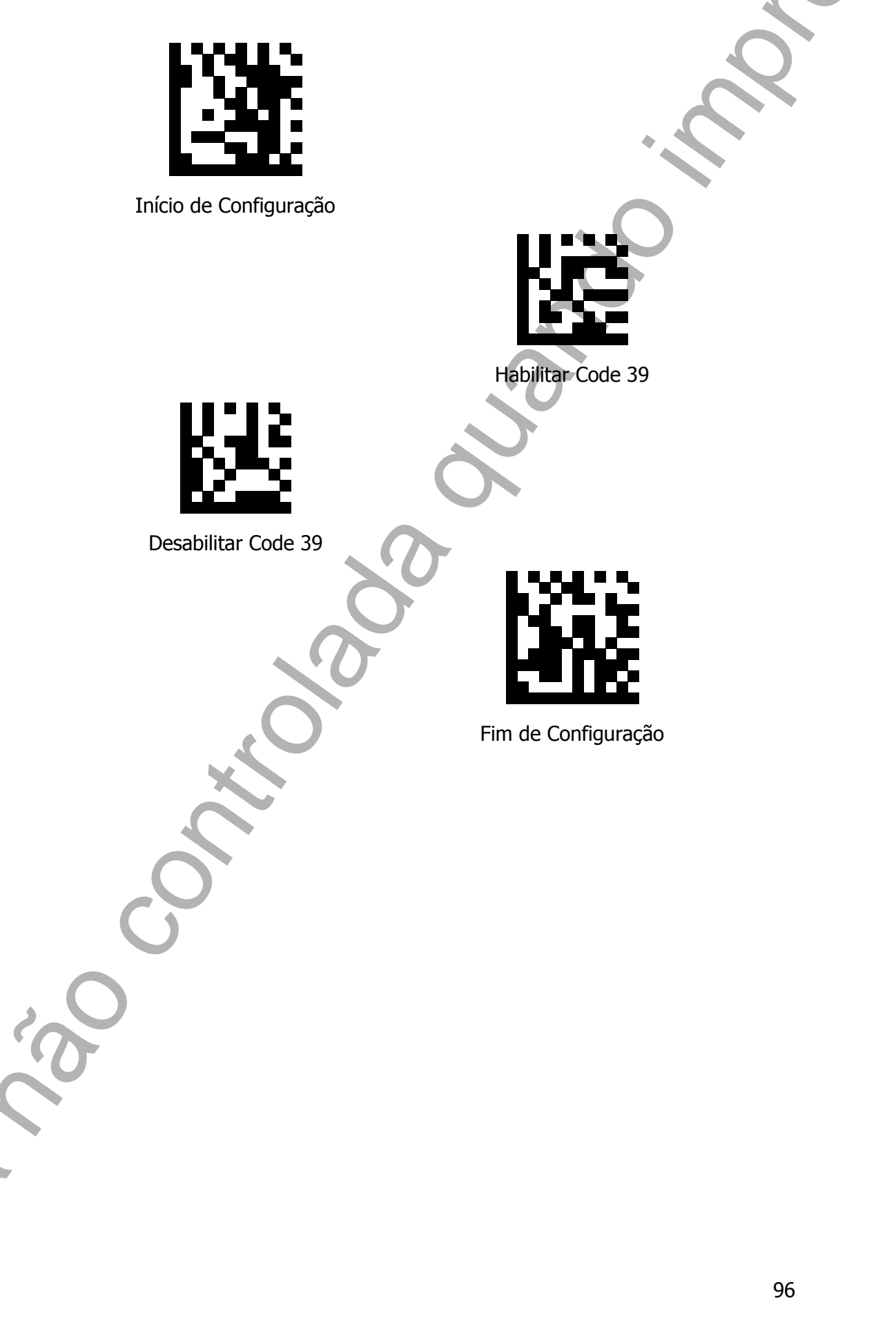

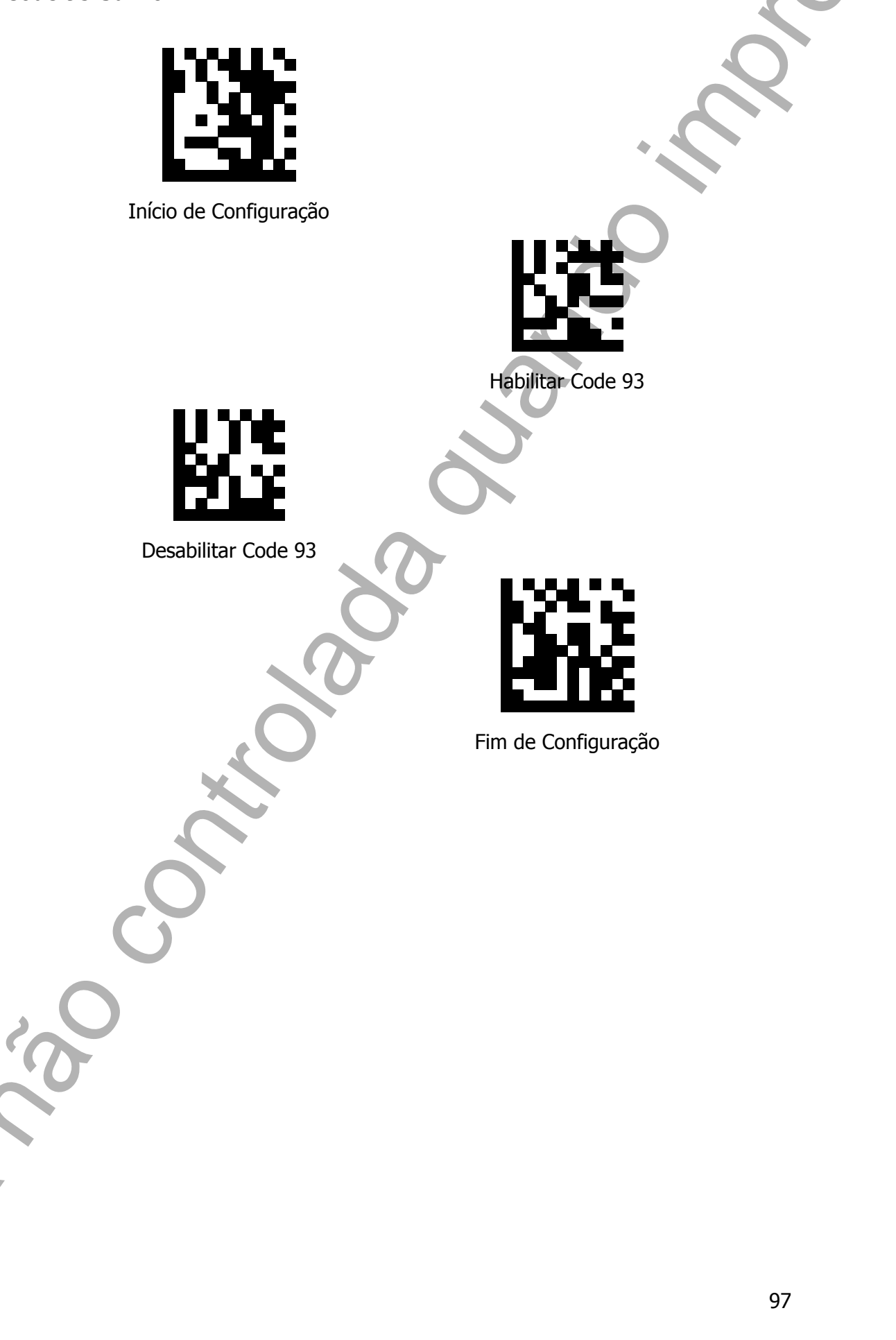

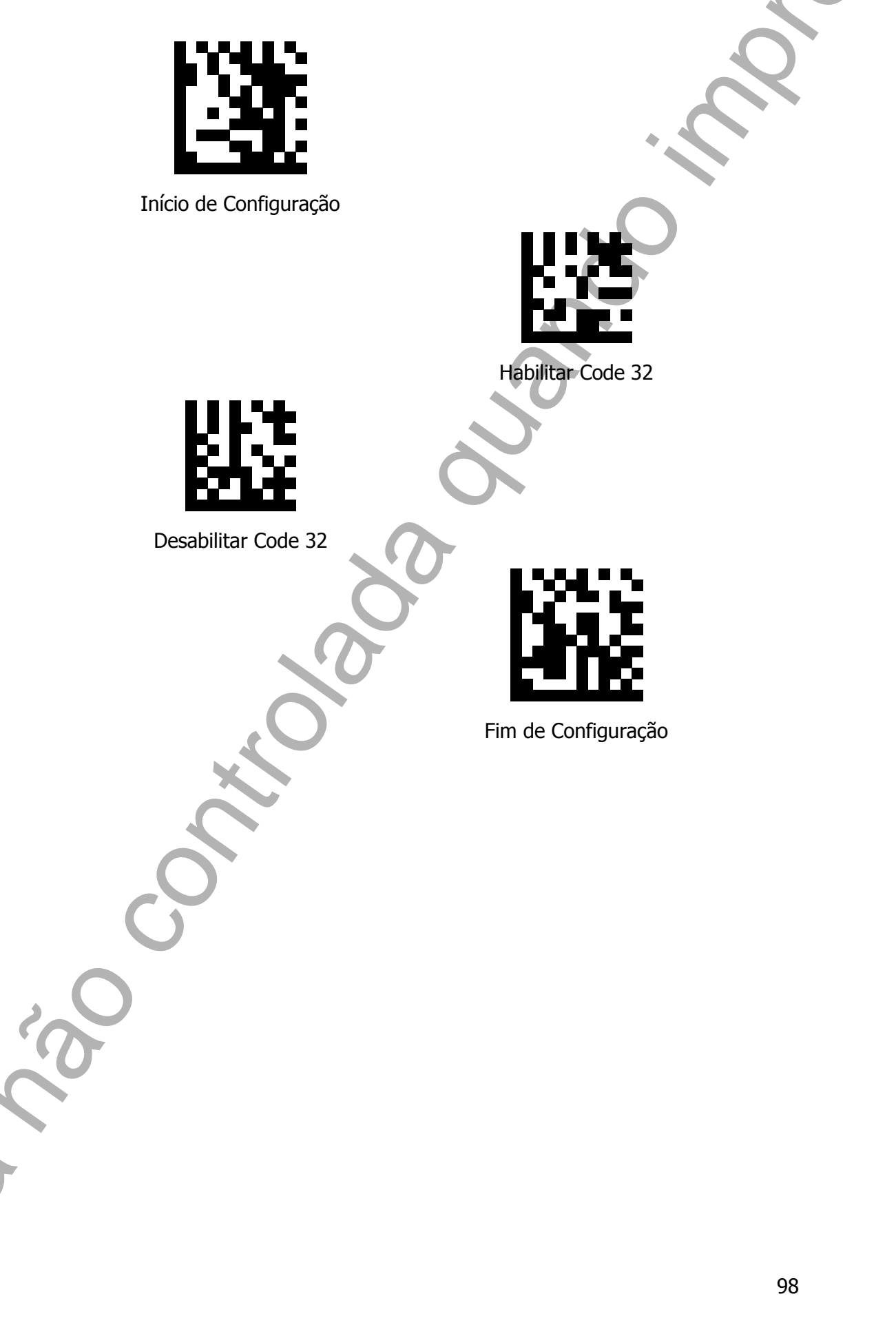

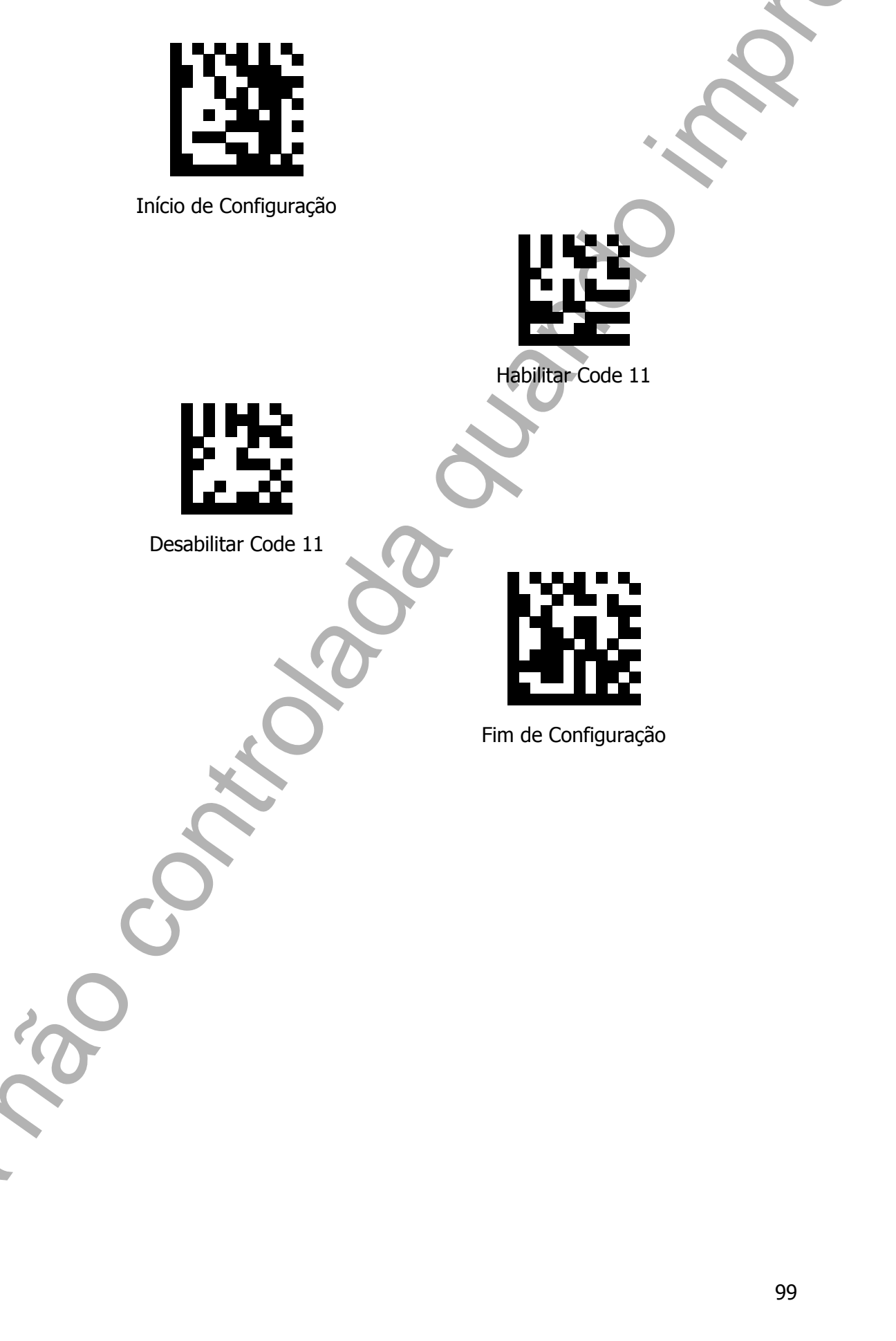

Codabar Sufixo

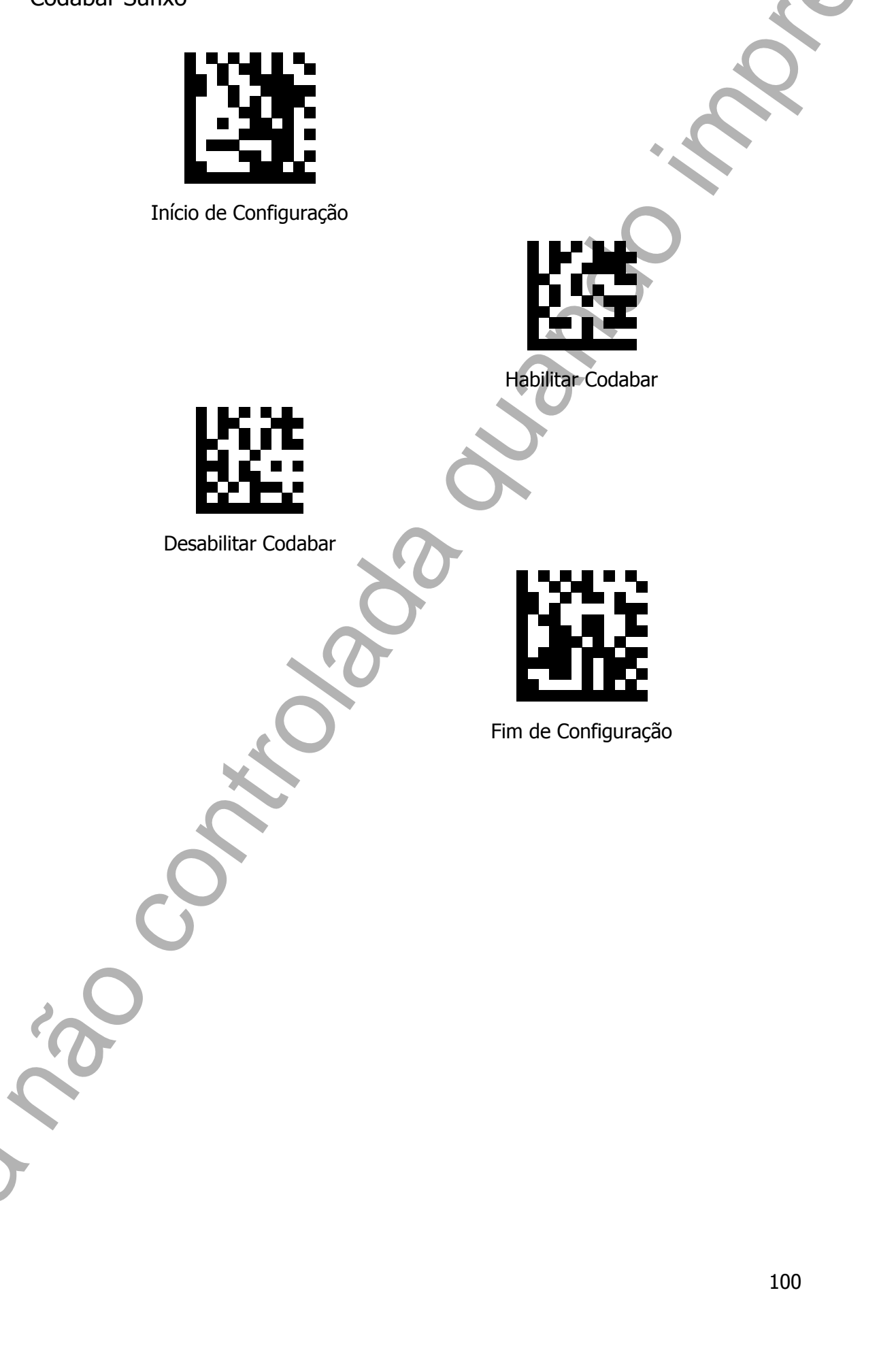

Plessey Sufixo

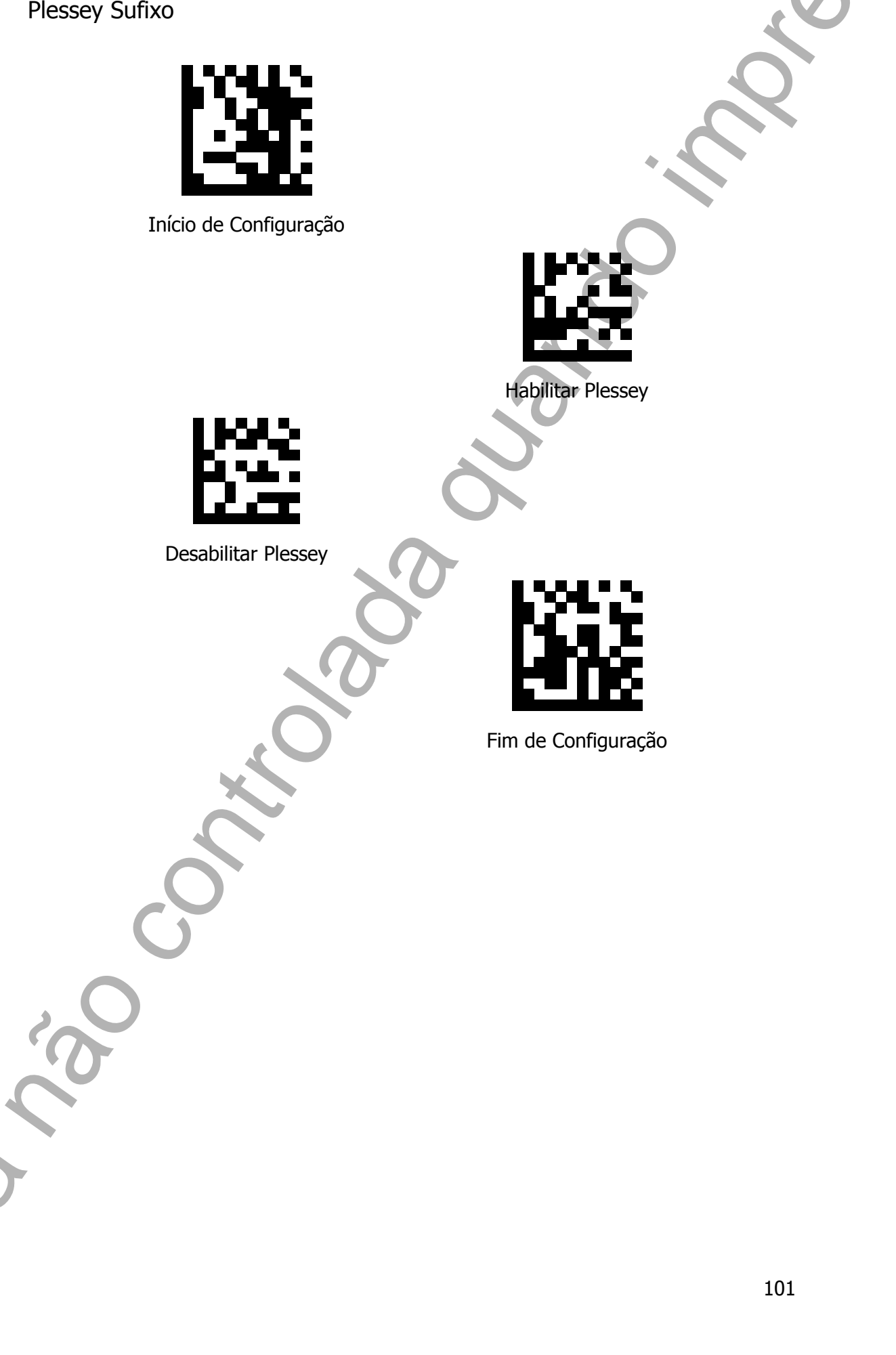

MSI Plessey Sufixo

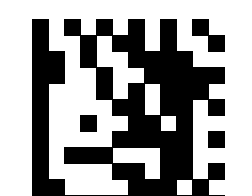

Início de Configuração

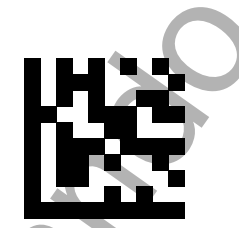

Habilitar MSI Plessey

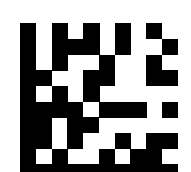

Desabilitar MSI Plessey

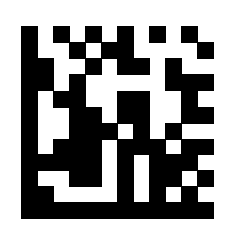

Interleaved 2 of 5 (ITF 2 de 5) Sufixo

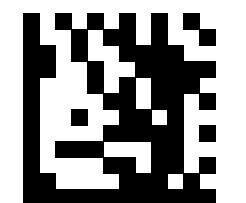

Início de Configuração

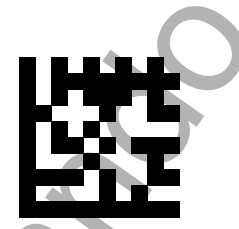

Habilitar Interleaved 2 of 5 (ITF 2 de 5)

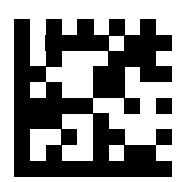

Desabilitar Interleaved 2 of 5 (ITF 2 de 5)

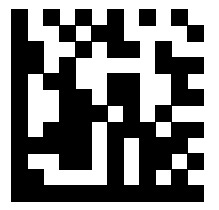

IATA 2 of 5 Sufixo

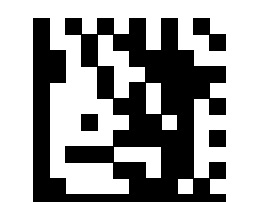

Início de Configuração

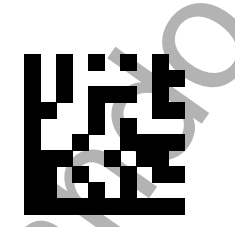

Habilitar IATA 2 of 5

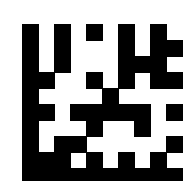

Desabilitar IATA 2 of 5

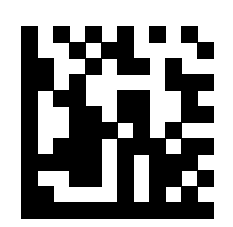

Matrix 2 of 5 Sufixo

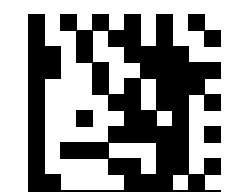

Início de Configuração

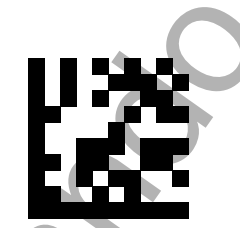

Habilitar Matrix 2 of 5

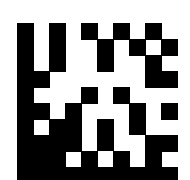

Desabilitar Matrix 2 of 5

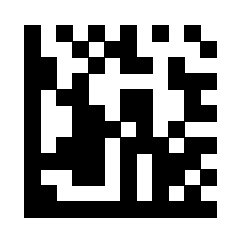

Straight 2 of 5 Sufixo Início de Configuração Habilitar Straight 2 of 5 Desabilitar Straight 2 of 5 Fim de Configuração 106 Pharmacode Sufixo

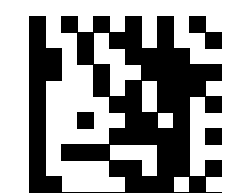

Início de Configuração

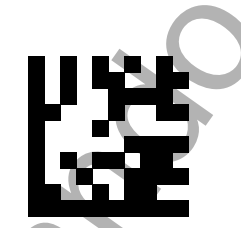

Habilitar Pharmacode

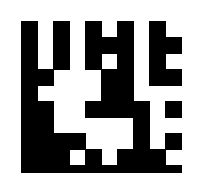

Desabilitar Pharmacode

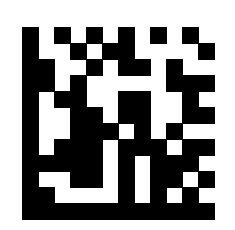

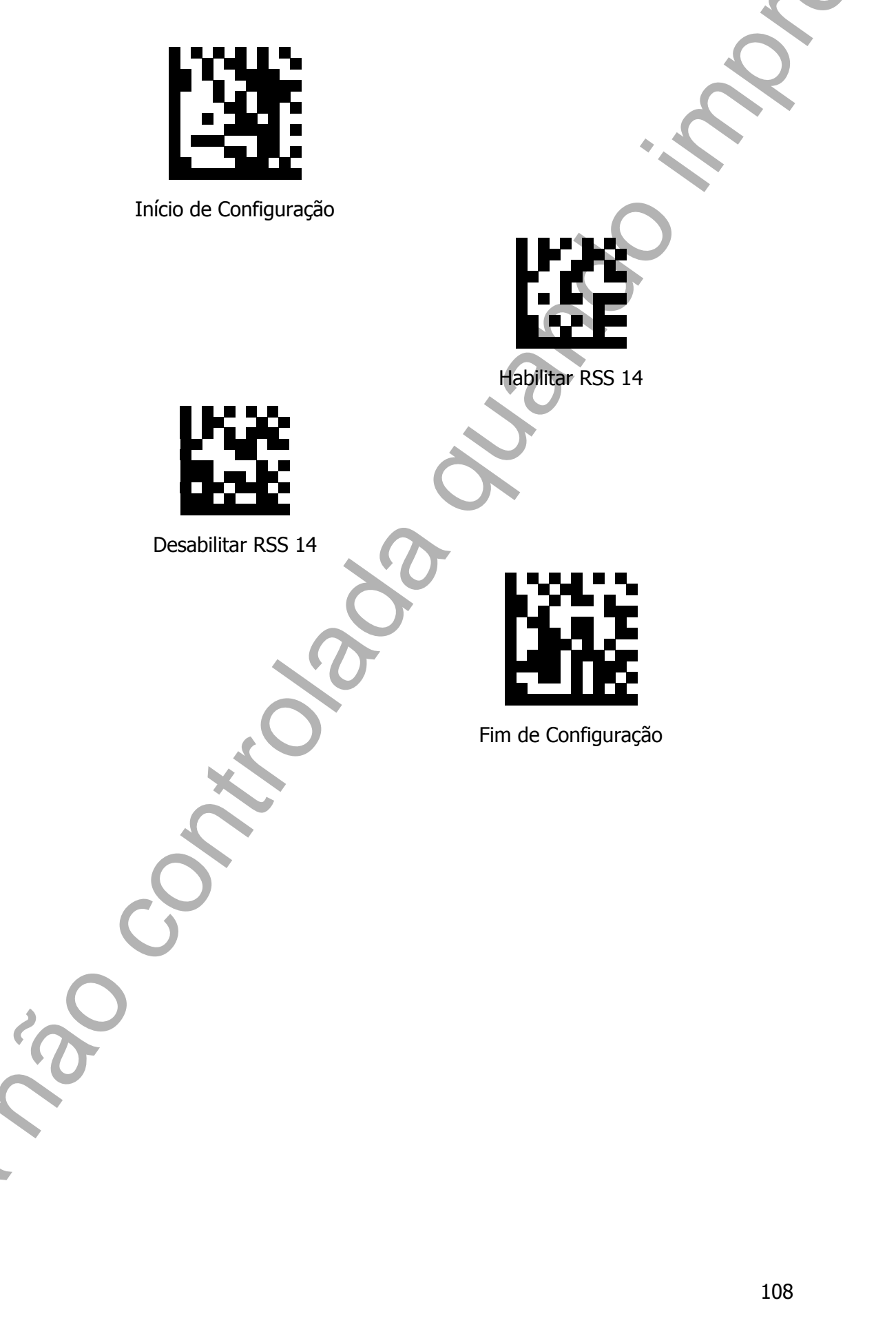
RSS Expanded Sufixo

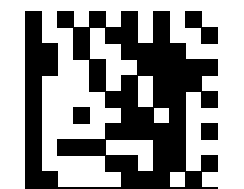

Início de Configuração

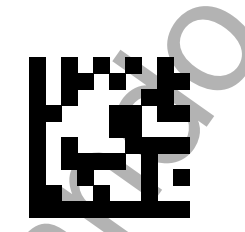

Habilitar RSS Expanded

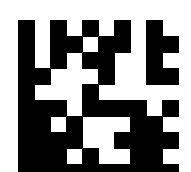

Desabilitar RSS Expanded

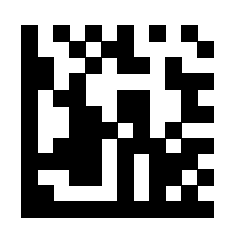

RSS Limited Sufixo

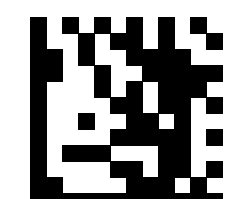

Início de Configuração

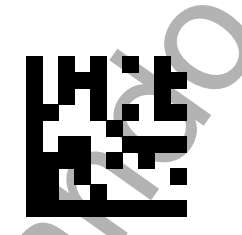

Habilitar RSS Limited

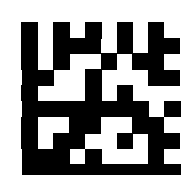

Desabilitar RSS Limited

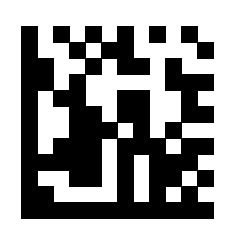

Component CC-A Sufixo

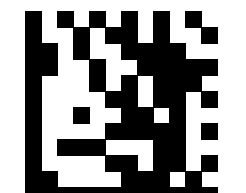

Início de Configuração

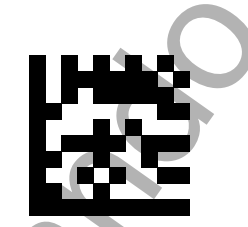

Habilitar Component CC-A

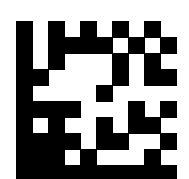

Desabilitar Component CC-A

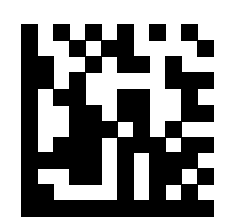

Component CC-B Sufixo

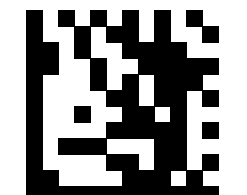

Início de Configuração

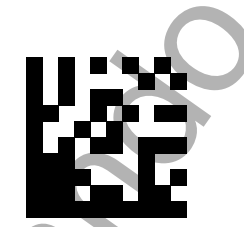

Habilitar Component CC-B

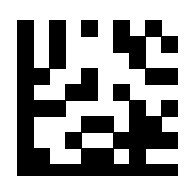

Desabilitar Component CC-B

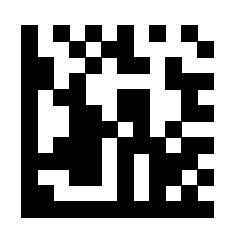

Component CC-C Sufixo

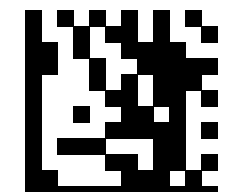

Início de Configuração

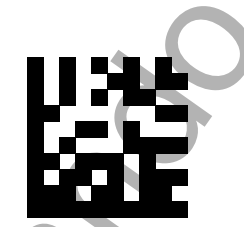

Habilitar Component CC-C

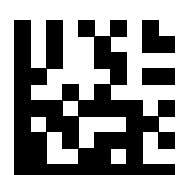

Desabilitar Component CC-C

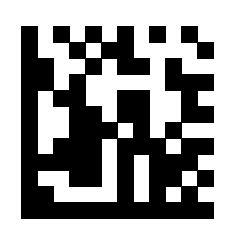

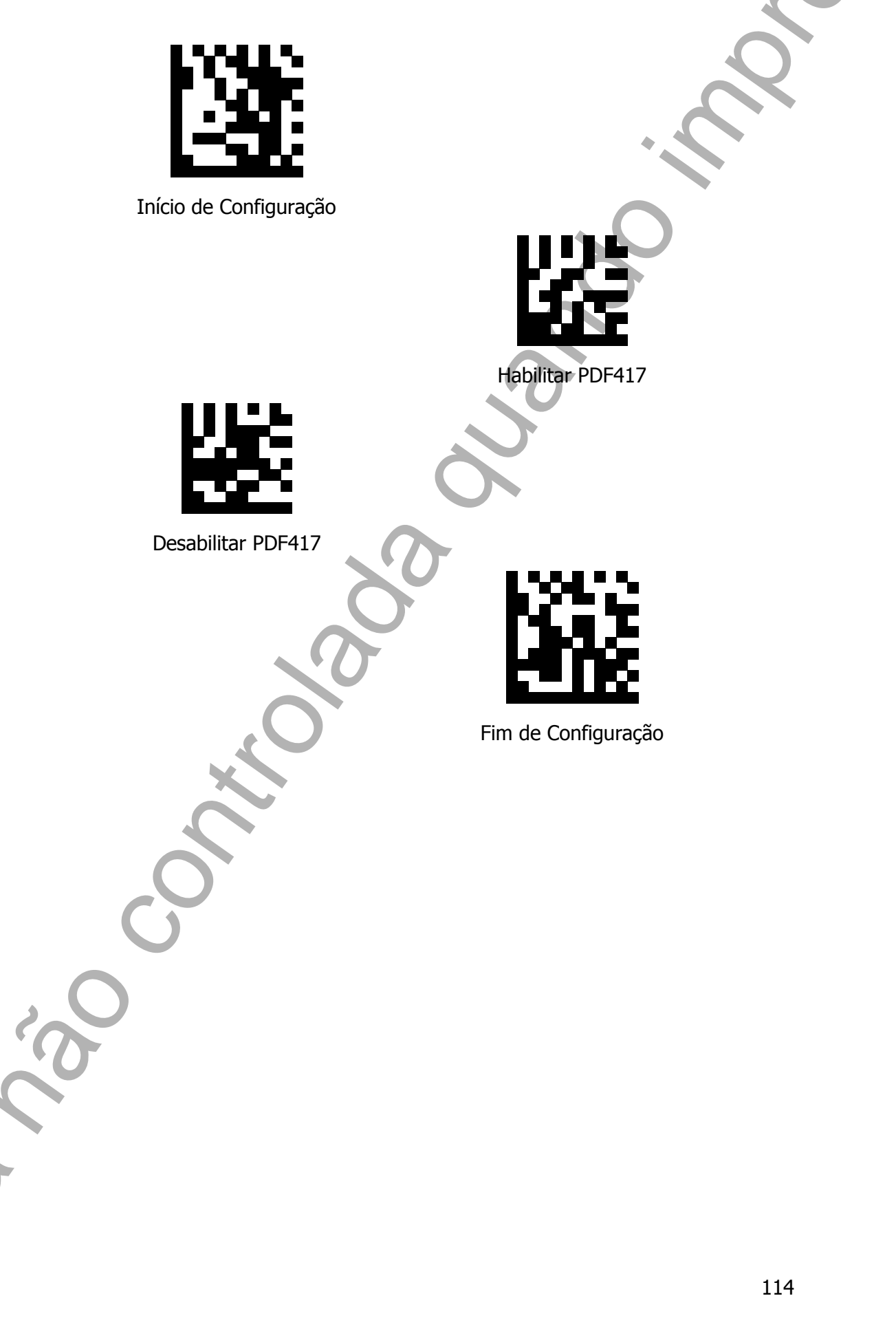

DataMatrix Sufixo

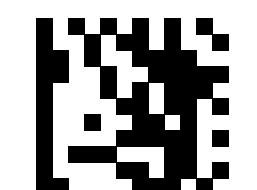

Início de Configuração

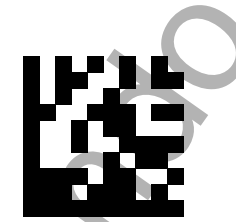

Habilitar DataMatrix

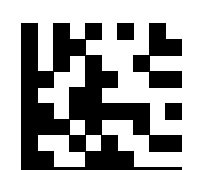

Desabilitar DataMatrix

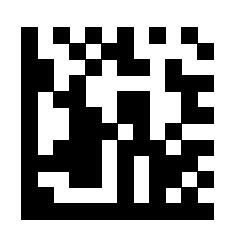

QR Code Sufixo

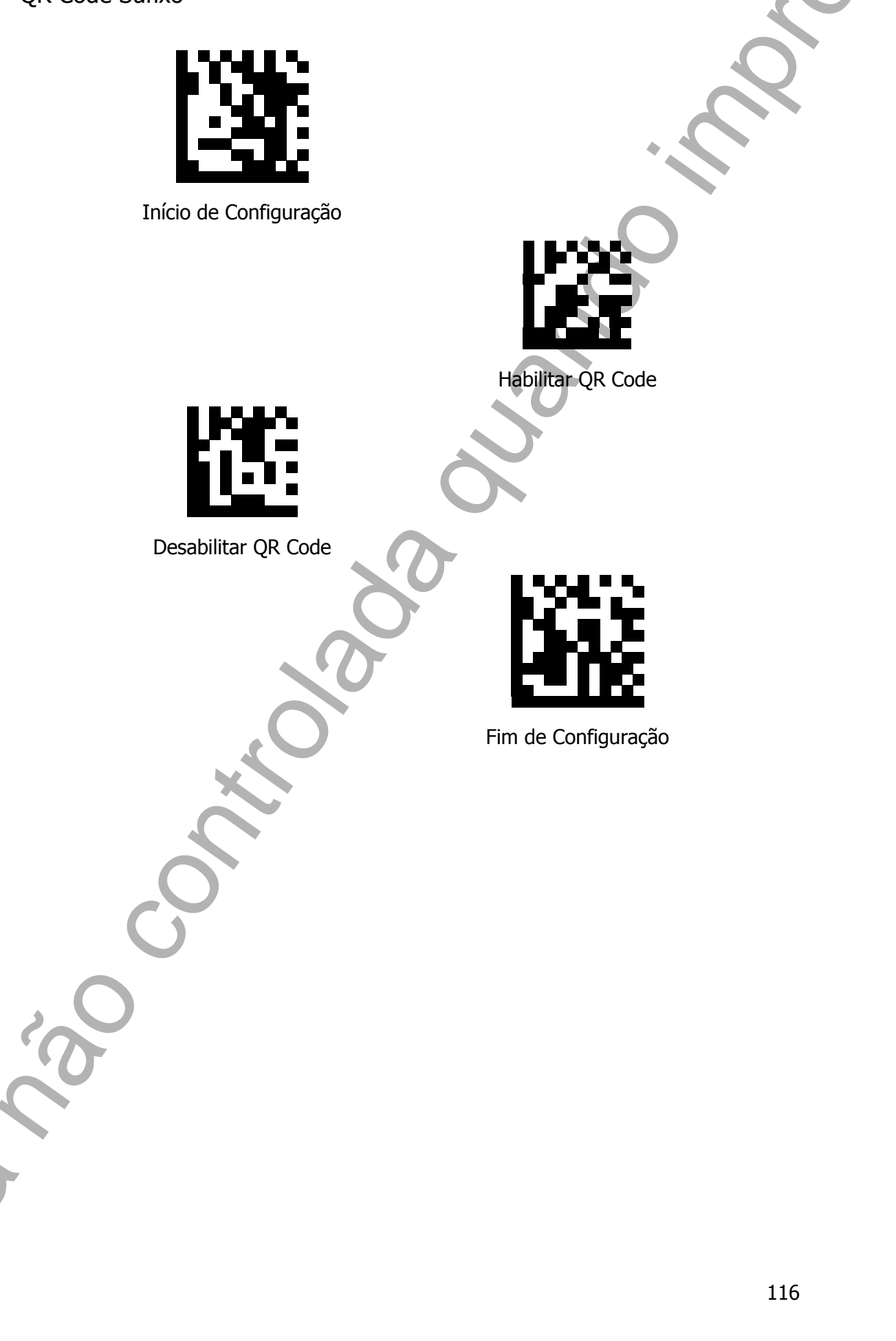

Micro QR Code Sufixo

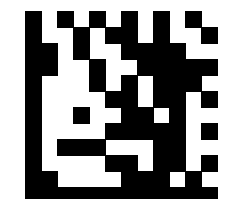

Início de Configuração

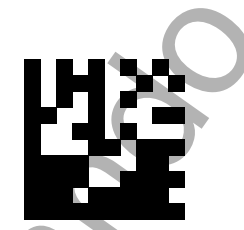

Habilitar Micro QR Code

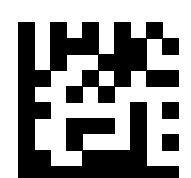

Desabilitar Micro QR Code

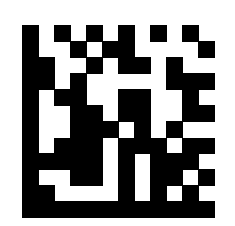

# Código ASCII

Para configurações que exigem um número, letra ou caractére especial. O leitor considera diferentes os caractéres maiúsculas e minúsculas.

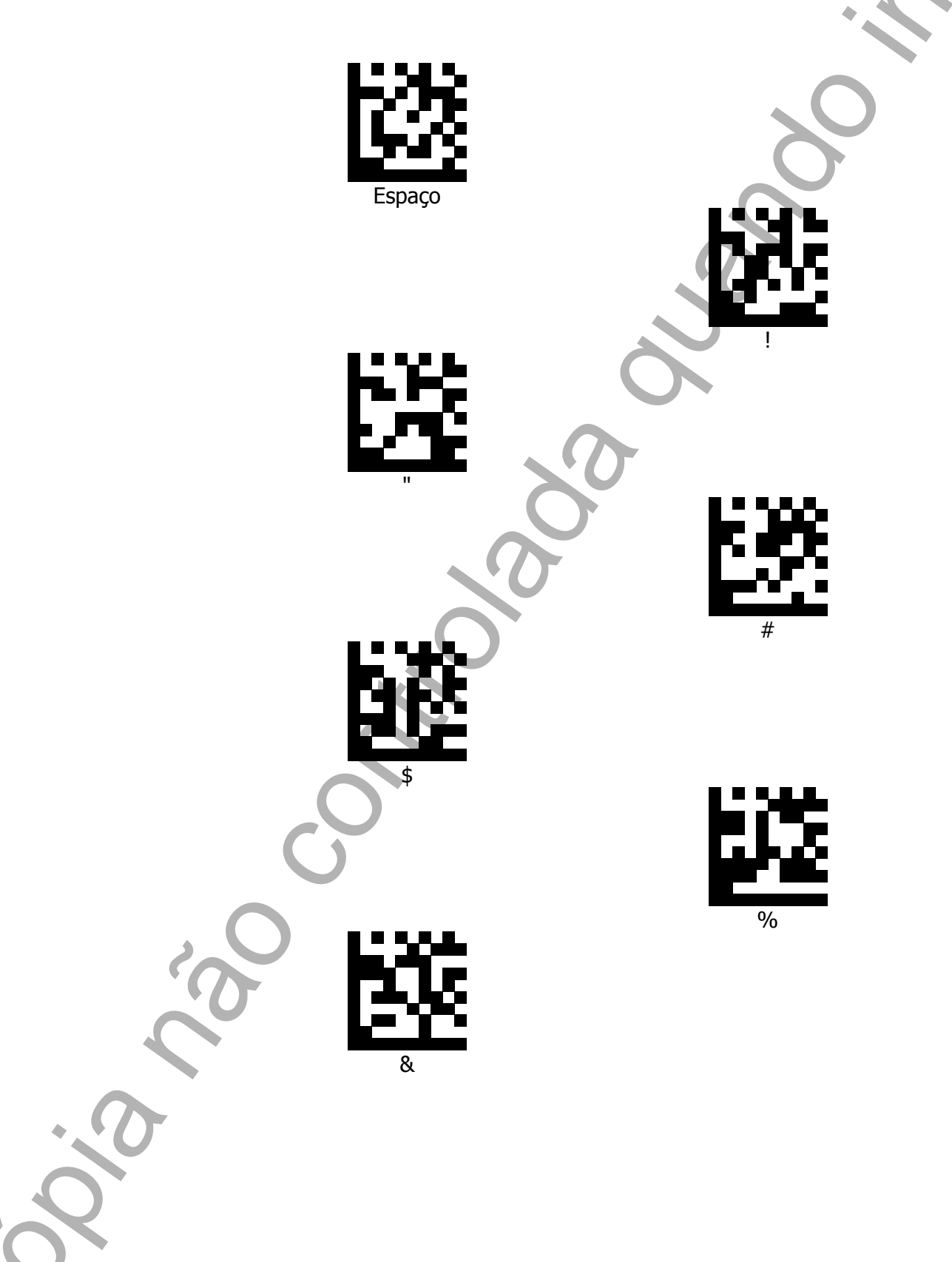

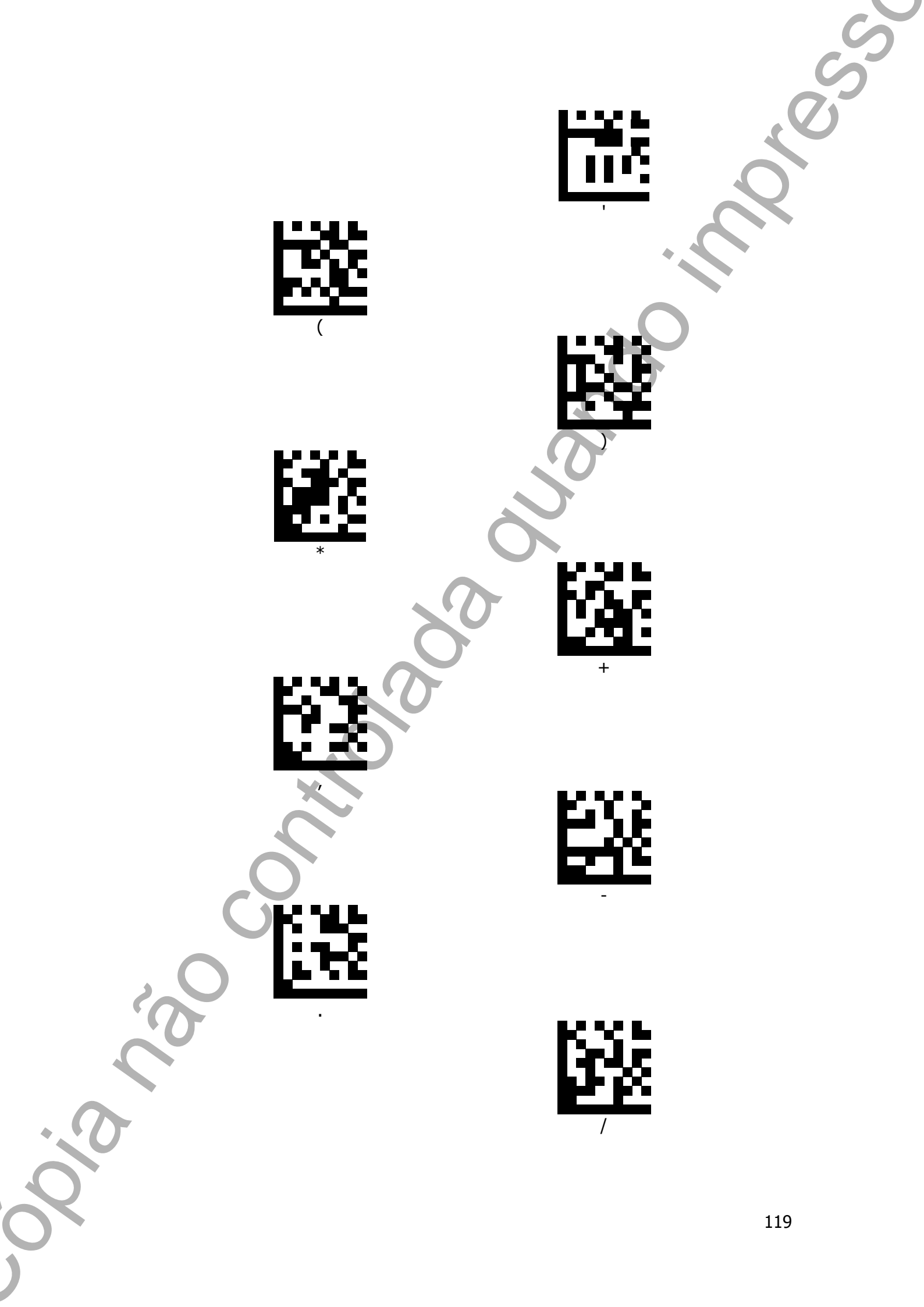

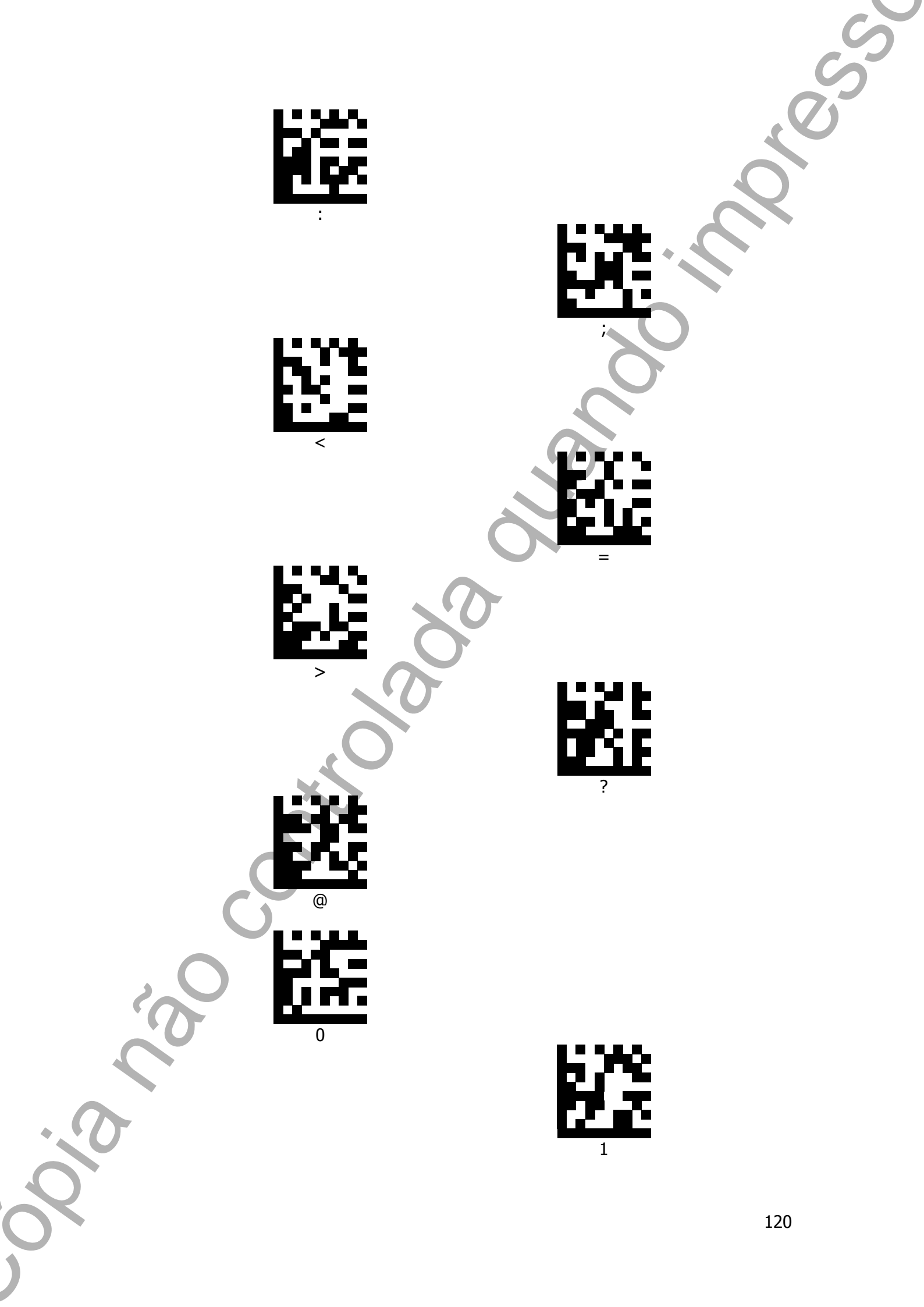

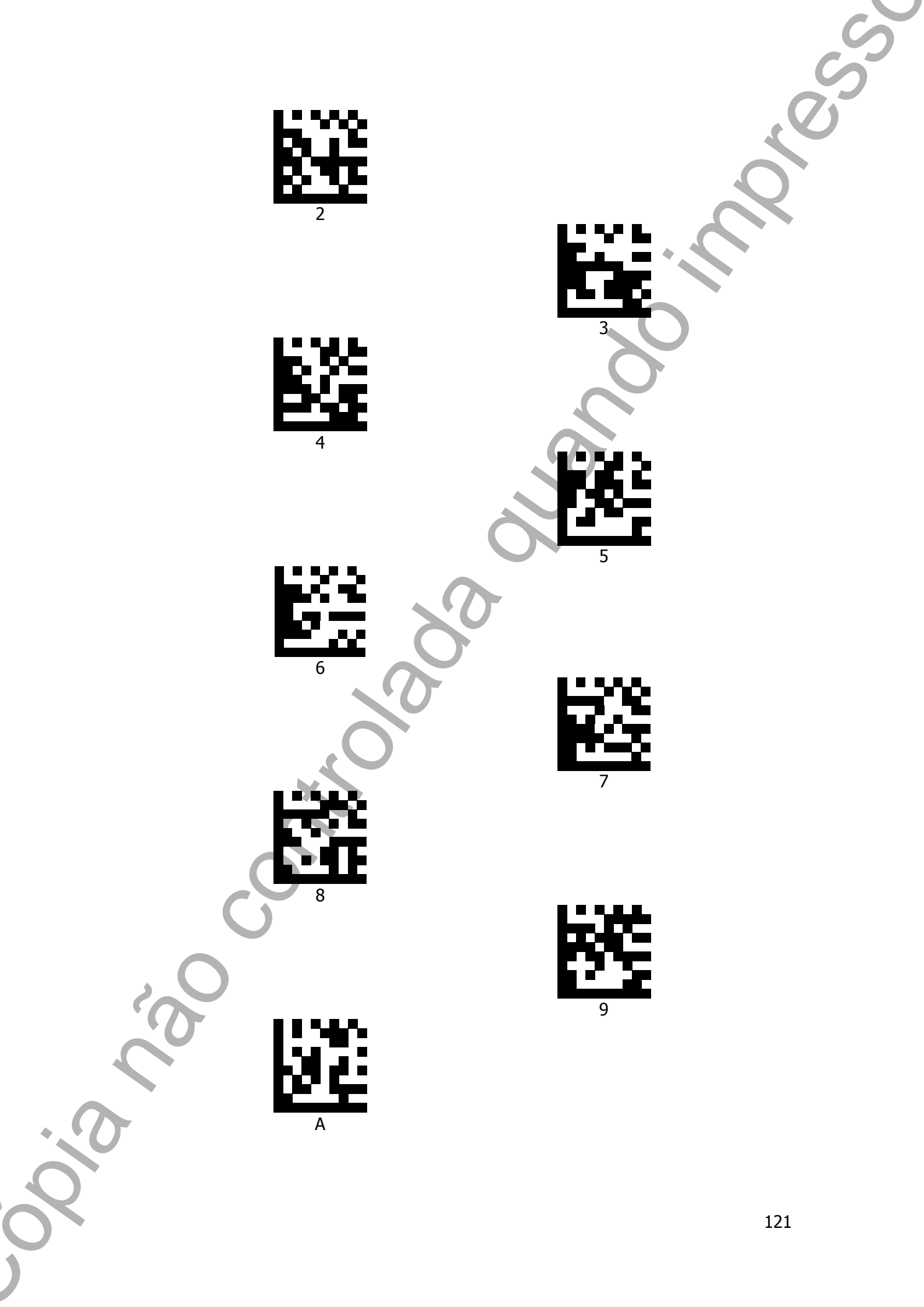

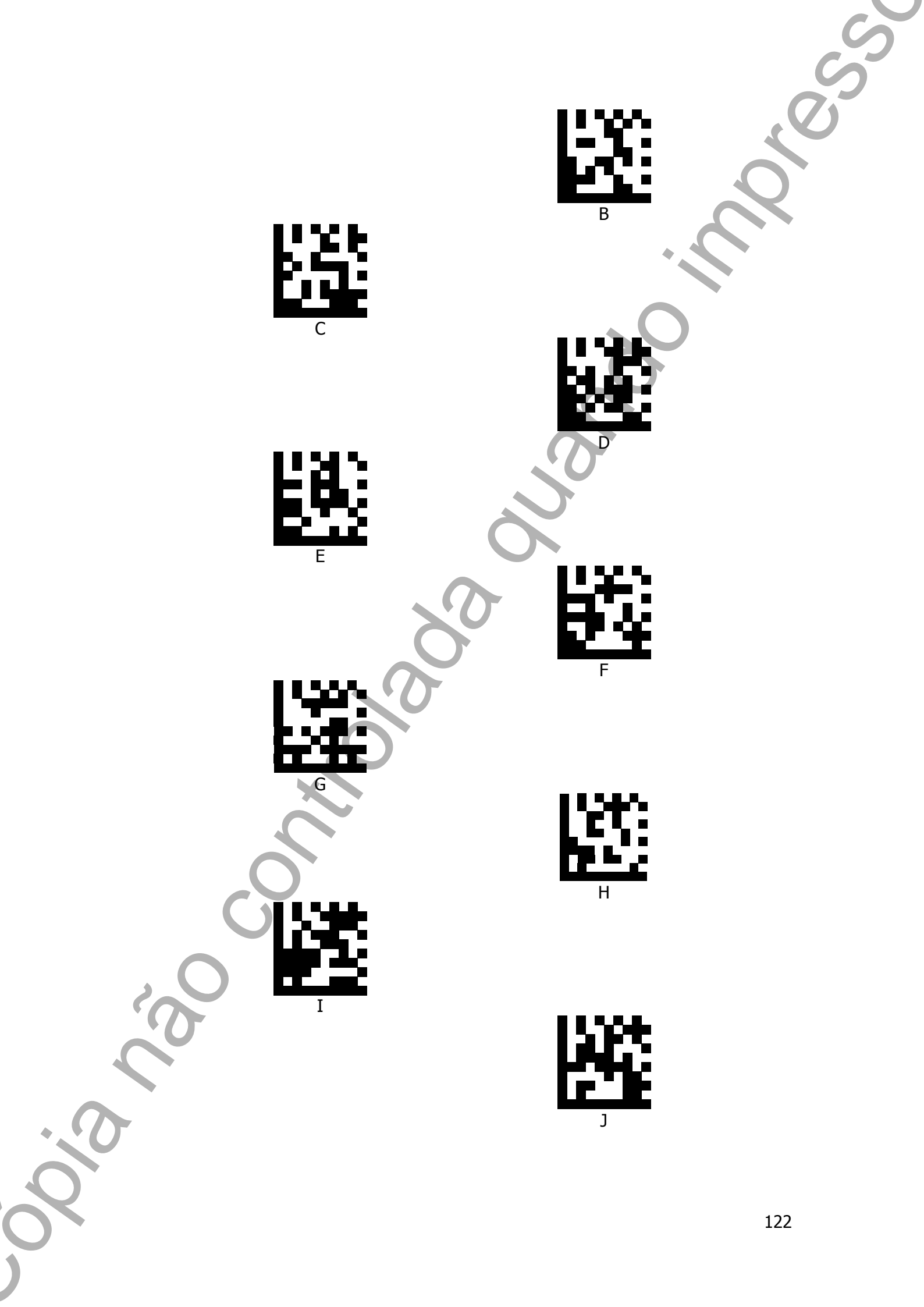

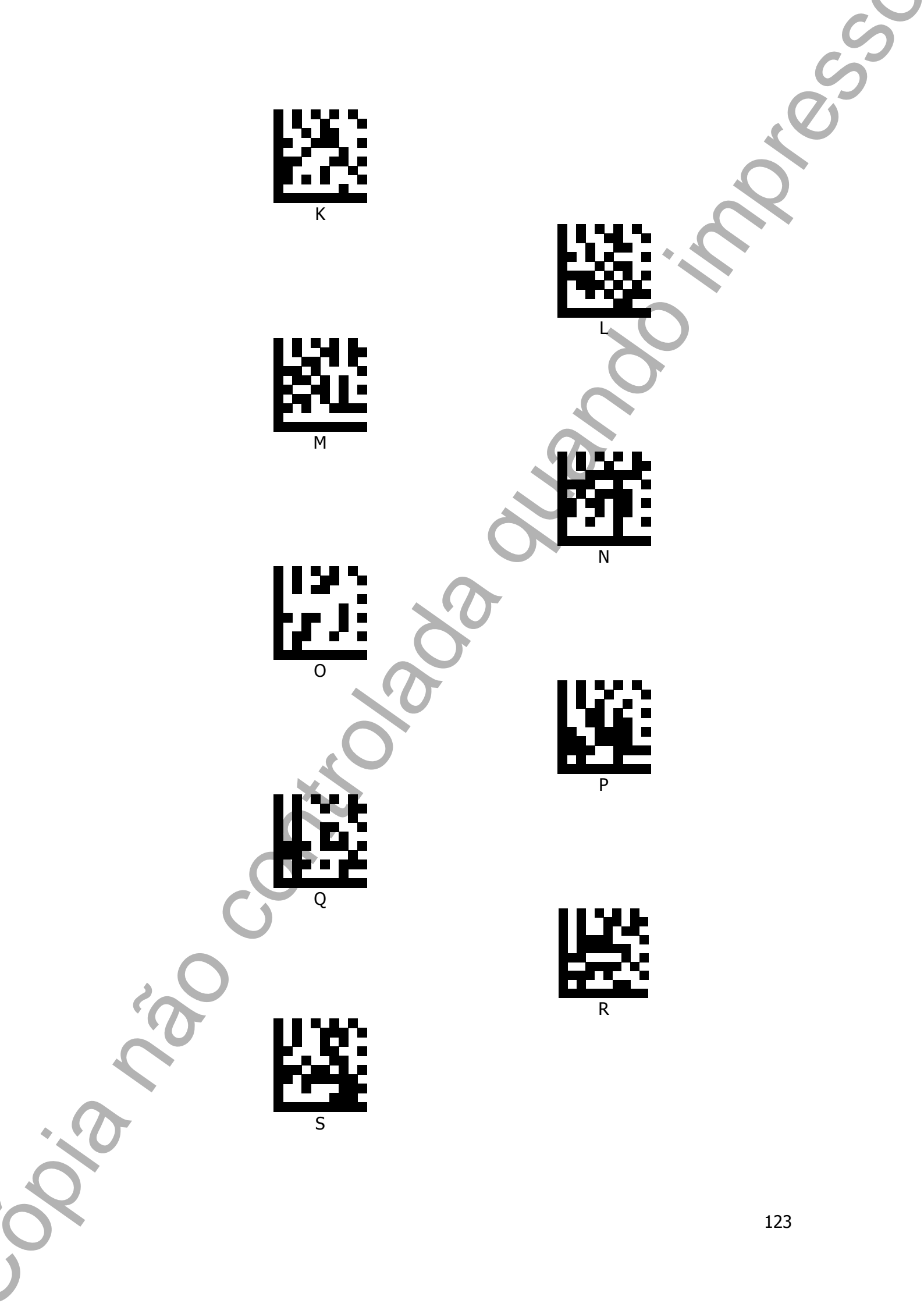

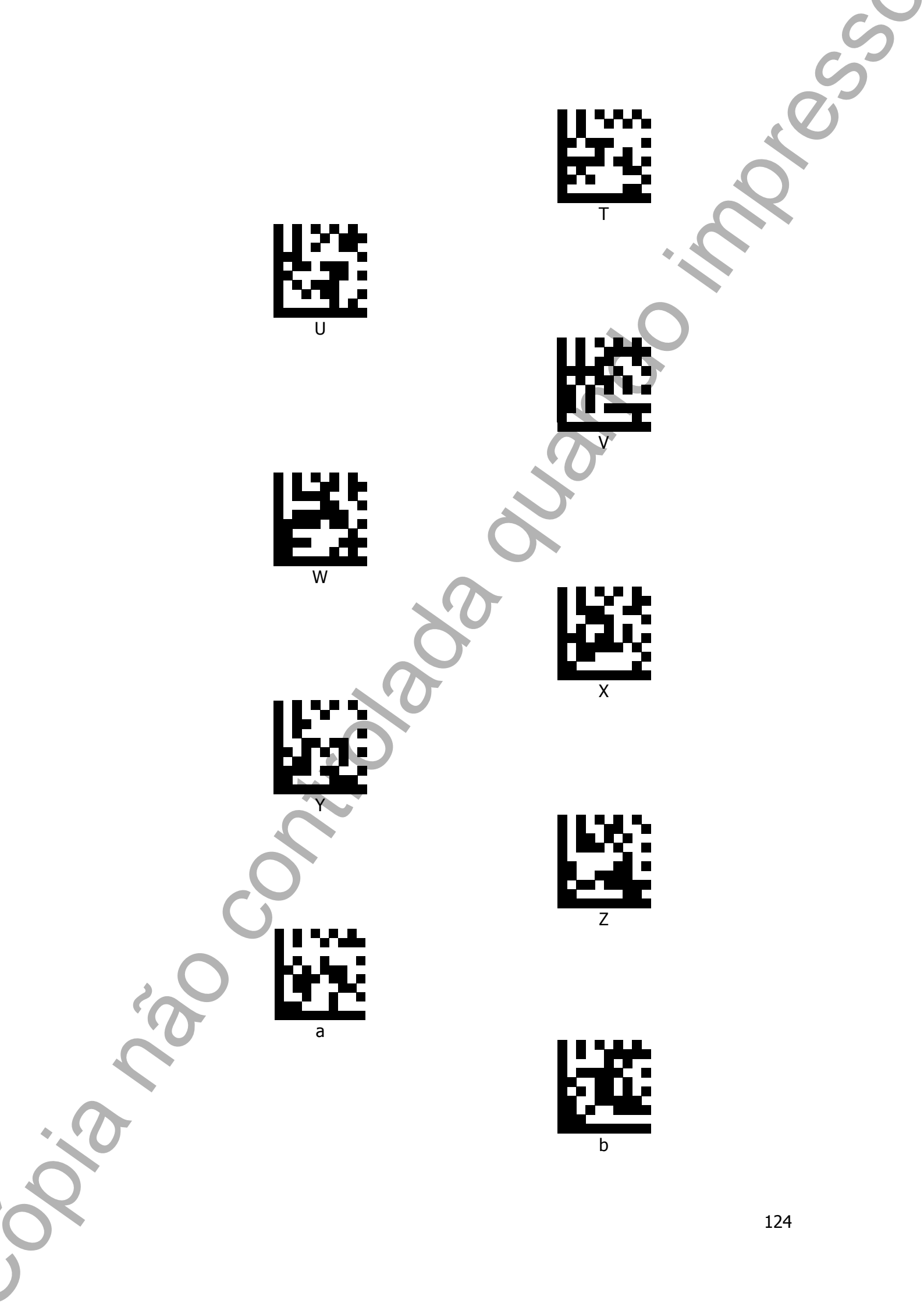

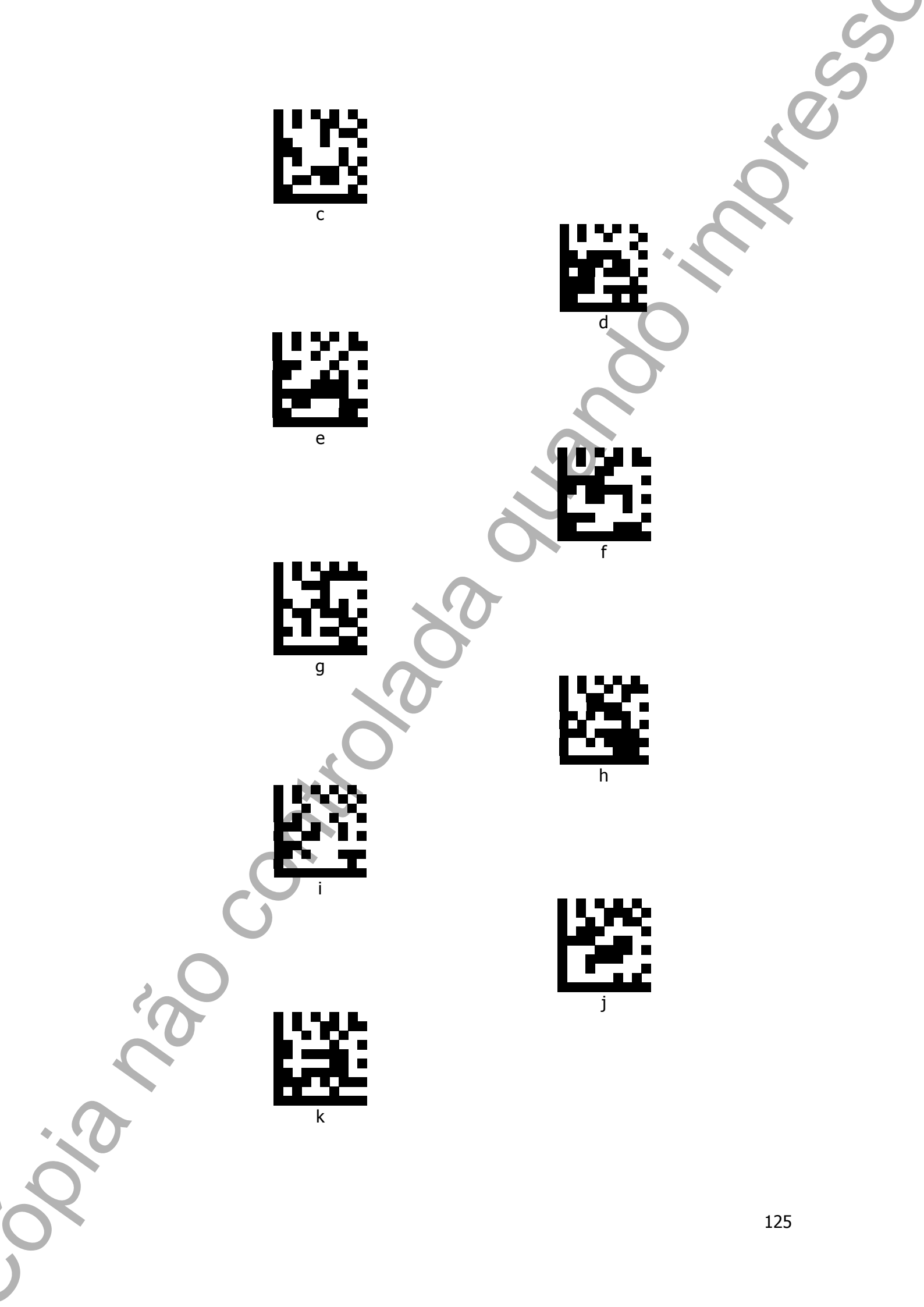

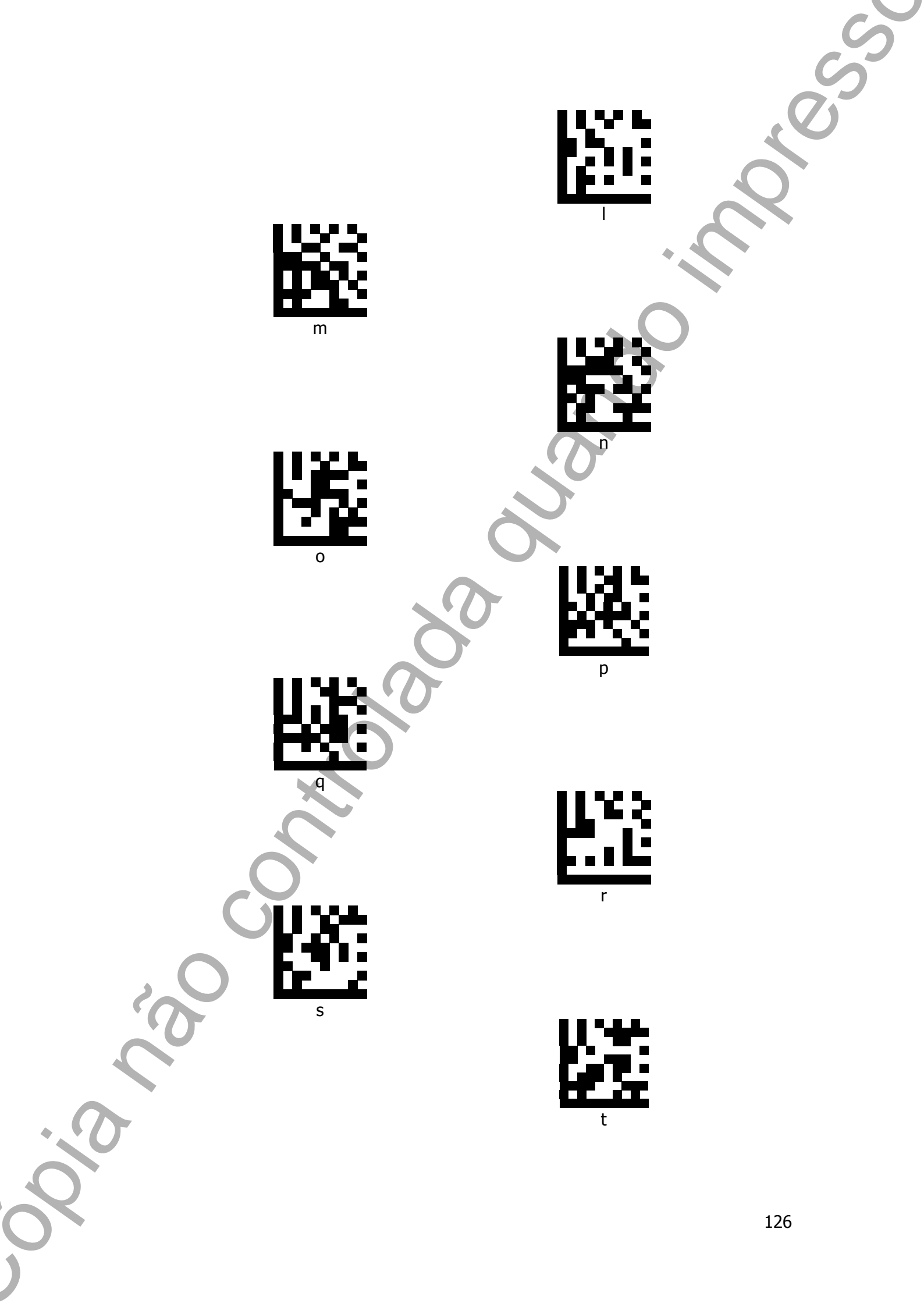

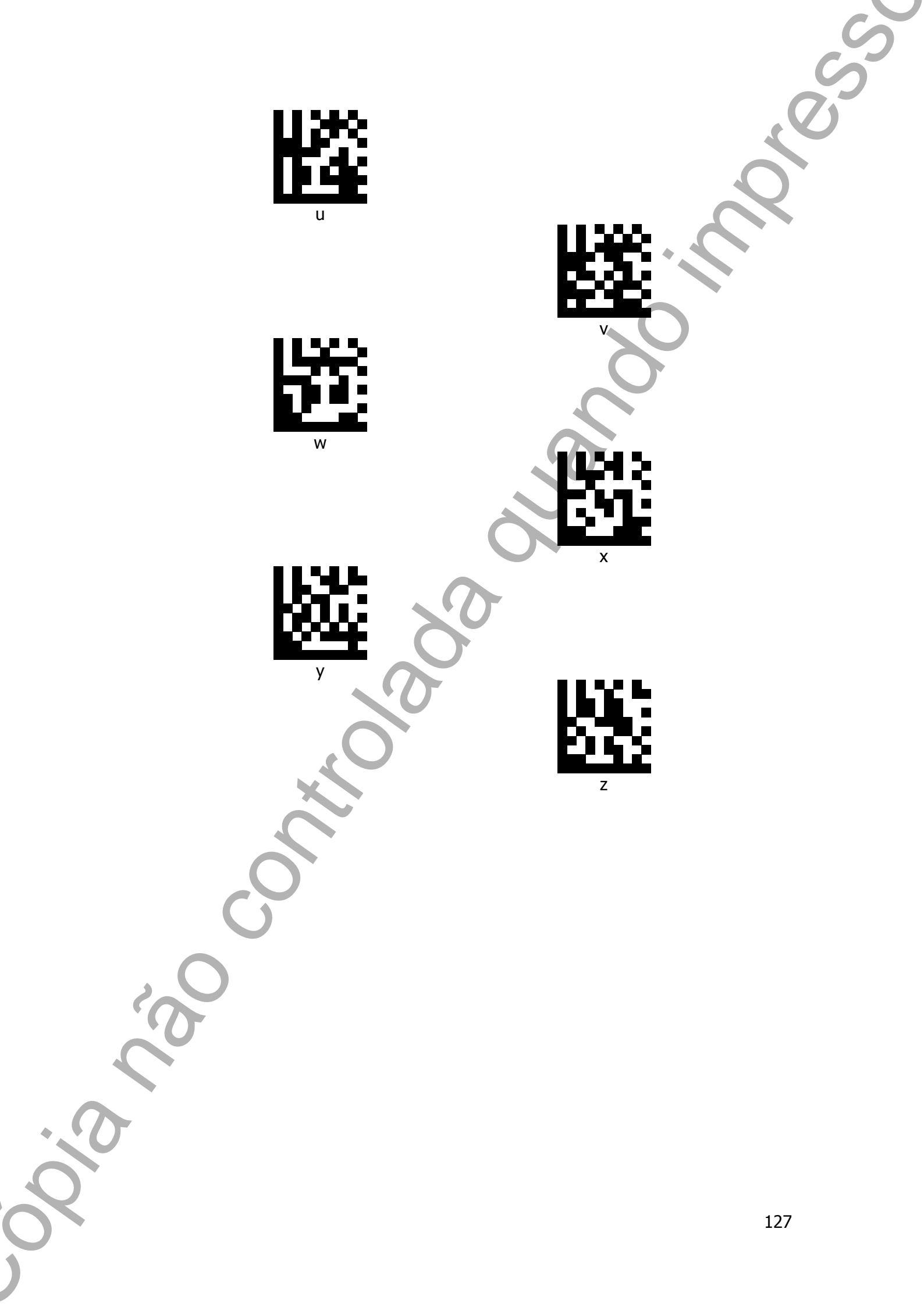

# Aviso de Pré-Instalação

#### Local de Instalação do Produto

O produto deve ser instalado em uma superfície segura, fora de exposição direta do sol ou a temperaturas excessivas. E, também, longe de objetos pesados que venham a cair em cima do leitor e longe de beiras de mesa, para o mesmo não cair no chão. Ao utilizar o produto devolva-o ao suporte ou coloque com cuidado na superfície desejada. Não jogue-o na superfície! Isso pode danificar componentes sensíveis no interior do produto.

#### Configurações Padrão

O produto vem configurado de fábrica nos padrões listados a seguir, mas pode ser reconfigurado à desejo do cliente.

| Tipo de Código | Configuração Padrão |
|----------------|---------------------|
| EAN/UPC        | Sim                 |
| UPC            | Sim                 |
| Code 128       | Sim                 |
| Code 39        | Sim                 |
| Code 93        | Sim                 |
| Code 32        | Não                 |
| Code 11        | Não                 |
| Codabar        | Sim                 |
| Plessey        | Não                 |
| MSI/Plessey    | Não                 |
| ITF 2 of 5     | Sim                 |
| Febraban       | Sim                 |
| PDF417         | Sim                 |
| Datamatrix     | Sim                 |
| QR Code        | Sim                 |

O produto consegue fazer a leitura dos códigos em diferentes níveis de contraste de 100% até 30%.

Procedimento de Teste do Produto

Recursos Necessários:

Computador
Monitor
Teclado e Mouse

#### Procedimento:

- 1) Conecte o leitor na interface correspondente do computador.
- 2) Abra um editor de texto.
- 3) Ler um código de barras pressionando o gatilho do leitor o observar se o código é mostrado no editor de texto.

#### Procedimentos de Limpeza

Para fazer a limpeza do produto, siga as recomendações abaixo:

- Utilize uma flanela ou pano macio e retire cuidadosamente a poeira do produto.
- Se o equipamento estiver sujo, limpe-o com um pano macio umedecido em água ou detergente neutro. Nunca use estopa quimicamente tratada ou substâncias químicas de qualquer espécie.

### Resolução de Problemas

Antes de recorrer ao nosso Serviço de Atendimento ao Consumidor (SAC) ou à assistência técnica, consulte a tabela de resolução de problemas, e verifique se é possivel resolver sozinho, caso contrário, entre em contato com o SAC através do telefone 0800 644 2362 ou uma de nossas Assistências Técnicas Autorizadas.

#### Tabela de Resolução de Problemas

| Problema                                                                                                    | Possível Causa                 | Procedimento                                    |
|----------------------------------------------------------------------------------------------------|--------------------------------|-------------------------------------------------|
| Produto não está ligando<br>(LED indicativo não<br>acende ao conectar o<br>produto ao computador e<br>o leitor não emite beeps) | Cabo desconectado              | Verificar conexão do cabo<br>USB no leitor e no |
|                                                                                                    |                                | computador                                      |
|                                                                                                    | Falha na placa<br>controladora | Trocar a placa                                  |
|                                                                                                    |                                | controladora do                                 |
|                                                                                                    |                                | equipamento                                     |
| Erro na leitura de código<br>de barras (Feixe laser<br>aparece, mas a leitura não<br>é realizada)                               |                                | Retornar o leitor ao                            |
|                                                                                                    |                                | padrão de fábrica;                              |
|                                                                                                    | Tipo de simbologia de          | Caso a configuração seja                        |
|                                                                                                    | código de barras não           | específicaverificar a                           |
|                                                                                                    | configurada para o leitor      | configuração correta no                         |
|                                                                                                    |                                | Guia de Referencia Rápida                       |
|                                                                                                    |                                | e no Manual de Usuário                          |
|                                                                                                    | Falha na nIaca                 | Trocar a placa                                  |
|                                                                                                    | controladora                   | controladora do                                 |
|                                                                                                    | Controlationa                  | equipamento                                     |
| Som estranho ou ausência<br>de som após a leitura                                                                               | Problema com o buzzer          | Trocar a placa                                  |
|                                                                                                    |                                | controladora do                                 |
|                                                                                                    |                                | equipamento                                     |
|                                                                                                    | Erro de configuração no        | Configurar o modo de                            |
| X                                                                                                    |                                | leitura correto conforme                        |
| Leitura automática na<br>base não funciona                                                                                      | modo de leitura                | indicado no manual de                           |
|                                                                                                    |                                | usuário                                         |
|                                                                                                    |                                | Trocar a placa                                  |
|                                                                                                    | Faina na piaca                 | controladora do                                 |
|                                                                                                    | CONTROLATION                   | equipamento                                     |
| Erro ao atualizar a versão<br>do firmware                                                                                       | Falha na placa mãe             | Trocar a placa                                  |
|                                                                                                    |                                | controladora do                                 |
|                                                                                                    |                                | equipamento                                     |
| Gatilho não funciona                                                                                                    | Gatilho mal montado            | Verificar montagem do                           |
|                                                                                                    |                                | conjunto gatilho no leitor                      |
|                                                                                                    | Falha na placa gatilho         | Trocar a placa gatilho do                       |
|                                                                                                    |                                | equipamento                                     |
|                                                                                                    | Falha na placa<br>controladora | Trocar a placa                                  |
|                                                                                                    |                                | controladora do                                 |
|                                                                                                    |                                | equipamento                                     |

# Manual de Usuário D-7500

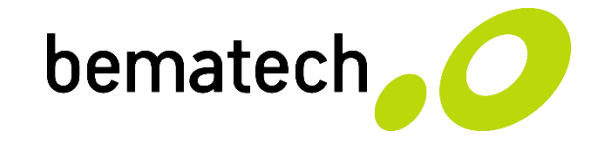

bematech.com.br